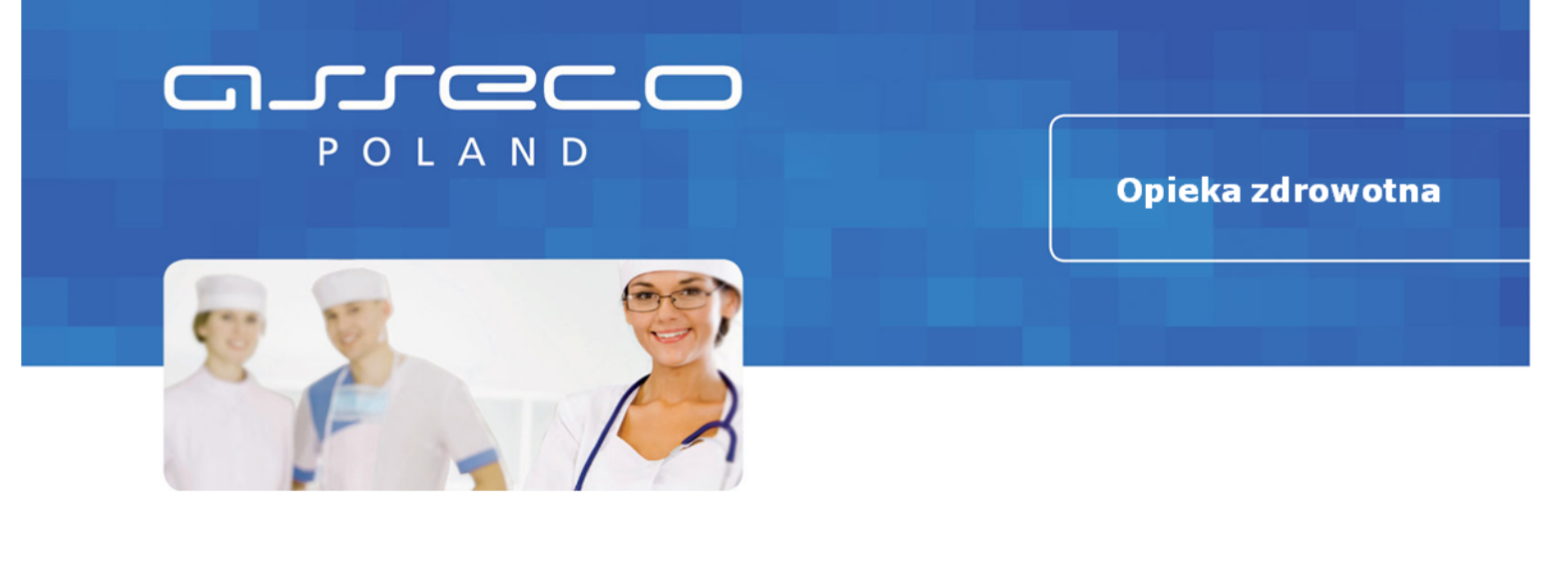

# **Medyczny Portal Informacyjny**

# Dokumentacja użytkowa dla pacjenta

wersja 2.5.0

**ASSECO MEDICAL MANAGEMENT SOLUTIONS** 

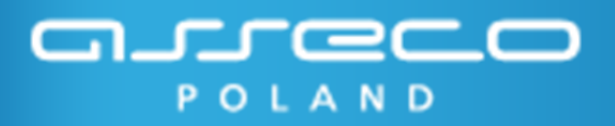

© 2012 Asseco Poland S.A.

Wszystkie prawa zastrzeżone. Niniejszy dokument służy wyłącznie celom informacyjnym. Zawarte w nim zdjęcia są własnością Asseco Poland S.A.

# Medyczny Portal Informacyjny

# Dokumentacja użytkowa dla pacjenta

wersja 2.5.0

# Spis treści

| Rozdział I  | Informator internetowy MPI                                    | 6  |
|-------------|---------------------------------------------------------------|----|
| Rozdział II | Prezentacja struktury<br>organizacyjnej                       | 8  |
| Rozdział II | I System MPI                                                  | 11 |
| 1 Proc      | es rejestracji pacjenta - użytkownika systemu MPI             | 12 |
| R           | Rejestracja danych osobowych                                  | 14 |
| R           | Rejestracja danych kontaktowych                               | 14 |
|             | Wybór gminy                                                   | 15 |
|             | Rejestracja adresu zamieszkania                               |    |
| R           | Rejestracja ubezpieczyciela                                   | 16 |
| v           | Vprowadzenie kodu z obrazka                                   | 17 |
| A           | Akceptacja regulaminu                                         | 17 |
| z           | atwierdzenie rejestracji                                      |    |
| P           | Potwierdzenie rejestracji                                     | 20 |
| u           | Jzyskanie dostępu do Portalu Pacjenta                         | 22 |
| 2 E-Pa      | cjent                                                         | 22 |
| E           | lementy głównego ekranu aplikacji E-Pacjent                   | 23 |
|             | Obszar funkcyjno-informacyjny                                 |    |
|             | Panele funkcyjne i informacyjne                               | 25 |
|             | Obszar karty                                                  |    |
|             | Karta Strona Główna                                           | 29 |
|             | Zmiana hasła                                                  |    |
|             | Wylogowanie                                                   |    |
| P           | Profil                                                        |    |
|             | Edycja swojego profilu przez pacjenta                         |    |
|             | Wywołanie okna edytuj profil                                  |    |
|             | Edycja danych osobowych pacjenta·····                         |    |
|             | Edycja danych kontaktowych pacjenta······<br>Wybór aminy····· |    |
|             | Edycja adresu zamieszkania                                    |    |

| Edycja ustawień-<br>Zatwierdzenie edycji<br>Podopieczni.<br>Opiekunowie<br>Rezerwacja terminu udzielenia usługi<br>Wybór jednostki<br>Wybór jednostki<br>Wybór jednostki<br>Wybór usługi jednostki<br>Informacje<br>Rezerwacja-<br>Skierowanie<br>Kwestionariusz<br>Potwierdzenie<br>Nowa rezerwacja - inny rodzaj usługi.<br>Nowa rezerwacja - inny rodzaj usługi.<br>Nowa rezerwacja - jekarze.<br>Wywołanie okna personel<br>Wybór personelu<br>Wybór personelu<br>Wybór jednostki i usługi świadczonej przez wybranego<br>pracownika<br>Informacje o wybranym personelu i usłudze<br>Rezerwacja e terminu<br>Potwierdzenie rezerwacji.<br>Moje rezerwacje.<br>Wysołanie okna moje rezerwacje.<br>Wysołanie okna moje rezerwacje.<br>Wysołanie okna moje rezerwacje.<br>Przegląd rezerwacji w tabeli.<br>Sortowanie w tabeli.<br>Zmiana szerokości kolumn<br>Zrmiana szerokości kolumn<br>Przegląd rezerwacji w kładzie miesięcznym<br>Przegląd rezerwacji w kładzie miesięcznym<br>Przegląd rezerwacji w kł | Edycja ubezpieczyciela<br>Edycja ustawień<br>Zatwierdzenie edycji<br>Podopieczni<br>Opiekunowie<br>Rezerwacja terminu udzielenia usługi<br>Wybór jednostki<br>Wybór jednostki i usługi<br>Wybór jednostki i usługi<br>Wybór jednostki i usługi<br>Wybór usługi<br>Nybór jednostki i usługi<br>Wybór usługi<br>Kwpór usługi<br>Nowa rezerwacja<br>Skierowanie<br>Kwestionariusz<br>Potwierdzenie<br>Nowa rezerwacja - inny rodzaj usługi.<br>Nowa rezerwacja - inny rodzaj usługi.<br>Nowa rezerwacja - lekarze<br>Wywołanie okna personel<br>Wybór jersonelu<br>Wybór jersonelu<br>Wybór jednostki i usługi świadczonej przez wybranego<br>pracownika<br>Informacje o wybranym personelu i usłudze<br>Rezerwacja terminu<br>Potwierdzenie rezerwacji.<br>Moje rezerwacja terminu<br>Potwierdzenie rezerwacji.<br>Przegląd rezerwacji w tabeli.<br>Sortowanie w tabeli.<br>Zmiana kolejności kolumn<br>Zmiana szerokości kolumn<br>Przegląd rezerwacji w układzie tygodniowym<br>Przegląd rezerwacji w układzie tygodniowym<br>Przegląd rezerwacji w układzie dziennym<br>Szczegóły rezerwacji w układzie dziennym<br>Przegląd rezerwacji w układzie dziennym<br>Szczegóły rezerwacji w układzie dziennym<br>Szczegóły rezerwacji | Potwierdzenie rezerwacji                                                  |  |
|----------------------------------------------------------------------------------------------------|----------------------------------------------------------------------------------------------------|---------------------------------------------------------------------------|--|
| Edycja ustawień-<br>Zatwierdzenie edycji<br>Podopieczni.<br>Opiekunowie.<br>Rezerwacja terminu udzielenia usługi.<br>Nowa rezerwacja - usługi.<br>Wybór jednostki usługi.<br>Wybór usługi<br>Wybór usługi i jednostki.<br>Informacje<br>Rezerwacja - inny rodzaj usługi.<br>Nowa rezerwacja - inny rodzaj usługi.<br>Nowa rezerwacja - inny rodzaj usługi.<br>Nowa rezerwacja - inny rodzaj usługi.<br>Nowa rezerwacja - iekarze.<br>Wywołanie okna personel:<br>Wybór jednostki i usługi świadczonej przez wybranego<br>pracownika<br>Informacje o wybranym personelu i usłudze:<br>Rezerwacja ereminu<br>Potwierdzenie rezerwacje.<br>Wyszukiwanie rezerwacji.<br>Przegląd rezerwacji w tabeli.<br>Sortowanie w tabeli.<br>Zmiana szerokości kolumn<br>Przegląd rezerwacji w kalendarzu.<br>Przegląd rezerwacji w układzie tygodniowym<br>Przegląd rezerwacji w układzie tygodniowym<br>Przegląd rezerwacji w układzie dziennym<br>Przegląd rezerwacji.<br>Moje wyneki.<br>Wiadomości.<br>Dziennik                                                                                                    | Edycja ubszpieczyciela<br>Edycja ustawień<br>Zatwierdzenie edycji<br>Podopieczni<br>Opiekunowie<br>Rezerwacja terminu udzielenia usługi<br>Wywołanie okna usługi<br>Wybór jednostki<br>Wybór jednostki i usługi<br>Wybór jednostki i usługi<br>Wybór jednostki i usługi<br>Wybór jednostki i usługi<br>Wybór usługi i jednostki<br>Informacje<br>Rezerwacja<br>Skierowanie<br>Kwestonariusz<br>Potwierdzenie<br>Nowa rezerwacja - inny rodzaj usługi.<br>Nowa rezerwacja - lekarze.<br>Wywołanie okna personel<br>Wybór jednostki i usługi świadczonej przez wybranego<br>pracownika<br>Informacje o wybranym personelu i usłudze<br>Rezerwacja terminu<br>Potwierdzenie rezerwacji<br>Mywołanie okna moje rezerwacje.<br>Wysołanie okna moje rezerwacje.<br>Wysukiwanie rezerwacji<br>Saterowacji w tabeli.<br>Sortowanie w tabeli<br>Zmiana kolejności kolumn<br>Przegląd rezerwacji w kalendarzu.<br>Przegląd rezerwacji w kalendarzu.<br>Przegląd rezerwacji w układzie tygodniowym<br>Przegląd rezerwacji w układzie dziennym<br>Przegląd rezerwacji.<br>Moje wyniki<br>Moje wyniki.<br>Wiadomości.<br>Dziennik.                                                                                                    |                                                                           |  |
| Edycja ustawień-<br>Zatwierdzenie edycji<br>Podopieczni.<br>Opiekunowie<br>Rezerwacja terminu udzielenia usługi.<br>Nowa rezerwacja - usługi.<br>Wybór jednostki i<br>Wybór jednostki i usługi<br>Wybór usługi i jednostki<br>Informacje<br>Rezerwacja i piednostki -<br>Informacje<br>Rezerwacja - inny rodzaj usługi.<br>Nowa rezerwacja - inny rodzaj usługi.<br>Nowa rezerwacja - inny rodzaj usługi.<br>Nowa rezerwacja - lekarze<br>Wywołanie okna personel-<br>Wybór jednostki i usługi świadczonej przez wybranego<br>pracownika<br>Informacje o wybranym personelu i usłudze<br>Rezerwacja terminu-<br>Potwierdzenie rezerwacji.<br>Moje rezerwacja i to usługi świadczonej przez wybranego<br>pracownika<br>Informacje o wybranym personelu i usłudze<br>Rezerwacja terminu-<br>Potwierdzenie rezerwacji.<br>Moje rezerwacji w tabeli.<br>Sortowanie w tabeli<br>Zmiana kolejności kolumn<br>Przegląd rezerwacji w kładzie tygodniowym<br>Przegląd rezerwacji w układzie tygodniowym<br>Przegląd rezerwacji w układzie tygodniowym<br>Przegląd rezerwacji w układzie dziennym<br>Przegląd rezerwacji.<br>Zmiana terminu rezerwacji.<br>Zmiana terminu rezerwacji.<br>Zmiana terminu rezerwacji.<br>Zmiana terminu rezerwacji.<br>Zmiana terminu rezerwacji.<br>Zmiana terminu rezerwacji.<br>Xauja terminu rezerwacji.<br>Zmiana terminu rezerwacji.                                                                                                    | Edycja ubszpieczyciela<br>Edycja ustawień<br>Zatwierdzenie edycji<br>Podopieczni.<br>Opiekunowie<br>Rezerwacja terminu udzielenia usługi.<br>Nowa rezerwacja - usługi.<br>Wybór jednostki<br>Wybór jednostki<br>Wybór jednostki<br>Informacje<br>Rezerwacja<br>Skierowanie<br>Kwestionariusz<br>Potwierdzenie<br>Nowa rezerwacja - inny rodzaj usługi.<br>Nowa rezerwacja - lekarze<br>Wywołanie okna personel<br>Wybór jednostki i usługi świadczonej przez wybranego<br>pracownika<br>Informacje o wybranym personelu i usłudze<br>Rezerwacja terminu<br>Potwierdzenie rezerwacji<br>Mybór jednostki i usługi świadczonej przez wybranego<br>pracownika<br>Informacje o wybranym personelu i usłudze<br>Rezerwacja terminu<br>Potwierdzenie rezerwacji<br>Moje rezerwacje.<br>Wysołanie okna moje rezerwacje.<br>Wyszukiwanie rezerwacji<br>Przegląd rezerwacji w tabeli.<br>Sortowanie w tabeli.<br>Zmiana kolejności kolumn<br>Przegląd rezerwacji w kładzie tygodniowym<br>Przegląd rezerwacji w układzie tygodniowym<br>Przegląd rezerwacji.<br>Zmiana terminu rezerwacji.<br>Zmiana terminu rezerwacji.<br>Zmiana terminu rezerwacji.<br>Zmiana terminu rezerwacji.<br>Zmiana terminu rezerwacji.<br>Zmiana terminu rezerwacji.<br>Zmiana terminu rezerwacji.<br>Zmiana terminu rezerwacji.<br>Zmiana terminu rezerwacji.<br>Xnułowanie rezerwacji.<br>Xnułowanie rezerwacji.<br>Xnułowanie rezerwacji.<br>Xnułowanie rezerwacji.<br>Xnułowanie rezerwacji.<br>Xnułowanie rezerwacji.<br>Xniadomości.                                                                                                    | Dziennik                                                                  |  |
| Edycja ustawień<br>Zatwierdzenie edycji<br>Podopieczni.<br>Opiekunowie<br>Rezerwacja terminu udzielenia usługi<br>Wywołanie okna usługi<br>Wybór jednostki<br>Wybór jednostki i usługi<br>Wybór jednostki i usługi<br>Wybór jednostki i usługi<br>Wybór jednostki i usługi<br>Wybór jednostki i usługi<br>Skierowanie<br>Rezerwacja<br>Skierowanie<br>Kwestionariusz<br>Potwierdzenie<br>Nowa rezerwacja - inny rodzaj usługi.<br>Nowa rezerwacja - lekarze<br>Wywołanie okna personel<br>Wybór jednostki i usługi świadczonej przez wybranego<br>pracownika<br>Informacje<br>Rezerwacja terminu<br>Potwierdzenie rezerwacji.<br>Moje rezerwacja.<br>Sortowanie w tabeli.<br>Sortowanie w tabeli.<br>Zmiana kolejności kolumn<br>Przegląd rezerwacji w układzie tygodniowym<br>Przegląd rezerwacji w układzie dziennym<br>Szczegóły rezerwacji w układzie dziennym<br>Przegląd rezerwacji w układzie dziennym<br>Przegląd rezerwacji w układzie dziennym<br>Przegląd rezerwacji w układzie dziennym<br>Przegląd rezerwacji w układzie dziennym<br>Przegląd rezerwacji w układzie dziennym<br>Przegląd rezerwacji w układzie dziennym<br>Przegląd rezerwacji w układzie dziennym<br>Przegląd rezerwacji w układzie dziennym<br>Przegląd rezerwacji.<br>Moje wyniki                                                                                                    | Edycja ubezpieczyciela<br>Edycja ustawień<br>Zatwierdzenie edycji<br>Podopieczni.<br>Opiekunowie<br>Rezerwacja terminu udzielenia usługi.<br>Nowa rezerwacja - usługi.<br>Wybór jednostki<br>Wybór jednostki<br>Wybór jednostki<br>Informacje<br>Rezerwacja<br>Skierowanie<br>Kwestionariusz<br>Potwierdzenie<br>Nowa rezerwacja - inny rodzaj usługi.<br>Nowa rezerwacja - inny rodzaj usługi.<br>Nowa rezerwacja - lekarze<br>Wywołanie okna personel<br>Wybór jednostki i usługi świadczonej przez wybranego<br>pracownika<br>Informacje o wybranym personelu i usłudze<br>Rezerwacja terminu<br>Potwierdzenie rezerwacji.<br>Mywołanie okna moje rezerwacji.<br>Mywołanie okna moje rezerwacji.<br>Przegląd rezerwacji w kalenia.<br>Przegląd rezerwacji w kalenia.<br>Przegląd rezerwacji w układzie tygodniowym<br>Przegląd rezerwacji w układzie tygodniowym<br>Przegląd rezerwacji w układzie dziennym<br>Przegląd rezerwacji w układzie dziennym<br>Przegląd rezerwacji w układzie dziennym<br>Przegląd rezerwacji w układzie dziennym<br>Przegląd rezerwacji w układzie tygodniowym<br>Przegląd rezerwacji w układzie dziennym<br>Przegląd rezerwacji w układzie dziennym<br>Przegląd rezerwacji w układzie dziennym<br>Przegląd rezerwacji w układzie dziennym<br>Przegląd rezerwacji w układzie dziennym<br>Przegląd rezerwacji w układzie dziennym<br>Przegląd rezerwacji w układzie dziennym<br>Przegląd rezerwacji.<br>Przegląd rezerwacji w układzie dziennym<br>Przegląd rezerwacji w układzie dziennym                                                                                                    | Wiadomości                                                                |  |
| Edycja ustawień<br>Zatwierdzenie edycji<br>Podopieczni.<br>Opiekunowie.<br>Rezerwacja terminu udzielenia usługi.<br>Nowa rezerwacja - usługi.<br>Wybór jednostki<br>Wybór jednostki usługi<br>Wybór jednostki i usługi<br>Wybór jednostki i usługi<br>Wybór jednostki i usługi<br>Wybór jednostki i usługi<br>Skierowanie<br>Rezerwacja<br>Skierowanie<br>Kwestionariusz<br>Potwierdzenie<br>Nowa rezerwacja - inny rodzaj usługi.<br>Nowa rezerwacja - lekarze<br>Wywołanie okna personel<br>Wybór jednostki i usługi świadczonej przez wybranego<br>pracownika<br>Informacje co wybranym personelu i usłudze<br>Rezerwacja terminu<br>Potwierdzenie rezerwacji.<br>Moje rezerwacja.<br>Wysołanie okna moje rezerwacje.<br>Wyszukiwanie rezerwacji.<br>Przegląd rezerwacji w tabeli.<br>Zmiana kolejności kolumn<br>Przegląd rezerwacji w układzie tygodniowym<br>Przegląd rezerwacji w układzie tygodniowym<br>Przegląd rezerwacji w układzie tygodniowym<br>Przegląd rezerwacji w układzie dziennym<br>Przegląd rezerwacji w układzie tygodniowym<br>Przegląd rezerwacji w układzie dziennym<br>Przegląd rezerwacji w układzie dziennym<br>Przegląd rezerwacji w układzie tygodniowym<br>Przegląd rezerwacji w układzie togodniowym<br>Przegląd rezerwacji w układzie togodniowym                                                                                                    | Edycja ubezpieczyciela<br>Edycja ustawień<br>Zatwierdzenie edycji<br>Podopieczni.<br>Opiekunowie<br>Rezerwacja terminu udzielenia usługi.<br>Nowa rezerwacja - usługi.<br>Wybór jednostki<br>Wybór jednostki i usługi<br>Wybór usługi<br>Wybór usługi i jednostki<br>Informacje<br>Rezerwacja.<br>Skierowanie<br>Kwestionariusz<br>Potwierdzenie<br>Nowa rezerwacja - inny rodzaj usługi.<br>Nowa rezerwacja - lekarze.<br>Wywołanie okna personel<br>Wybór jednostki i usługi świadczonej przez wybranego<br>pracownika<br>Informacje o wybranym personelu i usłudze<br>Rezerwacja terminu<br>Potwierdzenie rezerwacji.<br>Mowa rezerwacja terminu<br>Wybór jednostki i usługi świadczonej przez wybranego<br>pracownika<br>Informacje o wybranym personelu i usłudze<br>Rezerwacja terminu<br>Potwierdzenie rezerwacji.<br>Moje rezerwacja terminu<br>Potwierdzenie rezerwacji.<br>Przegląd rezerwacji w układzie tygodniowym<br>Przegląd rezerwacji w układzie tygodniowym<br>Przegląd rezerwacji w układzie tygodniowym<br>Przegląd rezerwacji w układzie dziennym<br>Szczegóły rezerwacji w układzie dziennym<br>Szczegóły rezerwacji w układzie dziennym                                                                                                    | Moje wyniki                                                               |  |
| Edycja ustawień<br>Zatwierdzenie edycji<br>Podopieczni.<br>Opiekunowie<br>Rezerwacja terminu udzielenia usługi<br>Wywołanie okna usługi<br>Wybór jednostki<br>Wybór usługi<br>Wybór jednostki i usługi<br>Wybór jednostki i usługi<br>Wybór usługi i jednostki<br>Informacje<br>Rezerwacja<br>Skierowanie<br>Kwestionariusz<br>Potwierdzenie<br>Nowa rezerwacja - inny rodzaj usługi.<br>Nowa rezerwacja - lekarze<br>Wywołanie okna personel<br>Wybór jednostki i usługi świadczonej przez wybranego<br>pracownika<br>Informacje o wybranym personelu i usłudze<br>Rezerwacja terminu<br>Potwierdzenie rezerwacji<br>Moje rezerwacja terminu<br>Potwierdzenie rezerwacji<br>Moje rezerwacja terminu<br>Potwierdzenie rezerwacji<br>Wywołanie okna moje rezerwacje.<br>Wywołanie okna moje rezerwacje.<br>Wywołanie okna moje rezerwacje.<br>Przegląd rezerwacji w tabeli<br>Zmiana szerokości kolumn<br>Przegląd rezerwacji w układzie tygodniowym<br>Przegląd rezerwacji w układzie tygodniowym<br>Przegląd rezerwacji w układzie miesięcznym<br>Przegląd rezerwacji w układzie miesięcznym<br>Przegląd rezerwacji w układzie miesięcznym<br>Przegląd rezerwacji w układzie miesięcznym<br>Przegląd rezerwacji w układzie dziennym                                                                                                    | Edycja ubezpieczyciela<br>Edycja ustawień<br>Zatwierdzenie edycji<br>Podopieczni.<br>Opiekunowie<br>Rezerwacja terminu udzielenia usługi<br>Nowa rezerwacja - usługi.<br>Wywołanie okna usługi<br>Wybór jednostki i usługi<br>Wybór jednostki i usługi<br>Wybór usługi<br>Informacje<br>Rezerwacja<br>Skierowanie<br>Kwestionariusz<br>Potwierdzenie<br>Nowa rezerwacja - inny rodzaj usługi.<br>Nowa rezerwacja - lekarze.<br>Wywółnie okna personel<br>Wybór jednostki i usługi świadczonej przez wybranego<br>pracownika<br>Informacje<br>Wybór jednostki i usługi świadczonej przez wybranego<br>pracownika<br>Informacje ezerwacji.<br>Potwierdzenie rezerwacji.<br>Mywołanie okna moje rezerwacje.<br>Wywołanie okna moje rezerwacje.<br>Wywołanie ezerwacji.<br>Przegląd rezerwacji w tabeli.<br>Sortowanie w tabeli.<br>Zmiana szerokości kolumn<br>Zmiana szerokości kolumn<br>Przegląd rezerwacji w układzie tygodniowym<br>Przegląd rezerwacji w układzie miesięcznym<br>Przegląd rezerwacji w układzie miesięcznym<br>Przegląd rezerwacji w układzie dziennym                                                                                                    | Anulowanie rezerwacji                                                     |  |
| Edycja ustawień<br>Zatwierdzenie edycji<br>Podopieczni.<br>Opiekunowie<br>Rezerwacja terminu udzielenia usługi.<br>Nowa rezerwacja - usługi.<br>Wybór jednostki usługi<br>Wybór jednostki i usługi<br>Wybór usługi i jednostki<br>Informacje<br>Rezerwacja<br>Skierowanie<br>Kwestionariusz<br>Potwierdzenie<br>Nowa rezerwacja - inny rodzaj usługi.<br>Nowa rezerwacja - lekarze<br>Wywołanie okna personel<br>Wybór jednostki i usługi świadczonej przez wybranego<br>pracownika<br>Informacje<br>Rezerwacja terminu<br>Potwierdzenie<br>Wybór jednostki i usługi świadczonej przez wybranego<br>pracownika<br>Informacje<br>Moje rezerwacja<br>Informacje<br>Wywołanie okna moje rezerwacje.<br>Wywołanie okna moje rezerwacje.<br>Wywołanie okna moje rezerwacje.<br>Wywołanie okna moje rezerwacje.<br>Wywołanie okna moje rezerwacje.<br>Wyszukiwanie rezerwacji<br>Przegląd rezerwacji w tabeli.<br>Zmiana szerokości kolumn<br>Zmiana szerokości kolumn<br>Przegląd rezerwacji w układzie tygodniowym<br>Przegląd rezerwacji w układzie dziennym.<br>Szczegóły rezerwacji.                                                                                                    | Edycja ubezpieczyciela<br>Edycja ustawień<br>Zatwierdzenie edycji<br>Podopieczni                                                                                                    | Zmiana terminu rezerwacji                                                 |  |
| Edycja ustawień-<br>Zatwierdzenie edycji-<br>Podopieczni.<br>Opiekunowie<br>Rezerwacja terminu udzielenia usługi.<br>Nowa rezerwacja - usługi.<br>Wybór jednostki i usługi<br>Wybór jednostki i usługi<br>Wybór usługi i jednostki i usługi<br>Wybór usługi i jednostki<br>Informacje<br>Rezerwacja<br>Skierowanie<br>Kwestionariusz<br>Potwierdzenie<br>Nowa rezerwacja - inny rodzaj usługi.<br>Nowa rezerwacja - lekarze<br>Wywołanie okna personel<br>Wybór jednostki i usługi świadczonej przez wybranego<br>pracownika<br>Informacje<br>Rezerwacja terminu<br>Potwierdzenie rezerwacji-<br>Moje rezerwacje.<br>Wyszukiwanie rezerwacji.<br>Moje rezerwacje.<br>Wyszukiwanie rezerwacji.<br>Moje rezerwacji w usładi.<br>Sortowanie w tabeli.<br>Zmiana kolejności kolumn<br>Zmiana szerokości kolumn<br>Przegląd rezerwacji w układzie tygodniowym.<br>Przegląd rezerwacji w układzie dziennym.                                                                                                    | Edycja ubezpieczyciela<br>Edycja ustawień<br>Zatwierdzenie edycji<br>Podopieczni.<br>Opiekunowie<br>Rezerwacja terminu udzielenia usługi<br>Nowa rezerwacja - usługi.<br>Wywołanie okna usługi<br>Wybór jednostki<br>Wybór jednostki i usługi<br>Wybór jednostki i usługi<br>Wybór jednostki i usługi<br>Wybór jednostki i usługi<br>Skierowanie<br>Rezerwacja<br>Skierowanie<br>Kwestionariusz<br>Potwierdzenie<br>Nowa rezerwacja - inny rodzaj usługi.<br>Nowa rezerwacja - lekarze.<br>Wywołanie okna personel<br>Wybór jednostki i usługi świadczonej przez wybranego<br>pracownika<br>Informacje o wybranym personelu i usłudze<br>Rezerwacja terminu<br>Potwierdzenie rezerwacji<br>Moje rezerwacja terminu<br>Potwierdzenie rezerwacji<br>Skierowanie rezerwacji<br>Moje rezerwacja terminu<br>Potwierdzenie rezerwacji<br>Moje rezerwacja terminu<br>Przegląd rezerwacji w układzie tygodniowym<br>Przegląd rezerwacji w układzie dziennym                                                                                                    | Szczegóły rezerwacji                                                      |  |
| Edycja ustawień<br>Zatwierdzenie edycji<br>Podopieczni.<br>Opiekunowie<br>Rezerwacja terminu udzielenia usługi.<br>Nowa rezerwacja - usługi.<br>Wybór jednostki<br>Wybór jednostki i usługi<br>Wybór usługi<br>Wybór usługi i jednostki<br>Informacje<br>Rezerwacja<br>Skierowanie<br>Kwestionariusz<br>Potwierdzenie<br>Nowa rezerwacja - inny rodzaj usługi.<br>Nowa rezerwacja - karze.<br>Wywołanie okna personel<br>Wybór jednostki i usługi świadczonej przez wybranego<br>pracownika<br>Informacje o wybranym personelu i usłudze<br>Rezerwacja terminu<br>Potwierdzenie rezerwacji<br>Moje rezerwacje.<br>Wywołanie okna moje rezerwacje.<br>Wywołanie okna moje rezerwacje.<br>Wywołanie okna moje rezerwacje.<br>Wywołanie okna moje rezerwacje.<br>Wysukiwanie rezerwacji w tabeli.<br>Sortowanie w tabeli<br>Zmiana kolejności kolumn<br>Przegląd rezerwacji w układzie tygodniowym<br>Przegląd rezerwacji w układzie tygodniowym<br>Przegląd rezerwacji w układzie tygodniowym<br>Przegląd rezerwacji w układzie tygodniowym<br>Przegląd rezerwacji w układzie miesięcznym                                                                                                    | Edycja ubezpieczyciela<br>Edycja ustawień<br>Zatwierdzenie edycji<br>Podopieczni.<br>Opiekunowie<br>Rezerwacja terminu udzielenia usługi<br>Nowa rezerwacja - usługi.<br>Wywołanie okna usługi<br>Wybór jednostki<br>Wybór jednostki i usługi<br>Wybór jednostki i usługi<br>Wybór usługi i jednostki<br>Informacje<br>Rezerwacja<br>Skierowanie<br>Kwestionariusz<br>Potwierdzenie<br>Nowa rezerwacja - inny rodzaj usługi.<br>Nowa rezerwacja - lekarze.<br>Wywołanie okna personel<br>Wybór personelu<br>Wybór jednostki i usługi świadczonej przez wybranego<br>pracownika<br>Informacje o wybranym personelu i usłudze<br>Rezerwacja terminu<br>Potwierdzenie rezerwacji<br>Moje rezerwacja rezerwacji<br>Skierowanie zaterminu<br>Potwierdzenie rezerwacji<br>Skierowanie zaterminu<br>Potwierdzenie rezerwacji<br>Moje rezerwacja terminu<br>Potwierdzenie rezerwacji<br>Mysukiwanie rezerwacji<br>Przegląd rezerwacji w tabeli.<br>Zmiana kolejności kolumn<br>Zrmiana szerokości kolumn<br>Przegląd rezerwacji w układzie tygodniowym<br>Przegląd rezerwacji w układzie tygodniowym<br>Przegląd rezerwacji w układzie tygodniowym<br>Przegląd rezerwacji w układzie tygodniowym<br>Przegląd rezerwacji w układzie tygodniowym<br>Przegląd rezerwacji w układzie tygodniowym<br>Przegląd rezerwacji w układzie tygodniowym<br>Przegląd rezerwacji w układzie tygodniowym                                                                                                    | Przegląd rezerwacji w układzie dziennym                                   |  |
| Edycja ustawień<br>Zatwierdzenie edycji<br>Podopieczni.<br>Opiekunowie<br>Rezerwacja terminu udzielenia usługi<br>Wywołanie okna usługi<br>Wybór jednostki<br>Wybór jednostki i usługi<br>Wybór jednostki i usługi<br>Wybór usługi jednostki<br>Informacje<br>Rezerwacja<br>Skierowanie<br>Kwestionariusz<br>Potwierdzenie<br>Nowa rezerwacja - inny rodzaj usługi.<br>Nowa rezerwacja - jekarze.<br>Wywołanie okna personel<br>Wybór personelu<br>Wybór personelu<br>Wybór jednostki i usługi świadczonej przez wybranego<br>pracownika<br>Informacje.<br>Moje rezerwacja.<br>Moje rezerwacja.<br>Wywołanie okna moje rezerwacji.<br>Przegląd rezerwacji kalendarzu.<br>Przegląd rezerwacji w układzie tygodniowym.                                                                                                    | Edycja ubezpieczyciela<br>Edycja ustawień<br>Zatwierdzenie edycji<br>Podopieczni.<br>Opiekunowie<br>Rezerwacja terminu udzielenia usługi<br>Wywołanie okna usługi<br>Wybór jednostki<br>Wybór jednostki i usługi<br>Wybór jednostki i usługi<br>Wybór usługi<br>Wybór usługi<br>Informacje<br>Rezerwacja<br>Skierowanie<br>Kwestionariusz<br>Potwierdzenie<br>Nowa rezerwacja - inny rodzaj usługi.<br>Nowa rezerwacja - lekarze.<br>Wywołanie okna personel<br>Wybór jednostki i usługi świadczonej przez wybranego<br>pracownika<br>Informacje o wybranym personelu i usłudze<br>Rezerwacja terminu<br>Potwierdzenie rezerwacji<br>Moje rezerwacja terminu<br>Potwierdzenie rezerwacji<br>Myszukiwanie rezerwacji.<br>Przegląd rezerwacji w tabeli.<br>Zmiana szerokości kolumn<br>Zmiana szerokości kolumn<br>Przegląd rezerwacji w układzie tygodniowym.                                                                                                    | Przegląd rezerwacji w układzie miesięcznym                                |  |
| Edycja ustawień<br>Zatwierdzenie edycji<br>Podopieczni.<br>Opiekunowie<br>Rezerwacja terminu udzielenia usługi<br>Wywołanie okna usługi<br>Wybór jednostki<br>Wybór jednostki<br>Wybór usługi<br>Wybór usługi<br>i jednostki<br>Informacje<br>Rezerwacja<br>Skierowanie<br>Kwestionariusz<br>Potwierdzenie<br>Nowa rezerwacja - inny rodzaj usługi.<br>Nowa rezerwacja - lekarze<br>Wywołanie okna personel<br>Wybór jednostki i usługi świadczonej przez wybranego<br>pracownika<br>Informacje o wybranym personelu i usłudze<br>Rezerwacja terminu<br>Wybór jednostki usługi świadczonej przez wybranego<br>pracownika<br>Informacje o wybranym personelu i usłudze<br>Rezerwacja terminu<br>Potwierdzenie rezerwacji.<br>Moje rezerwacje.<br>Wywołanie okna moje rezerwacje<br>Wyszukiwanie rezerwacji.<br>Przegląd rezerwacji w tabeli.<br>Zmiana kolejności kolumn<br>Zmiana szerokości kolumn                                                                                                    | Edycja ubezpieczyciela<br>Edycja ustawień<br>Zatwierdzenie edycji<br>Podopieczni<br>Opiekunowie<br>Rezerwacja terminu udzielenia usługi<br>Wywołanie okna usługi<br>Wybór jednostki<br>Wybór jednostki<br>Wybór usługi<br>Wybór usługi i jednostki<br>Informacje<br>Rezerwacja<br>Skierowanie<br>Kwestionariusz<br>Potwierdzenie<br>Nowa rezerwacja - inny rodzaj usługi.<br>Nowa rezerwacja - inny rodzaj usługi.<br>Nowa rezerwacja - kełarze<br>Wywołanie okna personel<br>Wybór jednostki i usługi świadczonej przez wybranego<br>pracownika<br>Informacje o wybranym personelu i usłudze<br>Rezerwacja terminu<br>Potwierdzenie rezerwacji.<br>Moje rezerwacja terminu<br>Potwierdzenie rezerwacje.<br>Wywołanie okna moje rezerwacje.<br>Wywołanie okna moje rezerwacje.<br>Wywołanie okna moje rezerwacje.<br>Wywołanie okna moje rezerwacje.<br>Myszukiwanie rezerwacji w tabeli.<br>Sortowanie w tabeli.<br>Zmiana szerokości kolumn<br>Zmiana szerokości kolumn                                                                                                    | Przegląd rezerwacji w układzie tygodniowym                                |  |
| Edycja ustawień<br>Zatwierdzenie edycji<br>Podopieczni.<br>Opiekunowie<br>Rezerwacja terminu udzielenia usługi<br>Wywołanie okna usługi<br>Wybór jednostki<br>Wybór jednostki usługi<br>Wybór jednostki i usługi<br>Wybór usługi i jednostki<br>Informacje<br>Rezerwacja<br>Skierowanie<br>Kwestionariusz<br>Potwierdzenie<br>Nowa rezerwacja - inny rodzaj usługi.<br>Nowa rezerwacja - lekarze<br>Wywołanie okna personel<br>Wybór jednostki i usługi świadczonej przez wybranego<br>pracownika<br>Informacje<br>Wybór jednostki usługi świadczonej przez wybranego<br>pracownika<br>Informacje o wybranym personelu i usłudze<br>Rezerwacja terminu<br>Potwierdzenie rezerwacji.<br>Moje rezerwacje.                                                                                                    | Edycja ubezpieczyciela<br>Edycja ustawień<br>Zatwierdzenie edycji<br>Podopieczni.<br>Opiekunowie<br>Rezerwacja terminu udzielenia usługi.<br>Nowa rezerwacja - usługi.<br>Wywołanie okna usługi<br>Wybór jednostki<br>Wybór usługi<br>Wybór usługi<br>Wybór usługi<br>i jednostki i usługi<br>Wybór usługi<br>i jednostki<br>Informacje<br>Rezerwacja<br>Skierowanie<br>Kwestionariusz<br>Potwierdzenie<br>Nowa rezerwacja - lekarze<br>Wywołanie okna personel<br>Wybór personelu<br>Wybór jednostki i usługi świadczonej przez wybranego<br>pracownika<br>Informacje o wybranym personelu i usłudze<br>Rezerwacja terminu<br>Potwierdzenie rezerwacji<br>Moje rezerwacja<br>Moje rezerwacja terminu<br>Potwierdzenie rezerwacji<br>Mywołanie okna moje rezerwacje<br>Wywołanie okna moje rezerwacje<br>Skierowanie okna moje rezerwacje<br>Myszukiwanie rezerwacji<br>Przegląd rezerwacji w tabeli.<br>Zmiana kolejności kolumn<br>Zmiana szerokości kolumn                                                                                                    | Przegląd rezerwacji w kalendarzu                                          |  |
| Edycja ustawień<br>Zatwierdzenie edycji<br>Podopieczni.<br>Opiekunowie<br>Rezerwacja terminu udzielenia usługi<br>Wywołanie okna usługi<br>Wybór jednostki<br>Wybór usługi<br>Wybór jednostki i usługi<br>Wybór usługi jednostki<br>Informacje<br>Rezerwacja<br>Skierowanie<br>Kwestionariusz<br>Potwierdzenie<br>Nowa rezerwacja - inny rodzaj usługi.<br>Nowa rezerwacja - inny rodzaj usługi.<br>Nowa rezerwacja - lekarze<br>Wywołanie okna personel<br>Wybór jednostki i usługi świadczonej przez wybranego<br>pracownika<br>Informacje o wybranym personelu i usłudze<br>Rezerwacja terminu<br>Potwierdzenie rezerwacji<br>Moje rezerwacje.<br>Wywołanie okna moje rezerwacje.<br>Wywołanie okna moje rezerwacje.<br>Wywołanie okna moje rezerwacje.<br>Wywołanie okna moje rezerwacje.<br>Wyszukiwanie rezerwacji w tabeli.<br>Sortowanie w tabeli<br>Zmiana kolejności kolumn                                                                                                    | Edycja ubezpieczyciela<br>Edycja ustawień<br>Zatwierdzenie edycji<br>Podopieczni<br>Opiekunowie<br>Rezerwacja terminu udzielenia usługi<br>Nowa rezerwacja - usługi<br>Wybór jednostki<br>Wybór jednostki i usługi<br>Wybór usługi<br>Wybór usługi<br>i jednostki i usługi<br>Rezerwacja<br>Skierowanie<br>Kwestionariusz<br>Potwierdzenie<br>Nowa rezerwacja - inny rodzaj usługi<br>Nowa rezerwacja - lekarze<br>Wywołanie okna personel<br>Wybór jednostki i usługi świadczonej przez wybranego<br>pracownika<br>Informacje o wybranym personelu i usłudze<br>Rezerwacja terminu<br>Potwierdzenie rezerwacji<br>Mybór jednostki i usługi świadczonej przez wybranego<br>pracownika<br>Informacje o wybranym personelu i usłudze<br>Rezerwacja terminu<br>Potwierdzenie rezerwacji<br>Mywołanie okna moje rezerwacje<br>Wywołanie okna moje rezerwacje<br>Wyszukiwanie rezerwacji w tabeli.<br>Sortowanie w tabeli<br>Zmiana kolejności kolumn                                                                                                    | Zmiana szerokości kolumn ·····                                            |  |
| Edycja ustawień<br>Zatwierdzenie edycji<br>Podopieczni.<br>Opiekunowie<br>Rezerwacja terminu udzielenia usługi<br>Wywołanie okna usługi<br>Wybór jednostki<br>Wybór jednostki<br>Wybór usługi<br>Wybór usługi<br>Wybór usługi i jednostki<br>Informacje<br>Rezerwacja<br>Skierowanie<br>Kwestionariusz<br>Potwierdzenie<br>Nowa rezerwacja - lekarze<br>Wywołanie okna personel<br>Wybór jednostki i usługi<br>Nowa rezerwacja - lekarze<br>Wybór jednostki i usługi świadczonej przez wybranego<br>pracownika<br>Informacje o wybranym personelu i usłudze<br>Rezerwacja terminu<br>Potwierdzenie rezerwacji<br>Moje rezerwacje.<br>Wysołanie okna moje rezerwacje.<br>Wyszukiwanie rezerwacji.<br>Przegląd rezerwacji w tabeli.<br>Sortowanie w tabeli                                                                                                    | Edycja ubezpieczyciela<br>Edycja ustawień<br>Zatwierdzenie edycji<br>Podopieczni.<br>Opiekunowie<br>Rezerwacja terminu udzielenia usługi<br>Wywołanie okna usługi<br>Wybór jednostki usługi<br>Wybór jednostki i usługi<br>Wybór usługi i jednostki<br>Informacje<br>Rezerwacja<br>Skierowanie<br>Kwestionariusz<br>Potwierdzenie<br>Nowa rezerwacja - inny rodzaj usługi<br>Nowa rezerwacja - lekarze<br>Wywołanie okna personel<br>Wybór jednostki i usługi świadczonej przez wybranego<br>pracownika<br>Informacje.<br>Rezerwacja<br>Skierowanie<br>Kwestioneriusz<br>Potwierdzenie<br>Nowa rezerwacja - lekarze<br>Wybór jednostki i usługi świadczonej przez wybranego<br>pracownika<br>Informacje.<br>Moje rezerwacja.<br>Wywołanie okna moje rezerwacje.<br>Wyszukiwanie rezerwacji.<br>Przegląd rezerwacji w tabeli.<br>Sortowanie w tabeli.<br>Sortowanie w tabeli.                                                                                                    | Zmiana kolejności kolumn ······                                           |  |
| Edycja ustawień<br>Zatwierdzenie edycji<br>Podopieczni.<br>Opiekunowie<br>Rezerwacja terminu udzielenia usługi<br>Nowa rezerwacja - usługi.<br>Wywołanie okna usługi<br>Wybór jednostki<br>Wybór jednostki i usługi<br>Wybór usługi jednostki<br>Informacje<br>Rezerwacja<br>Skierowanie<br>Kwestionariusz<br>Potwierdzenie<br>Nowa rezerwacja - inny rodzaj usługi.<br>Nowa rezerwacja - lekarze.<br>Wywołanie okna personel<br>Wybór jednostki i usługi świadczonej przez wybranego<br>pracownika<br>Informacje o wybranym personelu i usłudze<br>Rezerwacja terminu<br>Potwierdzenie rezerwacji<br>Moje rezerwacje.                                                                                                    | Edycja ubezpieczyciela<br>Edycja ustawień<br>Zatwierdzenie edycji<br>Podopieczni.<br>Opiekunowie<br><b>Rezerwacja terminu udzielenia usługi</b><br>Nowa rezerwacja - usługi.<br>Wywołanie okna usługi<br>Wybór jednostki i usługi<br>Wybór jednostki i usługi<br>Wybór usługi i jednostki<br>Informacje<br>Rezerwacja<br>Skierowanie<br>Kwestionariusz<br>Potwierdzenie<br>Nowa rezerwacja - inny rodzaj usługi.<br>Nowa rezerwacja - lekarze.<br>Wywołanie okna personel<br>Wybór jednostki i usługi świadczonej przez wybranego<br>pracownika<br>Informacje o wybranym personelu i usłudze-<br>Rezerwacja terminu<br>Potwierdzenie rezerwacji.<br>Moje rezerwacja.                                                                                                    | Sortowanie w tabeli                                                       |  |
| Edycja ustawień<br>Zatwierdzenie edycji<br>Podopieczni.<br>Opiekunowie<br>Rezerwacja terminu udzielenia usługi<br>Nowa rezerwacja - usługi.<br>Wywołanie okna usługi<br>Wybór jednostki<br>Wybór jednostki i usługi<br>Wybór usługi<br>Wybór usługi i jednostki<br>Informacje<br>Rezerwacja<br>Skierowanie<br>Kwestionariusz<br>Potwierdzenie<br>Nowa rezerwacja - inny rodzaj usługi.<br>Nowa rezerwacja - lekarze.<br>Wywołanie okna personel<br>Wybór personelu<br>Wybór jednostki i usługi świadczonej przez wybranego<br>pracownika<br>Informacje o wybranym personelu i usłudze<br>Rezerwacja terminu<br>Potwierdzenie rezerwacji<br><b>Moje rezerwacja</b> .                                                                                                    | Edycja ubezpieczyciela<br>Edycja ustawień<br>Zatwierdzenie edycji<br>Podopieczni.<br>Opiekunowie<br>Rezerwacja terminu udzielenia usługi.<br>Nowa rezerwacja - usługi.<br>Wywołanie okna usługi<br>Wybór jednostki<br>Wybór jednostki i usługi<br>Wybór jednostki i usługi<br>Wybór usługi i jednostki<br>Informacje<br>Rezerwacja<br>Skierowanie<br>Kwestionariusz<br>Potwierdzenie<br>Nowa rezerwacja - inny rodzaj usługi.<br>Nowa rezerwacja - lekarze.<br>Wywołanie okna personel<br>Wybór jednostki i usługi świadczonej przez wybranego<br>pracownika<br>Informacje rezerwacji<br>Moje rezerwacja.                                                                                                    | Przegląd rezerwacji w tabeli                                              |  |
| Edycja ustawień<br>Zatwierdzenie edycji<br>Podopieczni.<br>Opiekunowie<br>Rezerwacja terminu udzielenia usługi<br>Nowa rezerwacja - usługi.<br>Wywołanie okna usługi<br>Wybór jednostki<br>Wybór jednostki<br>Wybór usługi<br>Wybór usługi i jednostki<br>Informacje<br>Rezerwacja<br>Skierowanie<br>Kwestionariusz<br>Potwierdzenie<br>Nowa rezerwacja - inny rodzaj usługi.<br>Nowa rezerwacja - lekarze<br>Wywołanie okna personel<br>Wybór personelu<br>Wybór jednostki i usługi świadczonej przez wybranego<br>pracownika<br>Informacje o wybranym personelu i usłudze<br>Rezerwacja terminu<br>Potwierdzenie rezerwacji<br>Moje rezerwacja terminu<br>Potwierdzenie rezerwacji                                                                                                    | Edycja ubezpieczyciela<br>Edycja ustawień<br>Zatwierdzenie edycji<br>Podopieczni.<br>Opiekunowie<br>Rezerwacja terminu udzielenia usługi<br>Nowa rezerwacja - usługi.<br>Wywołanie okna usługi<br>Wybór jednostki<br>Wybór jednostki i usługi<br>Wybór jednostki i usługi<br>Wybór usługi i jednostki<br>Informacje<br>Rezerwacja<br>Skierowanie<br>Kwestionariusz<br>Potwierdzenie<br>Nowa rezerwacja - inny rodzaj usługi.<br>Nowa rezerwacja - lekarze<br>Wywołanie okna personel<br>Wybór personelu<br>Wybór jednostki i usługi świadczonej przez wybranego<br>pracownika<br>Informacje o wybranym personelu i usłudze<br>Rezerwacja terminu<br>Potwierdzenie rezerwacji<br>Moje rezerwacje.                                                                                                    | Wyszukiwanie rezerwacji                                                   |  |
| Edycja ustawień<br>Zatwierdzenie edycji<br>Podopieczni.<br>Opiekunowie<br>Rezerwacja terminu udzielenia usługi<br>Nowa rezerwacja - usługi.<br>Wywołanie okna usługi<br>Wybór jednostki<br>Wybór jednostki i usługi<br>Wybór usługi<br>Wybór usługi i jednostki<br>Informacje<br>Rezerwacja<br>Skierowanie<br>Kwestionariusz<br>Potwierdzenie<br>Nowa rezerwacja - inny rodzaj usługi.<br>Nowa rezerwacja - lekarze<br>Wywołanie okna personel<br>Wybór jednostki i usługi świadczonej przez wybranego<br>pracownika<br>Informacje o wybranym personelu i usłudze<br>Rezerwacja terminu<br>Potwierdzenie rezerwacji                                                                                                    | Edycja ubezpieczyciela<br>Edycja ustawień<br>Zatwierdzenie edycji<br>Podopieczni.<br>Opiekunowie<br>Rezerwacja terminu udzielenia usługi.<br>Nowa rezerwacja - usługi.<br>Wywołanie okna usługi<br>Wybór jednostki<br>Wybór jednostki<br>Wybór jednostki i usługi<br>Wybór jednostki i usługi<br>Wybór usługi i jednostki<br>Informacje<br>Rezerwacja<br>Skierowanie<br>Kwestionariusz<br>Potwierdzenie<br>Nowa rezerwacja - inny rodzaj usługi.<br>Nowa rezerwacja - lekarze.<br>Wywołanie okna personel<br>Wybór jednostki i usługi świadczonej przez wybranego<br>pracownika<br>Informacje o wybranym personelu i usłudze<br>Rezerwacja terminu<br>Potwierdzenie rezerwacji                                                                                                    | Wywołanie okna moje rezerwacje                                            |  |
| Edycja ustawień<br>Zatwierdzenie edycji<br>Podopieczni.<br>Opiekunowie<br>Rezerwacja terminu udzielenia usługi<br>Nowa rezerwacja - usługi.<br>Wywołanie okna usługi<br>Wybór jednostki<br>Wybór jednostki<br>Wybór usługi<br>i jednostki<br>Informacje<br>Rezerwacja<br>Skierowanie<br>Kwestionariusz<br>Potwierdzenie<br>Nowa rezerwacja - inny rodzaj usługi.<br>Nowa rezerwacja - inny rodzaj usługi.<br>Nowa rezerwacja - lekarze<br>Wywołanie okna personel<br>Wybór jednostki i usługi świadczonej przez wybranego<br>pracownika<br>Informacje o wybranym personelu i usłudze<br>Rezerwacja terminu<br>Potwierdzenie rezerwacji                                                                                                    | Edycja ubezpieczyciela<br>Edycja ustawień<br>Zatwierdzenie edycji<br>Podopieczni.<br>Opiekunowie<br>Rezerwacja terminu udzielenia usługi<br>Nowa rezerwacja - usługi.<br>Wywołanie okna usługi<br>Wybór jednostki<br>Wybór jednostki i usługi<br>Wybór usługi<br>Wybór usługi<br>Informacje<br>Rezerwacja<br>Skierowanie<br>Kwestionariusz<br>Potwierdzenie<br>Nowa rezerwacja - inny rodzaj usługi.<br>Nowa rezerwacja - lekarze.<br>Wywołanie okna personel<br>Wybór jednostki i usługi świadczonej przez wybranego<br>pracownika<br>Informacje o wybranym personelu i usłudze<br>Rezerwacja terminu<br>Potwierdzenie rezerwacji                                                                                                    | Moje rezerwacje                                                           |  |
| Edycja ustawień<br>Zatwierdzenie edycji<br>Podopieczni.<br>Opiekunowie<br>Rezerwacja terminu udzielenia usługi<br>Nowa rezerwacja - usługi.<br>Wywołanie okna usługi<br>Wybór jednostki<br>Wybór jednostki<br>Wybór usługi<br>Wybór usługi<br>i jednostki<br>Informacje<br>Rezerwacja<br>Skierowanie<br>Kwestionariusz<br>Potwierdzenie<br>Nowa rezerwacja - inny rodzaj usługi.<br>Nowa rezerwacja - lekarze<br>Wywołanie okna personel<br>Wybór jednostki i usługi świadczonej przez wybranego<br>pracownika<br>Informacje o wybranym personelu i usłudze-<br>Rezerwacja terminu                                                                                                    | Edycja ubezpieczyciela<br>Edycja ustawień<br>Zatwierdzenie edycji<br>Podopieczni.<br>Opiekunowie<br>Rezerwacja terminu udzielenia usługi<br>Nowa rezerwacja - usługi.<br>Wywołanie okna usługi<br>Wybór jednostki<br>Wybór jednostki i usługi<br>Wybór usługi i jednostki<br>Informacje<br>Rezerwacja<br>Skierowanie<br>Kwestionariusz<br>Potwierdzenie<br>Nowa rezerwacja - inny rodzaj usługi.<br>Nowa rezerwacja - lekarze<br>Wywołanie okna personel<br>Wybór jednostki i usługi świadczonej przez wybranego<br>pracownika<br>Informacje o wybranym personelu i usłudze<br>Rezerwacja terminu                                                                                                    | Potwierdzenie rezerwacji                                                  |  |
| Edycja ustawień<br>Zatwierdzenie edycji<br>Podopieczni<br>Opiekunowie<br>Rezerwacja terminu udzielenia usługi<br>Rezerwacja terminu udzielenia usługi<br>Wywołanie okna usługi<br>Wywołanie okna usługi<br>Wybór jednostki i usługi<br>Wybór jednostki i usługi<br>Wybór jednostki i usługi<br>Wybór usługi jednostki<br>Informacje<br>Rezerwacja<br>Skierowanie<br>Kwestionariusz<br>Potwierdzenie<br>Nowa rezerwacja - inny rodzaj usługi<br>Nowa rezerwacja - lekarze<br>Wywołanie okna personel<br>Wybór jednostki i usługi świadczonej przez wybranego<br>pracownika<br>Informacje o wybranym personelu i usłudze-                                                                                                    | Edycja ubezpieczyciela<br>Edycja ustawień<br>Zatwierdzenie edycji<br>Podopieczni.<br>Opiekunowie<br>Rezerwacja terminu udzielenia usługi<br>Nowa rezerwacja - usługi<br>Wywołanie okna usługi<br>Wybór jednostki<br>Wybór jednostki i usługi<br>Wybór usługi<br>Uybór usługi i jednostki<br>Informacje<br>Rezerwacja<br>Skierowanie<br>Kwestionariusz<br>Potwierdzenie<br>Nowa rezerwacja - inny rodzaj usługi.<br>Nowa rezerwacja - lekarze<br>Wywołanie okna personel<br>Wybór jednostki i usługi świadczonej przez wybranego<br>pracownika<br>Informacje o wybranym personelu i usłudze                                                                                                    | Rezerwacja terminu                                                        |  |
| Edycja ustawień<br>Zatwierdzenie edycji<br>Podopieczni.<br>Opiekunowie<br>Rezerwacja terminu udzielenia usługi<br>Nowa rezerwacja - usługi.<br>Wywołanie okna usługi<br>Wybór jednostki<br>Wybór jednostki i usługi<br>Wybór usługi<br>Informacje<br>Rezerwacja<br>Skierowanie<br>Kwestionariusz<br>Potwierdzenie<br>Nowa rezerwacja - inny rodzaj usługi.<br>Nowa rezerwacja - lekarze.<br>Wywołanie okna personel<br>Wybór jednostki i usługi świadczonej przez wybranego<br>pracownika                                                                                                    | Edycja ubezpieczyciela<br>Edycja ustawień<br>Zatwierdzenie edycji<br>Podopieczni.<br>Opiekunowie<br>Rezerwacja terminu udzielenia usługi<br>Nowa rezerwacja - usługi.<br>Wywołanie okna usługi<br>Wybór jednostki<br>Wybór jednostki i usługi<br>Wybór usługi<br>Wybór usługi<br>Skierowanie<br>Kwestionariusz<br>Potwierdzenie<br>Nowa rezerwacja - inny rodzaj usługi.<br>Nowa rezerwacja - lekarze<br>Wywołanie okna personel<br>Wybór personelu<br>Wybór jednostki i usługi świadczonej przez wybranego<br>pracownika.                                                                                                    | Informacje o wybranym personelu i usłudze                                 |  |
| Edycja ustawień<br>Zatwierdzenie edycji<br>Podopieczni<br>Opiekunowie<br><b>Rezerwacja terminu udzielenia usługi</b><br>Nowa rezerwacja - usługi<br>Wywołanie okna usługi<br>Wybór jednostki<br>Wybór jednostki<br>Wybór usługi<br>Wybór jednostki i usługi<br>Wybór usługi i jednostki<br>Informacje<br>Rezerwacja<br>Skierowanie<br>Kwestionariusz<br>Potwierdzenie<br>Nowa rezerwacja - inny rodzaj usługi<br>Nowa rezerwacja - lekarze<br>Wywołanie okna personel<br>Wybór personelu                                                                                                    | Edycja ubezpieczyciela<br>Edycja ustawień<br>Zatwierdzenie edycji<br>Podopieczni<br>Opiekunowie<br><b>Rezerwacja terminu udzielenia usługi</b><br>Nowa rezerwacja - usługi.<br>Wywołanie okna usługi<br>Wybór jednostki<br>Wybór jednostki i usługi<br>Wybór usługi<br>Wybór usługi i jednostki<br>Informacje<br>Rezerwacja<br>Skierowanie<br>Kwestionariusz<br>Potwierdzenie<br>Nowa rezerwacja - inny rodzaj usługi.<br>Nowa rezerwacja - lekarze<br>Wywołanie okna personel                                                                                                    | Wybór jednostki i usługi świadczonej przez wybranego<br>pracownika ······ |  |
| Edycja ustawień<br>Zatwierdzenie edycji<br>Podopieczni<br>Opiekunowie<br><b>Rezerwacja terminu udzielenia usługi</b><br>Nowa rezerwacja - usługi<br>Wywołanie okna usługi<br>Wybór jednostki<br>Wybór usługi<br>Wybór usługi<br>Wybór usługi<br>Informacje<br>Rezerwacja<br>Skierowanie<br>Kwestionariusz<br>Potwierdzenie<br>Nowa rezerwacja - inny rodzaj usługi                                                                                                    | Edycja ubezpieczyciela<br>Edycja ustawień<br>Zatwierdzenie edycji<br>Podopieczni<br>Opiekunowie<br><b>Rezerwacja terminu udzielenia usługi</b><br>Nowa rezerwacja - usługi<br>Wywołanie okna usługi<br>Wybór jednostki<br>Wybór jednostki<br>Wybór usługi<br>Wybór usługi<br>Uybór usługi i jednostki<br>Informacje<br>Rezerwacja<br>Skierowanie<br>Kwestionariusz<br>Potwierdzenie<br>Nowa rezerwacja - inny rodzaj usługi.<br>Nowa rezerwacja - lekarze<br>Wywołanie okna personel                                                                                                    | Wybór personelu                                                           |  |
| Edycja ustawień<br>Zatwierdzenie edycji<br>Podopieczni<br>Opiekunowie<br><b>Rezerwacja terminu udzielenia usługi</b><br>Nowa rezerwacja - usługi<br>Wywołanie okna usługi<br>Wybór jednostki<br>Wybór jednostki<br>Wybór usługi<br>Wybór usługi<br>Wybór usługi i jednostki<br>Informacje<br>Rezerwacja<br>Skierowanie<br>Kwestionariusz<br>Potwierdzenie<br>Nowa rezerwacja - inny rodzaj usługi                                                                                                    | Edycja ubezpieczyciela<br>Edycja ustawień<br>Zatwierdzenie edycji<br>Podopieczni.<br>Opiekunowie<br><b>Rezerwacja terminu udzielenia usługi</b><br>Nowa rezerwacja - usługi.<br>Wywołanie okna usługi<br>Wybór jednostki<br>Wybór jednostki i usługi<br>Wybór usługi<br>Wybór usługi i jednostki<br>Informacje<br>Rezerwacja<br>Skierowanie<br>Kwestionariusz<br>Potwierdzenie<br>Nowa rezerwacja - inny rodzaj usługi.                                                                                                    | Wywołanie okna personel·····                                              |  |
| Edycja ustawień<br>Zatwierdzenie edycji<br>Podopieczni<br>Opiekunowie<br>Rezerwacja terminu udzielenia usługi<br>Nowa rezerwacja - usługi<br>Wywołanie okna usługi<br>Wybór jednostki<br>Wybór jednostki<br>Wybór usługi<br>Wybór usługi<br>Informacje<br>Rezerwacja<br>Skierowanie<br>Kwestionariusz<br>Potwierdzenie<br>Nowa rezerwacja - inny rodzai usługi                                                                                                    | Edycja ubezpieczyciela<br>Edycja ustawień<br>Zatwierdzenie edycji<br>Podopieczni.<br>Opiekunowie<br><b>Rezerwacja terminu udzielenia usługi</b><br>Nowa rezerwacja - usługi.<br>Wywołanie okna usługi<br>Wybór jednostki<br>Wybór jednostki<br>Wybór usługi<br>Wybór usługi<br>Informacje<br>Rezerwacja<br>Skierowanie<br>Kwestionariusz<br>Potwierdzenie                                                                                                    | Nowa rezerwacja - lekarze                                                 |  |
| Edycja ustawień<br>Zatwierdzenie edycji<br>Podopieczni.<br>Opiekunowie<br>Rezerwacja terminu udzielenia usługi<br>Nowa rezerwacja - usługi.<br>Wywołanie okna usługi<br>Wybór jednostki<br>Wybór jednostki<br>Wybór usługi<br>Wybór usługi<br>Informacje<br>Rezerwacja<br>Skierowanie<br>Kwestionariusz                                                                                                    | Edycja ubezpieczyciela<br>Edycja ustawień<br>Zatwierdzenie edycji<br>Podopieczni.<br>Opiekunowie<br><b>Rezerwacja terminu udzielenia usługi</b><br>Nowa rezerwacja - usługi.<br>Wywołanie okna usługi<br>Wybór jednostki<br>Wybór jednostki i usługi<br>Wybór usługi<br>Wybór usługi<br>Informacje<br>Rezerwacja<br>Skierowanie<br>Kwestionariusz                                                                                                    | Nowa rezerwacja - inny rodzaj usługi                                      |  |
| Edycja ustawień<br>Zatwierdzenie edycji<br>Podopieczni.<br>Opiekunowie<br>Rezerwacja terminu udzielenia usługi<br>Nowa rezerwacja - usługi.<br>Wywołanie okna usługi<br>Wybór jednostki<br>Wybór jednostki<br>Wybór usługi<br>Wybór usługi<br>Wybór usługi i jednostki<br>Informacje<br>Rezerwacja<br>Skierowanie<br>Kwestionariusz                                                                                                    | Edycja ubezpieczyciela<br>Edycja ustawień<br>Zatwierdzenie edycji<br>Podopieczni<br>Opiekunowie<br><b>Rezerwacja terminu udzielenia usługi</b><br>Nowa rezerwacja - usługi<br>Wywołanie okna usługi<br>Wybór jednostki<br>Wybór jednostki i usługi<br>Wybór usługi<br>Wybór usługi<br>Informacje<br>Rezerwacja<br>Skierowanie<br>Kwestionariusz                                                                                                    | Potwierdzenie                                                             |  |
| Edycja ustawień<br>Zatwierdzenie edycji<br>Podopieczni<br>Opiekunowie<br><b>Rezerwacja terminu udzielenia usługi</b><br>Nowa rezerwacja - usługi<br>Wywołanie okna usługi<br>Wybór jednostki<br>Wybór jednostki i usługi<br>Wybór usługi<br>Wybór usługi<br>Informacje<br>Rezerwacja<br>Skierowanie                                                                                                    | Edycja ubezpieczyciela<br>Edycja ustawień<br>Zatwierdzenie edycji<br>Podopieczni.<br>Opiekunowie<br><b>Rezerwacja terminu udzielenia usługi</b><br>Nowa rezerwacja - usługi.<br>Wywołanie okna usługi<br>Wybór jednostki<br>Wybór jednostki i usługi<br>Wybór usługi<br>Wybór usługi<br>Informacje<br>Rezerwacja                                                                                                    | Kwestionariusz                                                            |  |
| Edycja ustawień<br>Zatwierdzenie edycji<br>Podopieczni.<br>Opiekunowie<br><b>Rezerwacja terminu udzielenia usługi</b><br>Nowa rezerwacja - usługi.<br>Wywołanie okna usługi<br>Wybór jednostki<br>Wybór usługi<br>Wybór usługi<br>Wybór usługi<br>Wybór i jednostki i usługi<br>Wybór usługi i jednostki<br>Informacje<br>Rezerwacja                                                                                                    | Edycja ubezpieczyciela<br>Edycja ustawień<br>Zatwierdzenie edycji<br>Podopieczni.<br>Opiekunowie<br><b>Rezerwacja terminu udzielenia usługi</b><br>Nowa rezerwacja - usługi.<br>Wywołanie okna usługi<br>Wybór jednostki<br>Wybór usługi<br>Wybór usługi<br>Wybór usługi<br>Ednostki i usługi<br>Wybór usługi i jednostki<br>Informacje<br>Rezerwacja                                                                                                    | Skierowanie                                                               |  |
| Edycja ustawień<br>Zatwierdzenie edycji<br>Podopieczni.<br>Opiekunowie<br><b>Rezerwacja terminu udzielenia usługi</b><br>Nowa rezerwacja - usługi.<br>Wywołanie okna usługi<br>Wybór jednostki<br>Wybór usługi<br>Wybór usługi<br>Wybór usługi<br>Unformacje                                                                                                    | Edycja ubezpieczyciela<br>Edycja ustawień<br>Zatwierdzenie edycji<br>Podopieczni.<br>Opiekunowie<br><b>Rezerwacja terminu udzielenia usługi</b><br>Nowa rezerwacja - usługi.<br>Wywołanie okna usługi<br>Wybór jednostki<br>Wybór usługi<br>Wybór usługi<br>Wybór usługi                                                                                                    | Rezerwacia                                                                |  |
| Edycja ustawień<br>Zatwierdzenie edycji<br>Podopieczni<br>Opiekunowie<br><b>Rezerwacja terminu udzielenia usługi</b><br>Nowa rezerwacja - usługi<br>Wywołanie okna usługi<br>Wybór jednostki<br>Wybór usługi<br>Wybór usługi                                                                                                    | Edycja ubezpieczyciela<br>Edycja ustawień<br>Zatwierdzenie edycji<br>Podopieczni.<br>Opiekunowie<br><b>Rezerwacja terminu udzielenia usługi</b><br>Nowa rezerwacja - usługi.<br>Wywołanie okna usługi<br>Wybór jednostki<br>Wybór usługi<br>Wybór usługi                                                                                                    | Informacio                                                                |  |
| Edycja ustawień<br>Zatwierdzenie edycji<br>Podopieczni<br>Opiekunowie<br><b>Rezerwacja terminu udzielenia usługi</b><br>Nowa rezerwacja - usługi<br>Wywołanie okna usługi<br>Wybór jednostki<br>Wybór usługi                                                                                                    | Edycja ubezpieczyciela<br>Edycja ustawień<br>Zatwierdzenie edycji<br>Podopieczni.<br>Opiekunowie<br><b>Rezerwacja terminu udzielenia usługi</b><br>Nowa rezerwacja - usługi.<br>Wywołanie okna usługi<br>Wybór jednostki<br>Wybór usługi                                                                                                    | Wybor jednostki i usługi                                                  |  |
| Edycja ustawień<br>Zatwierdzenie edycji<br>Podopieczni<br>Opiekunowie<br><b>Rezerwacja terminu udzielenia usługi</b><br>Nowa rezerwacja - usługi<br>Wywołanie okna usługi<br>Wybór jednostki                                                                                                    | Edycja ubezpieczyciela<br>Edycja ustawień<br>Zatwierdzenie edycji<br>Podopieczni.<br>Opiekunowie<br><b>Rezerwacja terminu udzielenia usługi</b><br>Nowa rezerwacja - usługi.<br>Wywołanie okna usługi<br>Wybór jednostki                                                                                                    | Wybor usługi                                                              |  |
| Edycja ustawień<br>Zatwierdzenie edycji<br>Podopieczni<br>Opiekunowie<br>Rezerwacja terminu udzielenia usługi<br>Nowa rezerwacja - usługi<br>Wywołanie okna usługi                                                                                                    | Edycja ubezpieczyciela<br>Edycja ustawień<br>Zatwierdzenie edycji<br>Podopieczni.<br>Opiekunowie<br>Rezerwacja terminu udzielenia usługi<br>Nowa rezerwacja - usługi.                                                                                                    | Wybór jednostki ······                                                    |  |
| Edycja ustawień<br>Zatwierdzenie edycji<br>Podopieczni<br>Opiekunowie<br>Rezerwacja terminu udzielenia usługi<br>Nowa rezerwacja - usługi                                                                                                    | Edycja ubezpieczyciela<br>Edycja ustawień<br>Zatwierdzenie edycji<br>Podopieczni.<br>Opiekunowie<br>Rezerwacja terminu udzielenia usługi<br>Nowa rezerwacja - usługi.                                                                                                    | Wywołanie okna usługi                                                     |  |
| Edycja ustawień<br>Zatwierdzenie edycji<br>Podopieczni<br>Opiekunowie<br>Rezerwacja terminu udzielenia usługi                                                                                                    | Edycja ubezpieczyciela<br>Edycja ustawień<br>Zatwierdzenie edycji<br>Podopieczni.<br>Opiekunowie<br>Rezerwacja terminu udzielenia usługi                                                                                                    | Nowa rezerwacja - usługi                                                  |  |
| Edycja ustawień<br>Zatwierdzenie edycji<br>Podopieczni.<br>Opiekunowie                                                                                                    | Edycja ubezpieczyciela<br>Edycja ustawień<br>Zatwierdzenie edycji<br>Podopieczni<br>Opiekunowie                                                                                                    | Rezerwacja terminu udzielenia usługi                                      |  |
| Edycja ustawień<br>Zatwierdzenie edycji<br>Podopieczni                                                                                                    | Edycja ubezpieczyciela<br>Edycja ustawień<br>Zatwierdzenie edycji<br>Podopieczni                                                                                                    | Opiekunowie                                                               |  |
| Edycja ustawień·····<br>Zatwierdzenie edycji·····                                                                                                    | Edycja ubezpieczyciela<br>Edycja ustawień<br>Zatwierdzenie edycji                                                                                                    | Podopieczni                                                               |  |
| Edycja ustawień                                                                                                    | Edycja ubezpieczyciela······<br>Edycja ustawień·····                                                                                                    | Zatwierdzenie edycji ······                                               |  |
|                                                                                                    | Edycja ubezpieczyciela······                                                                                                    | Luycja ustawien                                                           |  |

Rozdział

# Medyczny Portal Informacyjny

# Dokumentacja użytkowa dla pacjenta

wersja 2.5.0

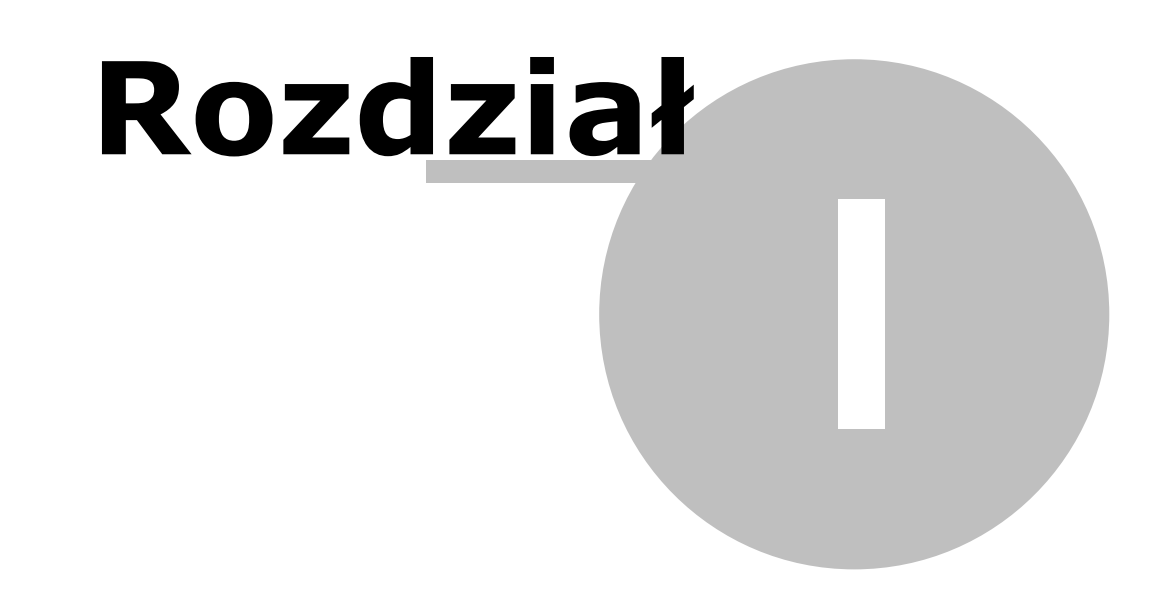

**Informator internetowy MPI** 

# 1 Informator internetowy MPI

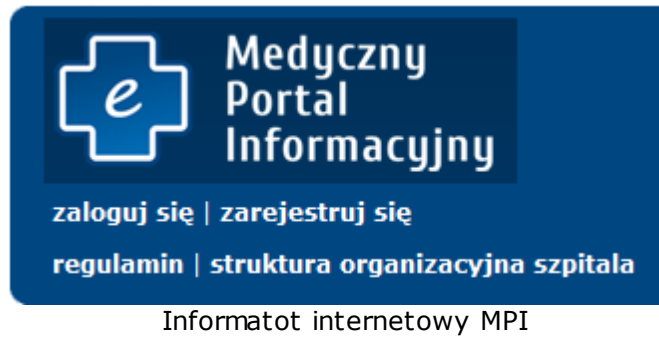

- Informator internetowy zawiera funkcje systemu MPI dostępne dla wszystkich odwiedzających stronę internetową szpitala:
- rejestracja pacjenta jako użytkownika systemu MPI
- logowanie do systemu MPI (aplikacji E-Pacjent)
- przegląd regulaminu pacjenta użytkownika systemu MPI
- przegląd struktury organizacyjnej szpitala.

### **E-Pacjent**

Aplikacja internetowa dedykowana pacjentom zarejestrowanym w MPI (wymagane logowanie). Podstawowe funkcje modułu:

- obsługa profilu pacjenta/użytkownika (aktualizacja danych użytkownika)
- przegląd i wyszukiwanie usług dostępnych w szpitalu
- rezerwacja terminu udzielenia usługi
- obsługa rezerwacji ("moje rezerwacje") zmiana terminu udzielenia usługi, anulowanie rezerwacji.

# Medyczny Portal Informacyjny

# Dokumentacja użytkowa dla pacjenta

wersja 2.5.0

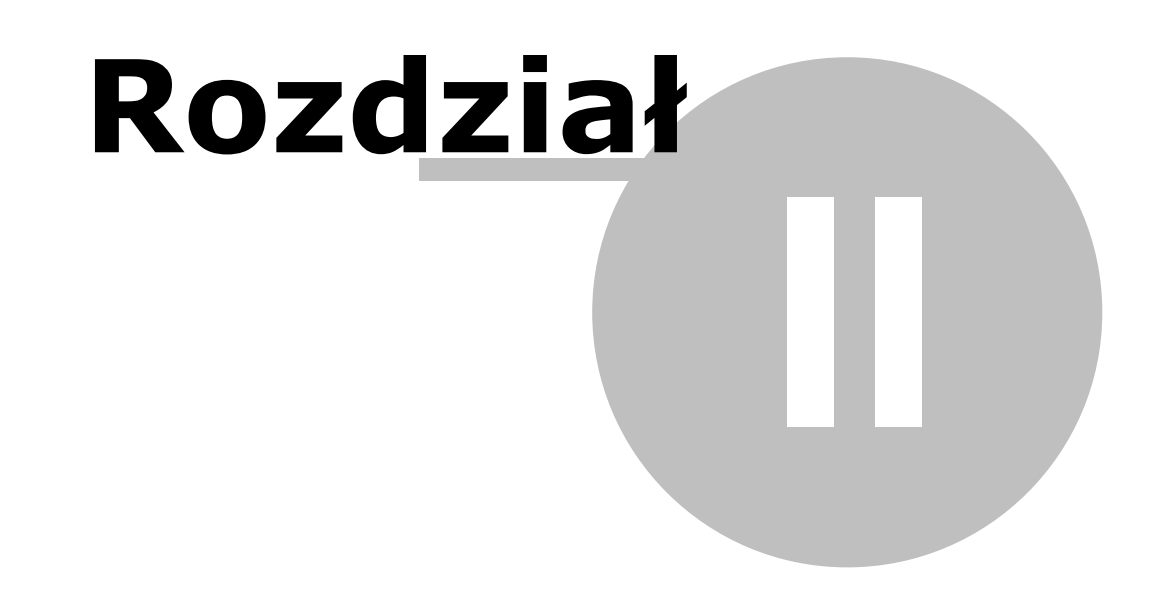

Prezentacja struktury organizacyjnej

# 2 Prezentacja struktury organizacyjnej

Wywołanie w informatorze internetowym funkcji *struktura organizacyjna szpitala* powoduje wyświetlenie tej struktury.

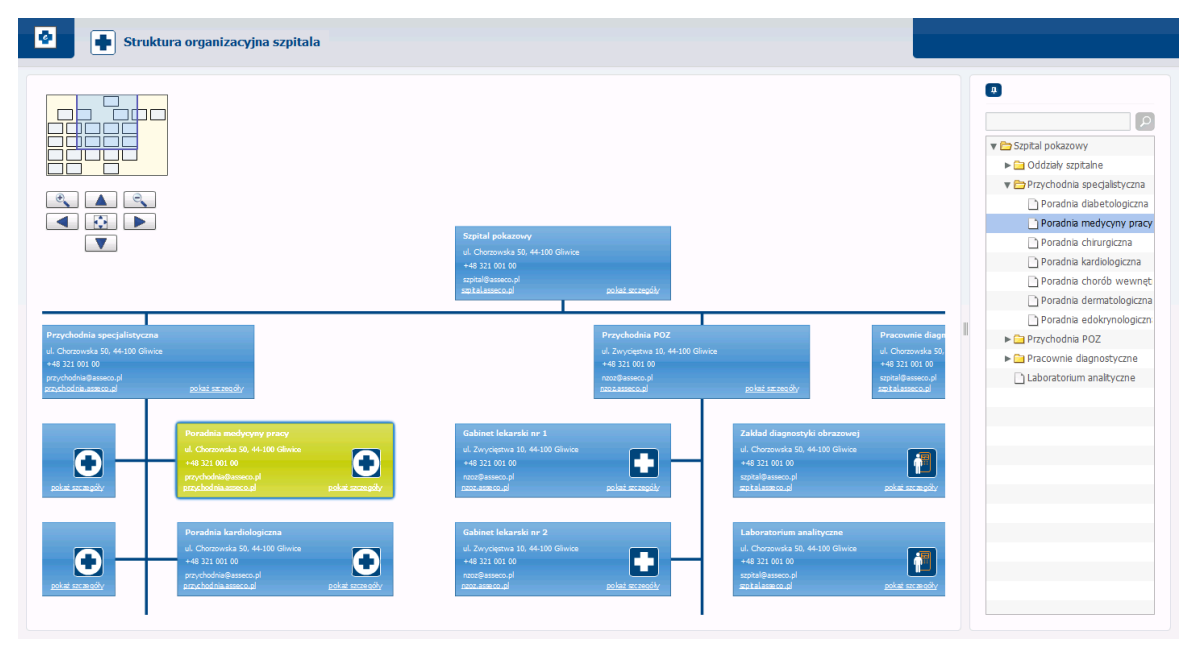

Zestaw przycisków nawigacyjnych pozwala na wybór i powiększenie poszczególnych elementów prezentowanej struktury. Szczegółową informację o jednostce organizacyjnej oraz godzin przyjęć uzyskujemy po użyciu przycisku *pokaż szczegóły*.

### Opis jednostki organizacyjnej

| Struktura organizacyjna szpitala                                                                                                    |                                                                                                    | _                                                                                                    |                          |
|----------------------------------------------------------------------------------------------------|----------------------------------------------------------------------------------------------------|----------------------------------------------------------------------------------------------------|--------------------------|
|                                                                                                    | Poradnia medycyny pracy<br>Poradnia Medycyny Pracy świadczy kompleksowe usługi medyczne związane diagn<br>prółkiaktyć chorób zawodowych.<br>Zgodnie z ustawą z dnia 27 czerwca 1997 o akuźbie medycyny pracy (Dz. U. Nr 9<br>Pracodawca zabowiązany jest prawnie do posadana umowy z wybrana płacówką<br>zgerwinelie ogoki prófikatycznej swoim pracownikóm. Umowa taka powinna być<br>krótszy nej jeden rok.                                                                                                    | Inostyka, leczeniem i<br>36, poz. 593)<br>(medycznaj na<br>ć zawatka na okres nie<br>Interacjiji, władkia SPOZ<br>władkia SPOZ                                                                                                    |                          |
| Constraint and constant of a constant of a constant o | Numer telefonu: +48 321 001 00<br>Poradnia medycyny pracy<br>ul. Chorzowska 50<br>44-100 Glwice<br>U. Chorzowska 50, 44:00 Glwica<br>ul. Chorzowska 50, 44:00 Glwica<br>ul. Stropping and a stropping and a stropping and a | przychodniałaszasco.pl<br>przychodniałaszesco.pl<br>przychodniałaszesco.pl | Laboratorium analityczne |

| Struktura organizacyjna szpitala                                                                                                    |                                                                             |                                                            |                                                                                          |                                                                                | 0                                                                                 |
|----------------------------------------------------------------------------------------------------|-----------------------------------------------------------------------------|------------------------------------------------------------|------------------------------------------------------------------------------------------|--------------------------------------------------------------------------------|-----------------------------------------------------------------------------------|
|                                                                                                    | Poradnia medyc                                                              | yny pracy                                                  |                                                                                          |                                                                                | 🖉 🖉 Szpítal pokazowy                                                              |
|                                                                                                    | Poniedziałek                                                                | Wtorek                                                     | Środa                                                                                    |                                                                                | <ul> <li>► Oddziały szpitalne</li> <li>▼ ➡ Przychodnia specjalistyczna</li> </ul> |
|                                                                                                    | 08:00 - 16:00                                                               | 08:00 - 16:00                                              | 08:00 - 16:00                                                                            |                                                                                | Poradnia diabetologiczna                                                          |
|                                                                                                    |                                                                             |                                                            |                                                                                          |                                                                                | Poradnia chirurgiczna                                                             |
| N A                                                                                                    | Czwartek                                                                    | Рідтек                                                     | Sobota                                                                                   |                                                                                | Poradnia chorób wewnęt                                                            |
| N N N N N N N N N N N N N N N N N N N                                                                                                    | 08:00 - 16:00                                                               | 08:00 - 16:00                                              |                                                                                          | każ szczegóły                                                                  | Poradnia dermatologiczna                                                          |
|                                                                                                    |                                                                             |                                                            |                                                                                          |                                                                                | Poradnia edokrynologiczn                                                          |
| ly szpitalne Przychodnia s                                                                                                    | Niedziela                                                                   |                                                            |                                                                                          | sychodnia POZ                                                                  | Pracownie diagnostyczne                                                           |
| 00100         uc. Controlwara           00100         +49.210.0100           sector.pl         prychodna@ass           actual         prychodna@ass                                                                                                    |                                                                             |                                                            |                                                                                          | - Wycięztwa 10, 44+100 G<br>321 001 00<br>• filasosco.pl<br>- <u>asseco.pl</u> | Laboratorium analityczne                                                          |
| Poradnia diabetologiczna<br>ul. Cherowska 50, 44-100 Gilvica<br>+43 321 001 00                                                                                                    |                                                                             |                                                            |                                                                                          |                                                                                |                                                                                   |
| przychodnia jesseco pl<br>przychodnia jesseco pl<br>polaż aczapół.                                                                                                    |                                                                             |                                                            |                                                                                          | każ szczegóły                                                                  |                                                                                   |
| Poradala defungitama<br>ul. Chorasoda Sto. 44-100 Gilence<br>-44 212 1001 C0<br>pro_chodea geseso gi<br>pro_chodea geseso gi<br>pro_chodea ges | ul. Chorzowska 5<br>+48 321 001 00<br>przychodnia@asse<br>przychodnia.assec | 0, 44-100 Giwice<br>xco.pl<br><u>o.pl poteti scr.mpdby</u> | ul. Zwycięstwa 10, 44-100 G<br>+48 321 001 00<br>noor@asseco.pl<br><u>nooraasseco.pl</u> | Silvice                                                                        |                                                                                   |

Godziny przyjęć jednostki organizacyjnej

# Medyczny Portal Informacyjny

# Dokumentacja użytkowa dla pacjenta

wersja 2.5.0

# Rozdział

**System MPI** 

# 3 System MPI

System MPI udostępnia zarejestrowanym pacjentom szpitala aplikację E-Pacjent umożliwiającą realizację procesu rezerwacji usługi oferowanej przez szpital.

### 3.1 Proces rejestracji pacjenta - użytkownika systemu MPI

Rejestracja pacjenta jako użytkownika systemu MPI jest pierwszym krokiem do uzyskania dostępu do aplikacji E-Pacjent. Umożliwia przekazanie do szpitala informacji o pacjencie. Uzyskanie pełnego dostępu wymaga potwierdzenia poprawności przekazanych informacji przez pracownika szpitala i otrzymania danych dostępowych: identyfikatora użytkownika i hasła. Wywołanie w informatorze internetowym funkcji *Rejestracja pacjenta* powoduje uruchomienie procesu rejestracji pacjenta i wyświetlenie pustego formularza rejestracyjnego pacjenta.

| Rejestracja                                                                |                                                                                                    | pomoc <mark>?</mark> X                                                                      |
|----------------------------------------------------------------------------|----------------------------------------------------------------------------------------------------|---------------------------------------------------------------------------------------------|
| Dane osobowe                                                               |                                                                                                    |                                                                                             |
| Imię:<br>Nazwisko:<br>Numer pesel:                                         |                                                                                                    |                                                                                             |
| Dane kontaktowe                                                            |                                                                                                    |                                                                                             |
| E-mail:<br>Nr telefonu kom.:<br>Miejscowość:<br>Gmina:<br>Ulica:           |                                                                                                    | Kod pocztowy:<br>domu: Nr mieszkania:                                                       |
| Ubezpieczyciel                                                             |                                                                                                    |                                                                                             |
| Oddział NFZ:                                                               | Lubuski Oddział Wojewódzki Narodowego Funduszu                                                                                                    | Zdrowia 👻                                                                                   |
| Przepisz kod z obrazka                                                     |                                                                                                    |                                                                                             |
| <b>9aq40</b>                                                               |                                                                                                    |                                                                                             |
| Wybierz sposób potwie                                                      | rdzenia rejestracji                                                                                                    |                                                                                             |
| 💿 email 📃 SMS                                                              |                                                                                                    |                                                                                             |
| Oświadczenie                                                               |                                                                                                    |                                                                                             |
| Oświadczam, że akce<br>Przesyłając nam ten form<br>Ustawą o ochronie danyc | ptuję postanowienia Regulaminu Szpitalnego Portalu<br>ularz wyrażasz zgodę na przetwarzanie Twoich danych<br>ch osobowych z dnia 29.08.1997 (Dz.U, z 2002 r. Nr 1) | Informacyjnego<br>zgodnie polskim prawem, w szczególności z<br>D1, pozycja 926 z późn.zm.). |
|                                                                            | ZAREJESTRUJ SIĘ                                                                                                    |                                                                                             |
| Med                                                                        | ucznu                                                                                                    |                                                                                             |
| e Port                                                                     | al<br>rmacyjny                                                                                                    |                                                                                             |

Proces rejestracji opisany jest w kolejnych rozdziałach.

### 3.1.1 Rejestracja danych osobowych

| Dane osobowe |             |  |
|--------------|-------------|--|
| Imię:        | Andrzej     |  |
| Nazwisko:    | Wartak      |  |
| Numer pesel: | 49033061399 |  |
|              |             |  |

W przypadku wprowadzenia nieprawidłowych danych, system wyśle odpowiedni komunikat.

### 3.1.2 Rejestracja danych kontaktowych

Po wpisaniu adresu e-mail w polu *E-mail*, system sprawdzi poprawność podanego adresu. W przypadku wystąpienia błędu, zostanie wyświetlony odpowiedni komunikat. Numer telefonu komórkowego powinien być wprowadzony w formacie +48 999 999 999. W przypadku niewłaściwego wprowadzenia numeru, również zostanie wyświetlony odpowiedni komunikat. Pole *Gmina* jest pole słownikowym. Słownik zostanie wyświetlony po użyciu przycisku z prawej strony pola.

| Dane kontaktowe   |              |                         |
|-------------------|--------------|-------------------------|
| E-mail:           | aw@gmail.com |                         |
| Nr telefonu kom.: | +48838222434 |                         |
| Miejscowość:      |              | Kod pocztowy:           |
| Gmina:            |              |                         |
| Ulica:            |              | Nr domu: Nr mieszkania: |
|                   |              |                         |

### 3.1.2.1 Wybór gminy

System prezentuje hierarchiczny słownik kodów terytorialnych: województw, powiatów i gmin. Aby rozwinąć lub zwinąć wybraną gałąź słownika należy kliknąć strzałkę obok wybranej pozycji słownika. W celu wyszukania określonej pozycji słownika należy wprowadź nazwę gminy lub początek nazwy w polu wyszukiwania *Nazwa* i naciśnij

przycisk wyszukiwania 🕗. Po wskazaniu gminy należy nacisnąć przycisk wybierz.

| Słownik gmin    | ×                            |
|-----------------|------------------------------|
| Nazwa: Katowice | $\mathbf{\rho}$              |
| Kod             | Nazwa   Typ                  |
| ▼ 24 ŚLĄSKI     | E województwo                |
| ▼ 2469 Katowi   | :e miasto na prawach powiatu |
| 2469011 Katowi  | ce gmina miejska             |
|                 |                              |
|                 |                              |
|                 |                              |
|                 |                              |
|                 |                              |
|                 |                              |
|                 |                              |
|                 |                              |
|                 |                              |
|                 |                              |
|                 | wybierz                      |

### 3.1.2.2 Rejestracja adresu zamieszkania

W polu *Ulica*, system podpowiada nazwy ulic z wybranej gminy zawierające w nazwie wprowadzone słowo/a.

| Dane kontaktowe   |                               |                         |
|-------------------|-------------------------------|-------------------------|
| E-mail:           | dev@spidev.asseco.pl          |                         |
| Nr telefonu kom.: | +48605655306                  |                         |
| Gmina:            | 2469011 Katowice              |                         |
| Miejscowość:      | Katowice                      | Kod pocztowy: 40-523    |
| Ulica:            | ul. T                         | Nr domu: Nr mieszkania: |
|                   | ul. Tadeusza Boya-Żeleńskiego |                         |
|                   | ul. Tadeusza Dobrowolskiego   | -                       |
| Ubezpieczyciel    | ul. Tadeusza Fijewskiego      |                         |
|                   | ul. Tadeusza Kalinowskiego    |                         |
| Oddział NFZ:      | ul. Tadeusza Kościuszki       | uszu Zdrowia 🔻          |
|                   | ul. Tadeusza Rejtana          | <b>v</b>                |

Rejestracja adresu zamieszkania

### 3.1.3 Rejestracja ubezpieczyciela

Listę Oddziałów NFZ można rozwinąć za pomocą strzałki. Wskazany na liście oddział wojewódzki NFZ, w którym pacjent jest ubezpieczony, pojawi się w polu *Oddział NFZ*.

| Rejestracja                                                                                                    |                                                                                                    | pomoc ? X |  |
|----------------------------------------------------------------------------------------------------|----------------------------------------------------------------------------------------------------|-----------|--|
| Imię:<br>Nazwisko:<br>Numer peseł:<br>Dane kontaktowe<br>E-mai:<br>Nr telefonu kom.:<br>Miejscowość:<br>Gmina:<br>Ulica: | Andrzej Dohośląśki Oddzał Wojewódzki Narodowego Funduszu Zdrowia Kujawsko-Pomorski Oddzał Wojewódzki Narodowego Funduszu Zdrowia Lubeki Oddzał Wojewódzki Narodowego Funduszu Zdrowia Lubuki Oddzał Wojewódzki Narodowego Funduszu Zdrowia Małopolski Oddzał Wojewódzki Narodowego Funduszu Zdrowia Opolski Oddzał Wojewódzki Narodowego Funduszu Zdrowia Podkarzych Oddzał Wojewódzki Narodowego Funduszu Zdrowia Podkał Wojewódzki Narodowego Funduszu Zdrowia Podkał Wojewódzki Narodowego Funduszu Zdrowia Podkał Wojewódzki Narodowego Funduszu Zdrowia Podkał Wojewódzki Narodowego Funduszu Zdrowia Podkał Wojewódzki Narodowego Funduszu Zdrowia Słąski Oddzał Wojewódzki Narodowego Funduszu Zdrowia Swiętokrzyski Oddzał Wojewódzki Narodowego Funduszu Zdrowia Swiętokrzyski Oddzał Wojewódzki Narodowego Funduszu Zdrowia | kana:     |  |
| Ubezpieczyciel Oddział NFZ:                                                                                              | Wełkopski Oddził Wojewódzi Narodowego Funduszu Zdrowia<br>Zachodnio-Pomorski Oddził Wojewódzik Narodowego Funduszu Zdrowia<br>Śląski Oddził Wojewódzik Narodowego Funduszu Zdrowia 🔻                                                                                                    |           |  |
| Przepisz kod z obrazka                                                                                                   |                                                                                                    |           |  |

### 3.1.4 Wprowadzenie kodu z obrazka

W polu edycyjnym należy wprowadzić tekst wygenerowany na obrazku.

| Przepisz kod z obrazka |       |
|------------------------|-------|
| ula Tax                | ub7av |

### 3.1.5 Akceptacja regulaminu

Wymogiem rejestracji w Szpitalnym Portalu Informacyjnym jest akceptacja regulaminu portalu. Należy zapoznać się z treścią <u>regulaminu</u> 2 dostępną po kliknięciu odnośnika (niebieskiego). Jeżeli pacjent akceptuj regulamin, zaznacza znacznik. System informuje, że zatwierdzenie formularza rejestracji jest równoznaczne z wyrażeniem zgody na przetwarzanie Twoich danych zgodnie polskim prawem, w szczególności z Ustawą o ochronie danych osobowych z dnia 29.08.1997 (Dz.U. z 2002 r. Nr 101, pozycja 926 z późn.zm.).

| Oświadczenie                                                                                                    |
|----------------------------------------------------------------------------------------------------|
| Swiadczam, że akceptuję postanowienia <b>Regulaminu Medycznego Portalu Informacyjnego</b><br>Przesyłając nam ten formularz wyrażasz zgodę na przetwarzanie Twoich danych zgodnie polskim prawem, w szczególności z<br>Ustawą o ochronie danych osobowych z dnia 29.08.1997 (Dz.U. z 2002 r. Nr 101, pozycja 926 z późn.zm.). |

### 3.1.6 Zatwierdzenie rejestracji

W celu wprowadzenia danych z formularza do systemu szpitalnego, należy nacisnąć przycisk *ZAREJESTRUJ SIĘ*. System sprawdzi poprawność wprowadzonych danych. W przypadku braku wymaganych informacji lub ich nieprawidłowości pola edycyjne oznaczane są na czerwono.

| Rejestracja                                                                  |                                                                                                 |                                                              |                                                                                                 | pomoc                               | ? × |
|------------------------------------------------------------------------------|-------------------------------------------------------------------------------------------------|--------------------------------------------------------------|-------------------------------------------------------------------------------------------------|-------------------------------------|-----|
| Dane osobowe                                                                 |                                                                                                 |                                                              |                                                                                                 |                                     |     |
| Imię:<br>Nazwisko:                                                           | Andrzej<br>Wartak                                                                               |                                                              |                                                                                                 |                                     |     |
| Numer pesel:                                                                 | 49033061399                                                                                     |                                                              |                                                                                                 |                                     | - 1 |
| Dane kontaktowe                                                              |                                                                                                 |                                                              |                                                                                                 |                                     |     |
| E-mail:<br>Nr telefonu kom.:                                                 | aw@gmail.com<br>+48838222434                                                                    |                                                              |                                                                                                 |                                     |     |
| Miejscowość:                                                                 | Katowice                                                                                        |                                                              | Kod pocztowy:                                                                                   | 40-522                              |     |
| Gmina:<br>Ulica:                                                             | 2469011                                                                                         | Katowice                                                     | Nr domu: 13B                                                                                    | Nr mieszkania: 3                    |     |
| Ubezpieczyciel                                                               |                                                                                                 |                                                              |                                                                                                 |                                     |     |
| Oddział NFZ:                                                                 | Śląski Oddział Wojewódzki N                                                                     | larodowego Fund                                              | uszu Zdrowia                                                                                    | -                                   |     |
| Przepisz kod z obrazka                                                       |                                                                                                 |                                                              |                                                                                                 |                                     |     |
| yza8l                                                                        | yza8l                                                                                           |                                                              |                                                                                                 |                                     |     |
| Wybierz sposób potwier                                                       | dzenia rejestracji                                                                              |                                                              |                                                                                                 |                                     |     |
| 🖲 email 📄 SMS                                                                |                                                                                                 |                                                              |                                                                                                 |                                     |     |
| Oświadczenie                                                                 |                                                                                                 |                                                              |                                                                                                 |                                     |     |
| Swiadczam, że akcep<br>Przesyłając nam ten formu<br>Ustawą o ochronie danych | otuję postanowienia Regular<br>Ilarz wyrażasz zgodę na przetwa<br>n osobowych z dnia 29.08, 199 | ninu Szpitalnego F<br>arzanie Twoich da<br>7 (Dz.U. z 2002 r | Y <mark>ortalu Informacyjnego</mark><br>Inych zgodnie polskim pra<br>I. Nr 101, pozycja 926 z p | awem, w szczególności<br>ióźn.zm.). | z   |
|                                                                              | ZA                                                                                              | REJESTRUJ S                                                  | ΙĘ                                                                                              |                                     |     |
| Medy                                                                         | jczny                                                                                           |                                                              |                                                                                                 |                                     |     |
| Infor                                                                        | macyjny                                                                                         |                                                              |                                                                                                 |                                     | 5   |

Po użyciu przycisku ZAREJESTRUJ SIĘ system informuje jak aktywować konto.

| Rejestracja                                                                                                    | pomoc ? X                                      |
|----------------------------------------------------------------------------------------------------|------------------------------------------------|
| <b>Rejestracja przebiegła pomyślnie.</b><br>W Twojej skrzynce pocztowej powinna niedługo pojawić się wiadomość z | łączem umożliwiającym aktywację Twojego konta. |
| ZAMKNIJ                                                                                                    |                                                |
| Medyczny<br>Portal<br>Informacyjny                                                                               |                                                |

W przypadku kiedy rejestracja jest niemożliwa, zostanie wyświetlony odpowiedni komunikat.

| Rejestracja                                                                              | pomoc ? X |
|------------------------------------------------------------------------------------------|-----------|
| <b>Rejestracja niemożliwa.</b><br>Pacjent o takim numerze PESEL jest już zarejestrowany. |           |
| ZAMKNIJ                                                                                  |           |

### 3.1.7 Potwierdzenie rejestracji

W wyniku zatwierdzonej rejestracji system wysyła wiadomość e-mail z potwierdzeniem rejestracji na skrzynkę pocztową pacjenta (podaną w trakcie wypełniania formularza rejestracji).

Przykład wysłanej informacji na skrzynkę e-mail pacjenta:

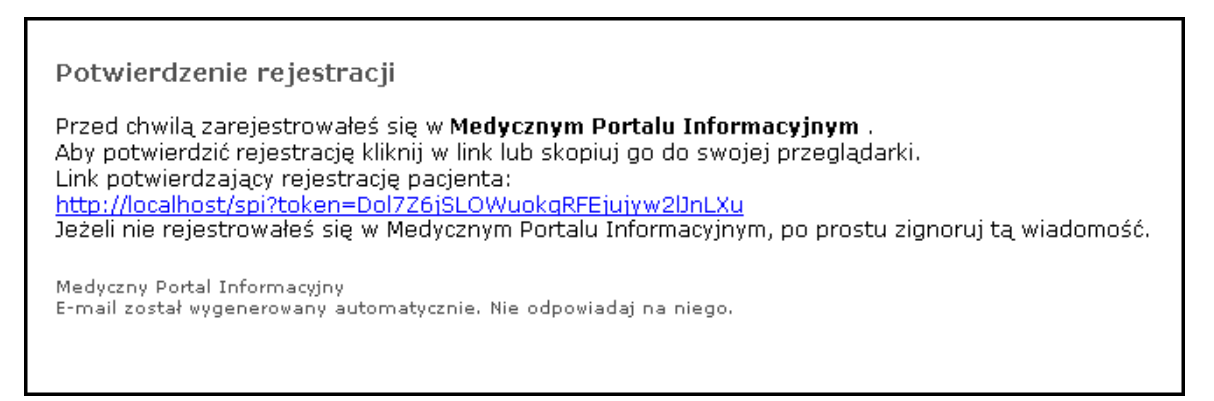

Po kliknięciu na link zostaje wyświetlona informacja o potwierdzeniu rejestracji w MPI. Potwierdzenie rejestracji można wydrukować i dodatkowo wysłać na swój adres e-mail.

| Potwierdzei                                             | nie rejestracji                                                                                         | pomoc ? X |  |  |
|---------------------------------------------------------|----------------------------------------------------------------------------------------------------|-----------|--|--|
|                                                         |                                                                                                    |           |  |  |
| <b>Dziękujemy za rejestr</b><br>W celu uzyskania pełpec | ację w Medycznym Portalu Informacyjnym.<br>Io dostenu do portalu załoś się do Jednostki Ochrony Zdrowia |           |  |  |
| Przedstawienie wydruku                                  | poniższego potwierdzenia rejestracji usprawni proces uzyskania dostępu.                                 |           |  |  |
| Dane osobowe                                            |                                                                                                    |           |  |  |
| Imie:                                                   | Jan                                                                                                    |           |  |  |
| Nazwisko:                                               | Kowalski                                                                                                |           |  |  |
| Numer pesel:                                            | 72070214890                                                                                             |           |  |  |
|                                                         |                                                                                                    |           |  |  |
| Dane kontaktowe                                         |                                                                                                    |           |  |  |
| E-mail:                                                 | aw@poczta.spl.pl                                                                                        |           |  |  |
| Groipe:                                                 | 2466011 Gliwico                                                                                         |           |  |  |
| Adres:                                                  | ul. Chorzowska 50A/m5<br>44-100 Gliwice                                                                 |           |  |  |
| Ubezpieczyciel                                          |                                                                                                    |           |  |  |
| Oddział NFZ:                                            | Lubuski Oddział Wojewódzki Narodowego Funduszu Zdrowia                                                  |           |  |  |
| 131                                                     |                                                                                                    |           |  |  |
| Wyślij potwierdzenie rejestracji na swój adres e-mail   |                                                                                                    |           |  |  |
|                                                         | DRUKUJ ZAMKNIJ                                                                                          |           |  |  |
|                                                         |                                                                                                    |           |  |  |

Zgodnie z informacją zawartą w potwierdzeniu w celu uzyskania pełnego dostępu do portalu MPI pacjent musi się zgłosić do szpitala (najlepiej z wydrukowanym potwierdzeniem rejestracji).

### 3.1.8 Uzyskanie dostępu do Portalu Pacjenta

Po zgłoszeniu się do szpitala z wydrukowanym potwierdzeniem rejestracji pacjent uzyskuje wydruk z identyfikatorem i hasłem (jednorazowym), które umożliwiają zalogowanie do systemu MPI (aplikacji E-Pacjent).

Potwierdzenie autoryzacji

Dokonano autoryzacji użytkownika Medycznego Portalu Pacjenta dla: Jan Kowalski o numerze PESEL: 72070214890

Dane dostępowe: nazwa użytkownika: jkowalski, hasło: yzkeEEGY

Link do Medycznego Portalu Informacyjnego:

http://localhost/spi

Jeżeli nie rejestrowałeś się w Medycznym Portalu Informacyjnym, po prostu zignoruj tą wiadomość.

Medyczny Portal Informacyjny E-mail został wygenerowany automatycznie. Nie odpowiadaj na niego.

Dane umożliwiajace dostęp pacjenta do systemu MPI

Uzyskane hasło jest jednorazowe i po pierwszym zalogowaniu do systemu pacjent zostanie poproszony o zmianę hasła.

### 3.2 E-Pacjent

Aplikacja internetowa dedykowana pacjentom zarejestrowanym w MPI (wymagane logowanie)jest dostępna z Informatora internetowego po zalogowaniu się do systemu MPI.

| Logowanie                          |                                                                                 | pomoc ? X |
|------------------------------------|---------------------------------------------------------------------------------|-----------|
| Użytkownik:<br>Hasło:<br>🗹 zapamie | z <b>pokaz</b><br>*********<br>ętaj identyfikator użytkownika na tym komputerze |           |
|                                    | ZALOGUJ SIĘ                                                                     |           |
|                                    | Wybierz język: 📕 🗮                                                              |           |
|                                    | 2.5.0.26196                                                                     |           |
| Medyczny<br>Portal<br>Informacyjny |                                                                                 |           |

Podstawowe funkcje modułu:

- obsługa profilu pacjenta/użytkownika (aktualizacja danych użytkownika)
- przegląd i wyszukiwanie usług dostępnych w szpitalu
- rezerwacja terminu udzielenia usługi
- obsługa rezerwacji (*moje rezerwacje*) zmiana terminu udzielenia usługi, anulowanie rezerwacji.

### 3.2.1 Elementy głównego ekranu aplikacji E-Pacjent

Po zalogowaniu przechodzimy do głównego ekranu SPI z aktywną zakładką

E-Pacjent i otwartą kartą 🛄 Strona Główna.

Ekran podzielony jest na obszary:

- obszar funkcyjno informacyjny, po lewej (Profil, Nowa rezerwacja, moje rezerwacje, moje wyniki, wiadomości, dziennik)
- obszar Karty, po prawej, szerszy (Wiadomości, Moje rezerwacje, Rezerwacje do potwierdzenia)
- obszar informacyjno funkcyjny, poniżej (Otwarte karty:, zmień hasło, wyloguj się)
- obszar informacyjny na samym dole (Zalogowany użytkownik:, Sesja wygaśnie za:, Wersja aplikacji:)

| E-Pacjent                                                    |                                                                                                    | pomoc ? X                       |
|--------------------------------------------------------------|----------------------------------------------------------------------------------------------------|---------------------------------|
| Profil                                                       | Nowa rezerwacja<br>Image: Nowa rezerwacja       Image: Nowa rezerwacja       Image: Nowa rezerwacja< |                                 |
| maje wynki         Image: wiadomości         Image: dziennik | Wiadomości           Nieprzeczytane wiadomości:           2012-07-05, 14:50:00 - SPI - przypomienie           2012-07-05, 14:48:00 - SPI - przypomienie           2012-07-05, 14:48:00 - SPI - przypomienie           2012-07-05, 14:46:00 - SPI - przypomienie           2012-07-05, 14:46:00 - SPI - przypomienie                                                                                                    | pokaž wszystkie odśwież listę 💽 |
|                                                              | Moje rezerwacje<br>Najblizsze rezerwacje:<br>2012-07-20, 11:00 - Porada specjałstyczna<br>Rezerwacje do potwierdzenia                                                                                                    | pokaž veszystkie                |
| otv                                                          | arte karty:     Image: Timef hasio     Image: Wyloguj sę       Zalogowany użytkownik:     Sesja wygaśnie za:     Wersja aplikadji:       Użytkownik Pokazowy     14:53     2.5.0.26196                                                                                                    |                                 |

| E-Pacjent 主 🖗 🖗         |                                                                                                    | pomoc                         | ? X |
|-------------------------|----------------------------------------------------------------------------------------------------|-------------------------------|-----|
| Profil                  | Nowa rezerwacja                                                                                      |                               |     |
| moje rezerwacje         | Medycyna pracy     POZ     Specjaloty/a     Szczepienia                                              |                               |     |
| wiadomości<br>1 dzennik | Lekarze Pielegnarkd                                                                                  |                               |     |
|                         | Wiadomości                                                                                           | pokaż wszystkie odśwież listę | ٥   |
|                         | Moje rezerwacje                                                                                      | pokaż wszystkie               |     |
|                         | Rezerwacje do potwierdzenia                                                                          |                               | ٠   |
|                         | twarte karty:                                                                                        |                               |     |
|                         | Zalogowany użytkownik: Sesja wygaśnie za: Wersja aplikacji:<br>Użytkownik Pokazowy 01:35 2.5.0.26196 |                               |     |

### 3.2.1.1 Obszar funkcyjno-informacyjny

Obszar funkcyjno-informacyjny składa się z elementów pokazanych na rysunku.

| Profil 💽        | Nowa rezerwacja                             |
|-----------------|---------------------------------------------|
| edytuj profil   |                                             |
| podopieczni     | Medycyna pracy POZ Specjalstyka Szczepienia |
| opiekunowie     |                                             |
| moje rezerwacje | Lekarze Pielegniarki                        |
| noje wyniki     |                                             |
|                 | Wiadomości pokaż wszystkie odśwież listę 💽  |
| wiadomości      | Moje rezerwacje pokaż wszystkie 💽           |
| dziennik        | Rezerwacje do potwierdzenia                 |
|                 |                                             |

U dołu karty dodatkowo udostępniono:

- pomocniczy panel funkcyjny عناف zmień hasło <u>Zmiana hasła</u> هرام wyloguj się - <u>Wylogowanie</u> عدام المعادي المعادي عناف المعادي المعادي الم المعادي المعادي المعادي المعادي المعادي المعادي المعادي المعادي المعادي المعادي المعادي المعادي المعادي المعادي
- panel informacyjny Otwarte karty:
- panel informacyjny Zalogowany użytkownik
- panel informacyjny Sesja wygaśnie za:
- panel informacyjny Wersja aplikacji

| Otwarte karty:         | ©⇒ zmień hasło     | () wylogud się |
|------------------------|--------------------|----------------|
| Zalogowany użytkownik: | Sesja wygaśnie za: | Werşa apikaçı: |
| Użytkownik Pokazowy    | 14:53              | 2.5.0.26196    |

### 3.2.1.2 Panele funkcyjne i informacyjne

### Panele funkcyjne

Podstawowe funkcje modułu E-Pacjent zawarte są w panelach funkcyjnych:

- Profil (zwijany)

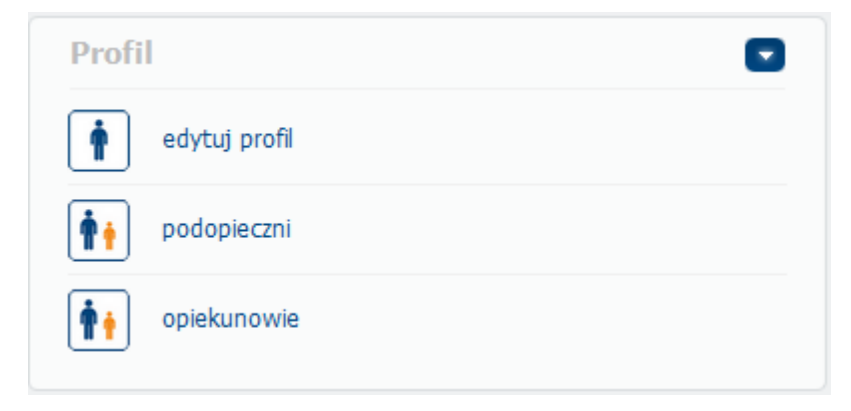

Obsługa profilu pacjenta, podopieczni, opiekunowie

edytuj *profil* - obsługa profilu pacjenta/użytkownika (aktualizacja danych użytkownika) - opis w punkcie <u>Edycja swojego profilu przez pacjenta</u>

podopieczni - obsługa rejestru podopiecznych pacjenta - opis w punkcie <u>Podopieczni</u>[42]

opiekunowie - obsługa rejestru opiekunów pacjenta - opis w punkcie <u>Opiekunowie</u>

- Nowa rezerwacja (zwijany)

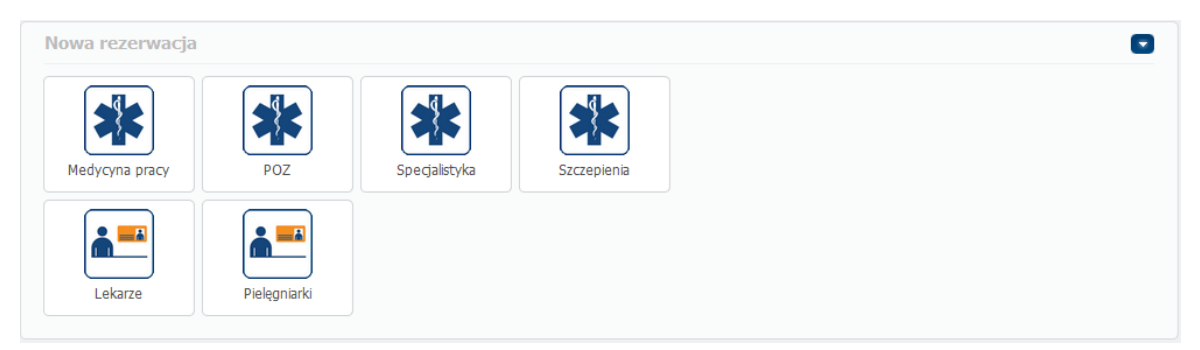

Definiowanie nowej rezerwacji – zmiana terminu udzielenia usługi, anulowanie rezerwacji - opis w punkcie <u>Rezerwacja terminu udzielenia usługi</u>

Medycyna pracy - przegląd i wyszukiwanie usług medycznych rodzaju Medycyna pracy dostępnych w Jednostce Ochrony Zdrowia, rezerwacja terminu udzielenia usługi

*POZ* - przegląd i wyszukiwanie specjalistycznych usług medycznych rodzaju *POZ* dostępnych w POZ, rezerwacja terminu udzielenia obsługi

*Specjalistyka* - przegląd i wyszukiwanie specjalistycznych usług medycznych rodzaju *Specjalistyka* dostępnych w Jednostce Ochrony Zdrowia, rezerwacja terminu udzielenia usługi

*Szczepienia* - przegląd i wyszukiwanie specjalistycznych usług medycznych rodzaju *Szczepienia* dostępnych w POZ, rezerwacja terminu udzielenia obsługi

....

Lekarze - przegląd i wyszukiwanie personelu lekarskiego wykonującego usługi dostępne w Jednostce Ochrony Zdrowia, rezerwacja terminu udzielenia usługi

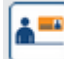

*Pielęgniarki* - przegląd i wyszukiwanie personelu pielęgniarskiego wykonującego usługi dostępne w Jednostce Ochrony Zdrowia, rezerwacja terminu udzielenia usługi

<u>Uwaga:</u>

Ilość pozycji w panelu *Nowa rezerwacja* zależy od ilości dostępnych do rezerwacji rodzajów usług i personelu.

- moje rezerwacje, moje wyniki

|   | moje rezerwacje |
|---|-----------------|
| Ĺ | moje wyniki     |

*moje rezerwacje* - przegląd i edycja zarezerwowanych usług, zmiana terminu udzielenia usługi, anulowanie rezerwacji - opis w punkcie <u>Moje rezerwacje</u> [70]

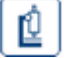

moje wyniki - przegląd i edycja wyników - opis w punkcie Moje wyniki

- wiadomości, dziennik

|   | wiadomości |
|---|------------|
| 1 | dziennik   |

 $\checkmark$ 

1

wiadomości - przegląd odebranych i wysłanych wiadomości, tworzenie nowej wiadomości, edycja i usuwanie wiadomości - opis w punkcie <u>Wiadomości</u>

J *dziennik* - informacje o aktywności pacjenta - opis w punkcie <u>Dziennik</u> 871

Wybranie funkcji powoduje otwarcie odpowiadającej jej karty.

### Panele informacyjne

Najważniejsze informacje dla pacjenta zawarte są w panelach informacyjnych:

- Wiadomości (zwijany)

Panel zawiera informacje o nieprzeczytanych wiadomościach. Dwukrotne kliknięcie wskazanej wiadomości powoduje otwarcie karty *Wiadomości* z informacjami o wybranej wiadomości - opis w punkcie <u>Wiadomości</u> 83<sup>3</sup>.

| Wiadomości                                 | pokaż wszystkie odśwież listę 💽 |
|--------------------------------------------|---------------------------------|
| Nieprzeczytane wiadomości:                 |                                 |
| 2012-07-05, 14:50:00 - SPI - przypomnienie |                                 |
| 2012-07-05, 14:49:00 - SPI - przypomnienie |                                 |
| 2012-07-05, 14:48:00 - SPI - przypomnienie |                                 |
| 2012-07-05, 14:47:00 - SPI - przypomnienie |                                 |
| 2012-07-05, 14:46:00 - SPI - przypomnienie |                                 |
|                                            |                                 |

- Moje rezerwacje (zwijany)

Panel zawiera informacje o najbliższych rezerwacjach.

| Moje rezerwacje                            | pokaż wszystkie |
|--------------------------------------------|-----------------|
| Najbliższe rezerwacje:                     |                 |
| 2012-07-20, 11:00 - Porada specjalistyczna |                 |
|                                            |                 |

Dwukrotne kliknięcie wskazanej rezerwacji powoduje otwarcie okna informacyjnego *Szczegóły rezerwacji* z informacjami o usłudze, miejscu realizacji i personelu.

| 🔹 🛉 E-Pacjent 😥 🛉 🖡                                                                                                    |                                                                                          |                                                                                                    |                          | <b>H</b>        | pomoc          | ? X |
|----------------------------------------------------------------------------------------------------|------------------------------------------------------------------------------------------|----------------------------------------------------------------------------------------------------|--------------------------|-----------------|----------------|-----|
| Profil                                                                                                    | Szczegóły rezerwacj                                                                      | ji                                                                                                    | ×                        |                 |                | 0   |
| edytuj profil     edytuj profil     edytuj profil     podopieczni     opiekunowie     moje rezerwacje     moje rezerwacje     moje wynki | Nazwisko, imiona:<br>Pesel:<br>Adres:<br>Miejsce:<br>Adres:<br>Telefon:<br>Adres e-mail: | Kowalski Jan<br>72070214890<br>ul. Chorzowska 50<br>44-100 Glwice<br>Poradnia dematologiczna<br>ul. Chorzowska 50<br>44-100 Glwice<br>+48 321 001 00<br>przychodnia@asseco.pl | TEROWANIE KWESTIONARIUSZ |                 |                |     |
| wiadomości<br>dziennik                                                                                                    | Skierowanie:                                                                             | skerowanie należy dostarczyć w cągu 5 dni.<br>sterowanie należy dostarczyć na cągu 5 dni.                                                                                     |                          | pokaż wszystkie | odśwież listę  |     |
|                                                                                                    | 722                                                                                      | OK drukuj                                                                                                    |                          | P               | okaż wszystkie |     |

- Rezerwacje do potwierdzenia (zwijany)

Panel zawiera informacje o rezerwacjach wymagających potwierdzenia.

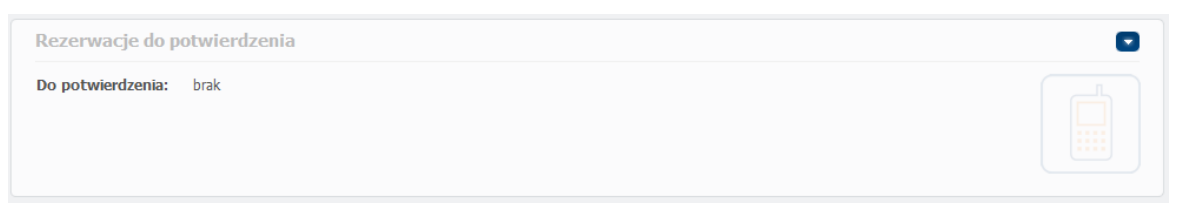

Dwukrotne kliknięcie wskazanej rezerwacji powoduje otwarcie okna *Potwierdzenie rezerwacji.* 

### 3.2.1.3 Obszar karty

Obszar *Karty* składa się z różnych elementów w zależności od typu karty. Dane na karcie *Edytuj profil* znajdują się na następujących zakładkach: Dane i Ustawienia.

### Edytuj profil - Dane

| ane Ustawienia    |                                         |                            | zamknij |
|-------------------|-----------------------------------------|----------------------------|---------|
| ine osobowe       |                                         |                            |         |
| mię:              | Jan                                     |                            |         |
| lazwisko:         | Kowalski                                |                            |         |
| lumer pesel:      | 72070214890                             |                            |         |
| ne kontaktowe     |                                         |                            |         |
| -mail:            | pacjent@spi.asseco.pl                   |                            |         |
| Ir telefonu kom.: | +48 100 100 101                         |                            |         |
| liejscowość:      | Gliwice                                 | Kod pocztowy: 44-100       |         |
| Smina:            | 1801032 ··· Czarna                      |                            |         |
| Jlica:            | ul. Chorzowska                          | Nr domu: 50 Nr mieszkania: |         |
| ezpieczyciel      | Podkarpacki Oddzieł Wojewódzki Narodowe | go Funduszu Zdrowia 🔻      |         |
| Judean III El     |                                         |                            |         |
|                   | zapisz                                  |                            |         |

### Edytuj profil - Ustawienia

| 🚱 🛉 🖗 E-Pacjent 🗊 🖗 🍋                                                                                                    |               |             | pomoc ? X       |
|----------------------------------------------------------------------------------------------------|---------------|-------------|-----------------|
| Edytuj profil                                                                                                    |               |             | zamknij kartę 💌 |
| Dane Ustawienia                                                                                                    |               |             |                 |
| Pacjenci VIP                                                                                                    |               |             |                 |
| Ustawienia rezerwacji                                                                                                    |               |             |                 |
| Maksymaina liczba aktywnych rezerwacji: dowolna                                                                                                    |               |             |                 |
| Maksymalny okres rezerwacji: dowolny<br>Tryb potwierdzenia rezerwacji: Brak                                                                                    |               |             |                 |
| Ustawienia powiadomień                                                                                                    |               |             |                 |
| Zmiana terminu rezerwacji SMS 🗹 email 🗹 Portal                                                                                                    |               |             |                 |
| Autoryząda rezerwacji w HIS SMS S email Portal<br>Anulowanie rezerwacji SMS email Portal                                                                       |               |             |                 |
| Terminy wysyłania powiadomień<br>2 d. SMS 🗹 email 🗹 Portal                                                                                                    |               |             |                 |
| Usunięcie konta                                                                                                    |               |             |                 |
| usuń konto z portalu mpl<br>Wybranie tej opcji spo woduje usunięcie Twojego konta z Portalu MPI. Po usunięcu konta<br>korzystanie z systemu nie będzie możlwe. |               |             |                 |
| zapisz                                                                                                    |               |             |                 |
| Otwarte karty:<br>[∳®] [∳]                                                                                                    | 🕞 zmień hasło | wyloguj się |                 |

### 3.2.1.4 Karta Strona Główna

| Po zalogowaniu otwarta jes                                                                                                    | st karta 🚺 Strona Główna.                                                                                                    |                        |
|----------------------------------------------------------------------------------------------------|----------------------------------------------------------------------------------------------------|------------------------|
| 🔹 🛉 E-Pacjent 主 🖗                                                                                                    |                                                                                                    | pomoc <mark>?</mark> X |
| Profil  devtuj profi  devtuj profi  devtuj p | Wiadomości           Nieprzeczytane wiadomości:           2012-01-27, 6:40-22 - SPI - przypormienie           2012-01-26, 6:40-114 - SPI - przypormienie           2012-01-25, 5:40-30-00 - SPI - zmłana terminu           2012-01-25, 5:40-311 - SPI - przypormienie           2012-01-24, 14:43:18 - SPI - przypormienie           2012-01-24, 14:43:18 - SPI - przypormienie           2012-01-24, 14:43:18 - SPI - przypormienie |                        |
| Speqalatyka       Image: Poz       Image: Lekarze       Image: Pelegnarko                                                                                                    | Moje rezerwacje<br>Najbliższe rezerwacje: brak                                                                                                    |                        |
| moje rezervacje       Image     moje vyvniki       Image     wiedomości                                                                                                    | Rezerwacje do potwierdzenia Potwierdzenia SMS nieaktywne                                                                                                    |                        |
| 1 dziennik                                                                                                    |                                                                                                    |                        |

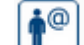

Obszar karty Strona Główna zawiera następujące zwijane okna informacyjne: Wiadomości, Moje rezerwacje, Rezerwacje do potwierdzenia

Wszystkie wiadomości wraz ze szczegółowymi informacjami można uzyskać po użyciu przycisku *pokaż wszystkie*, który powoduje otwarcie karty <u>Wiadomości</u> (83). Przycisk *odśwież listę* odświeża listę wiadomości. Więcej szczegółów na temat rezerwacji można uzyskać po użyciu przycisku *pokaż wszystkie*, który powoduje otwarcie karty <u>Moje</u> rezerwacje [70].

Karty Strona Główna nie da się zamknąć.

### 3.2.1.5 Zmiana hasła

Wybranie panelu funkcyjnego *zmień hasło* otwiera okno *Zmiana hasła* umożliwiającego wprowadzenie nowego hasła do systemu.

| Zmiana hasła                |                                                                               | pomoc ? X |
|-----------------------------|-------------------------------------------------------------------------------|-----------|
| Wprowadź nowe hasło do sy   | stemu                                                                         |           |
| H<br>Pr                     | asło:<br>owtórz hasło:<br>Dpis polityki wprowadzania nowego hasła do systemu. |           |
|                             | ZMIEŃ HASŁO                                                                   |           |
| Medycz<br>Portal<br>Informa | ny<br>cyjny                                                                   |           |

Zmana hasła

Po naciśnięciu odnośnika *Opis polityki wprowadzania nowego hasła do systemu* zostaje wyświetlona informacja o wymaganiach dotyczących hasła.

| Zmiana has             | ła                                                                                                    |                                                                                                    | pomoc ? X |
|------------------------|----------------------------------------------------------------------------------------------------|----------------------------------------------------------------------------------------------------|-----------|
| Wprowadź nowe hasło    | do systemu                                                                                                    |                                                                                                    |           |
|                        | Hasło:<br>Powtórz hasło:<br><b>Wprowadzone</b><br>Opis polityki w<br>Hasło powi<br>- Długość:<br>- Wielkie lit<br>- Cyfry: 0<br>- Znaki spe | ********  the hasta nie są takie same! prowadzania nowego hasta do systemu. inno posiadać co najmniej: 1 sery: 0 scjalne: 0 |           |
|                        |                                                                                                    | ZMIEŃ HASŁO                                                                                                    |           |
| Med<br>Ce Port<br>Info | yczny<br>al<br>rmacyjny                                                                                                    |                                                                                                    |           |
|                        | Informacja o                                                                                                    | wymaganiach na hasło do s                                                                                                   | ystemu    |

### 3.2.1.6 Wylogowanie

Wybranie panelu funkcyjnego *wyloguj si*ę wylogowuje użytkownika oraz otwiera okno *Logowanie* umożliwiającego ponowne zalogowanie do systemu.

| Logowanie                                                                                                    | ротос ? 🗙 |
|----------------------------------------------------------------------------------------------------|-----------|
| Użytkownik: <b>pokaz</b><br>Hasło:<br>Image: Image: Im |           |
| ZALOGUJ SIĘ                                                                                                    |           |
| Wybierz język: 📕 🗮                                                                                                    |           |
| 2.5.2.26417                                                                                                    |           |
| Medyczny<br>Portal<br>Informacujnu                                                                                                    |           |

Logowanie do systemu

### 3.2.2 Profil

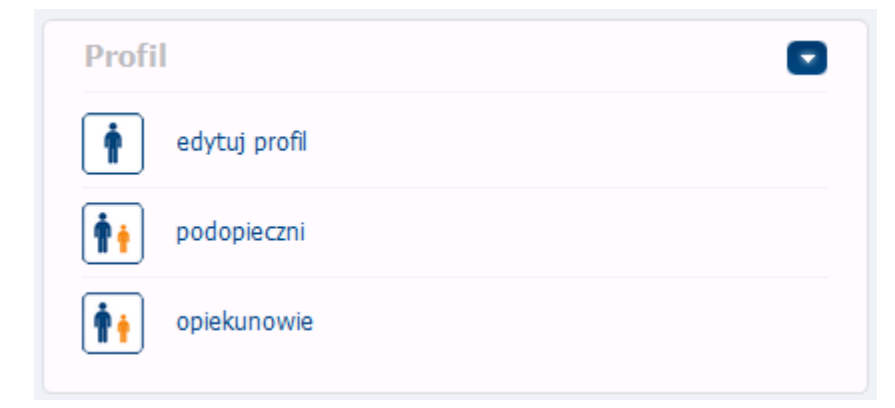

Elementy funkcyjne w grupie Profil:

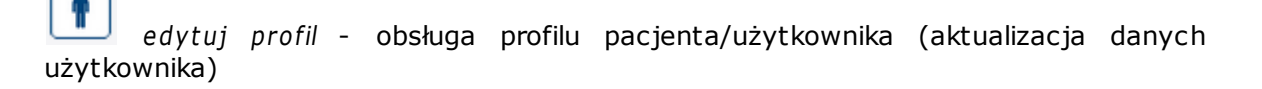

podopieczni - obsługa podopiecznych użytkownika

opiekunowie - przegląd i akceptacja opiekunów pacjenta

### 3.2.2.1 Edycja swojego profilu przez pacjenta

Funkcja *edytuj profil* umożliwia podgląd danych pacjenta daje możliwość zmiany danych osobowych, kontaktowych oraz danych ubezpieczyciela. Opis funkcji znajduje się w kolejnych rozdziałach.

| E-Pacjent                                                                                  |                                                                                                    | pomoc ? X                     |
|--------------------------------------------------------------------------------------------|----------------------------------------------------------------------------------------------------|-------------------------------|
| Profil                                                                                     | Nowa rezerwacja                                                                                                    | ٥                             |
| edytų profi      edytų profi      podopieczni      rezerwacji powiadomeń.      opiekunowie | ri ustawena ka ka ka ka ka ka ka ka ka ka ka ka ka                                                                                                    |                               |
| moje rezervadje                                                                            | Lekaze Pelgonarki                                                                                                    | pokaz wszystkie odówież liste |
| władomości<br>1 dzennk                                                                     | Nieprecrytane wiadomości:<br>2012-07-05, 14:48:00 - SPI - przypormienie<br>2012-07-05, 14:47:00 - SPI - przypormienie<br>2012-07-05, 14:46:00 - SPI - przypormienie |                               |
|                                                                                            | 2012-07-05, 14:45:00 - SPI - przypormienie<br>2012-07-05, 14:44:00 - SPI - przypormienie<br>Molie rezerwacije                                                       | pokaż wszystkie               |
|                                                                                            | Rezerwacje do potwierdzenia                                                                                                    |                               |

3.2.2.1.1 Wywołanie okna edytuj profil

W celu edycji swojego profilu przez pacjenta należy w menu wybrać funkcję *edytuj profil*. Powoduje to otwarcie karty o tej samej nazwie. Dane na karcie znajdują się na zakładkach: Dane oraz Ustawienia.

| E-Pacjent                                                                                                    |                                                                                                    | pomoc ? X                       |
|----------------------------------------------------------------------------------------------------|----------------------------------------------------------------------------------------------------|---------------------------------|
| Profil       edytuj profi       podopieczni     Zobsz i edytuj svoje dane osobove. Zme<br>rezenvacji postašdomeň.       image: podopieczni     Zobsz i edytuj svoje dane osobove. Zme<br>rezenvacji postašdomeň.       image: podopieczni     Zobsz i edytuj svoje dane osobove. Zme<br>rezenvacji postašdomeň.       image: podopieczni     Zobsz i edytuj svoje dane osobove. Zme<br>rezenvacji postašdomeň.       image: podopieczni     Zobsz i edytuj svoje dane osobove. Zme<br>rezenvacji postašdomeň.       image: podopieczni     Zobsz i edytuj svoje dane osobove. Zme<br>rezenvacji postašdomeň.       image: podopieczni     Zobsz i edytuj svoje dane osobove. Zme<br>rezenvacji postašdomeň.       image: podopieczni     Zobsz i edytuj svoje dane osobove. Zme<br>rezenvacji postašdomeň.       image: podopieczni     Zobsz i edytuj svoje dane osobove. Zme<br>rezenvacji postašdomeň. | Nowa rezerwacja<br>fuctowens<br>Medycyna pracy<br>Lekarze<br>Nowa rezerwacja<br>POZ<br>Specjalstyla<br>Specjalstyla<br>Pełęgniańd                                                                                                    | ٥                               |
| noje wyniki                                                                                                    | Wiadomości                                                                                                    | pokaż wszystkie odśwież listę 💽 |
| wiadomości<br>1 dziennik                                                                                                    | Nieprzeczytane wiadomości:<br>2012-07-05, 14:48:00 - SPI - przypormienie<br>2012-07-05, 14:47:00 - SPI - przypormienie<br>2012-07-05, 14:46:00 - SPI - przypormienie<br>2012-07-05, 14:45:00 - SPI - przypormienie<br>2012-07-05, 14:44:00 - SPI - przypormienie |                                 |
|                                                                                                    | Moje rezerwacje                                                                                                    | pokaż wszystkie                 |
|                                                                                                    | Rezerwacje do potwierdzenia                                                                                                    | ۵                               |

| Dane Ustawienia   |                                        |                             |
|-------------------|----------------------------------------|-----------------------------|
| Dane osobowe      |                                        |                             |
| Imię:             | Jan                                    |                             |
| Nazwisko:         | Kowalski                               |                             |
| Numer pesel:      | 72070214890                            |                             |
| Dane kontaktowe   |                                        |                             |
| E-mail:           | pacjent@spi.asseco.pl                  |                             |
| Nr telefonu kom.: | +48 100 100 101                        |                             |
| Miejscowość:      | Gliwice                                | Kod pocztowy: <b>44-100</b> |
| Gmina:            | 1801032 Czarna                         |                             |
| Ulica:            | ul. Chorzowska                         | Nr domu: 50 Nr mieszkania:  |
| Ubezpieczyciel    |                                        |                             |
| Oddział NFZ:      | Podkarpacki Oddział Wojewódzki Narodow | rego Funduszu Zdrowia 💌     |
|                   |                                        |                             |

Na zakładce *Dane* wyświetlane są dane pacjenta i możliwa jest zmiany danych osobowych, kontaktowych oraz istnieje możliwość zmiany danych ubezpieczyciela.

Na zakładce *Ustawienia* wyświetlane są informacje o ustawieniach rezerwacji i powiadomień.

| Dalle              | Ustawienia                                                |                           |                                             |
|--------------------|-----------------------------------------------------------|---------------------------|---------------------------------------------|
|                    |                                                           | Pacjer                    | nci VIP                                     |
| Ustawie            | nia rezerwacji                                            |                           |                                             |
| Maksym             | alna liczba aktywnych reze                                | erwacji:                  | dowolna                                     |
| Maksym             | alny okres rezerwacji:                                    |                           | dowolny                                     |
| Tryb po            | otwierdzenia rezerwacji:                                  |                           | Brak                                        |
| Ustawie            | nia powiadomień                                           |                           |                                             |
| Zmiana             | terminu rezerwacji                                        | SMS                       | S 🗹 email 🗹 Portal                          |
| Autory             | zacja rezerwacji w HIS                                    | SMS                       | S 🗹 email 🗹 Portal                          |
| Anulow             | anie rezerwacji                                           | SMS                       | S 🗹 email 📃 Portal                          |
| Termin             | y wysyłania powiadom                                      | ień                       |                                             |
| 2 d.               |                                                           | SMS                       | S 🗹 email 🗹 Portal                          |
| Usunięci           | e konta                                                   |                           |                                             |
|                    | us                                                        | suń konto a               | z portalu mpi                               |
| Wybran<br>korzysta | ie tej opcji spowoduje usu<br>anie z systemu nie będzie r | unięcie Twoje<br>możliwe. | ego konta z Portalu MPI. Po usunięciu konta |

### 3.2.2.1.2 Edycja danych osobowych pacjenta

Należy sprawdzić poprawność i w razie potrzeby edytować imię i nazwisko. Widoczny numer PESEL nie może już zostać zmieniony i jest wyświetlony tylko w celach informacyjnych.

| Dane osobowe |             |  |
|--------------|-------------|--|
| Imię:        | Andrzej     |  |
| Nazwisko:    | Wartak      |  |
| Numer pesel: | 49033061399 |  |
|              |             |  |

### 3.2.2.1.3 Edycja danych kontaktowych pacjenta

Należy sprawdzić poprawność i w razie potrzeby edytować:

- adres e-mail w polu edycyjnym *E-mail* (system sprawdza poprawność formatu podanego adresu e-mail, w przypadku wystąpienia błędu system prezentuje informacje o stwierdzonych nieprawidłowościach)
- numer telefonu komórkowego w polu edycyjnym Nr telefonu kom (numer powinien być podany w formacie +48 999 999 999, system sprawdza poprawność formatu podanego numeru, w przypadku wystąpienia błędu system prezentuje informacje o stwierdzonych nieprawidłowościach).

W celu uruchomienia słownika gmin naciśnij przycisk z prawej strony pola *Gmina*.

| Dane kontaktowe   |                  |                           |
|-------------------|------------------|---------------------------|
| E-mail:           | kkk@gmail.com    | ]                         |
| Nr telefonu kom.: | +48506002942     | ]                         |
| Miejscowość:      | Katowice         | Kod pocztowy: 40-094      |
| Gmina:            | 2469011 Katowice |                           |
| Ulica:            | Jasna            | Nr domu: 1 Nr mieszkania: |
|                   |                  |                           |
#### 3.2.2.1.3.1 Wybór gminy

System prezentuje hierarchiczny słownik kodów terytorialnych: województw, powiatów i gmin. Aby rozwinąć lub zwinąć wybraną gałąź słownika należy kliknąć strzałkę > obok wybranej pozycji słownika. W celu wyszukania określonej pozycji słownika należy nazwę gminy lub początek nazwy w polu wyszukiwania *Nazwa* i nacisnąć przycisk wyszukiwania. Po wskazaniu wybranej gminy należy nacisnąć przycisk wyboru pozycji słownika *wybierz*.

| 6łownik gmin 🛛 🔀 |      |                     |   |                           |  |
|------------------|------|---------------------|---|---------------------------|--|
| Nazwa:           |      | P                   |   |                           |  |
| 1                | Kod  | Nazwa               | I | Тур                       |  |
| •                | 18   | PODKARPACKIE        |   | województwo               |  |
| ►                | 20   | PODLASKIE           |   | województwo               |  |
| ►                | 22   | POMORSKIE           |   | województwo               |  |
| •                | 24   | ŚLĄSKIE             |   | województwo               |  |
| •                | 2401 | będziński           |   | powiat                    |  |
| ►                | 2402 | bielski             |   | powiat                    |  |
| ►                | 2461 | Bielsko-Biała       |   | miasto na prawach powiatu |  |
| •                | 2414 | bieruńsko-lędziński |   | powiat                    |  |
| •                | 2462 | Bytom               |   | miasto na prawach powiatu |  |
| •                | 2463 | Chorzów             |   | miasto na prawach powiatu |  |
| •                | 2403 | cieszyński          |   | powiat                    |  |
| •                | 2464 | Częstochowa         |   | miasto na prawach powiatu |  |
|                  |      | unbian              |   |                           |  |

3.2.2.1.3.2 Edycja adresu zamieszkania

Należy sprawdzić poprawność i w razie potrzeby edytować:

- nazwę miejscowości zamieszkania w polu edycyjnym Miejscowość
- kod pocztowy miejscowości w polu edycyjnym *Kod pocztowy*
- nazwę ulicy w polu edycyjnym Ulica (system podpowiada nazwy ulic z wybranej gminy zawierające w nazwie wprowadzony tekst, możliwy jest wybór ulicy z listy podpowiadanych pozycji)
- numer domu zamieszkania w polu edycyjnym Nr domu

• numer lokalu zamieszkania w polu edycyjnym Nr mieszkania.

| Dane kontaktowe   |                                |                             |
|-------------------|--------------------------------|-----------------------------|
| E-mail:           | pacient@pacient.pl             |                             |
| Nr telefonu kom.: | +48 500 500 500                |                             |
| Miejscowość:      | Gliwice                        | Kod pocztowy: <b>44-100</b> |
| Gmina:            | 2466011 Gliwice                |                             |
| Ulica:            | al                             | Nr domu: 2 Nr mieszkania:   |
|                   | al. Jana Nowaka-Jeziorańskiego |                             |
| Ubanniamurial     | al. Majowa                     |                             |
| UDezpieczyciel    | al. Przyjaźni                  |                             |
|                   | al. Wojciecha Korfantego       |                             |
| Oddział NFZ:      | al. ks. Sylwestra Witoszka     | Funduszu Zdrowia            |
|                   | pl. Grunwaldzki                |                             |
|                   |                                |                             |
|                   | zapisz                         |                             |

Adres zamieszkania

# 3.2.2.1.4 Edycja ubezpieczyciela

Należy sprawdzić poprawność danych i w razie potrzeby wybrać z rozwijalnej listy *Oddział NFZ* właściwy Oddział Wojewódzkiego Narodowego Funduszu Zdrowia.

| Imię:             | Pacjent                                                           |         |
|-------------------|-------------------------------------------------------------------|---------|
| Nazwisko:         | Dolnośląski Oddział Wojewódzki Narodowego Funduszu Zdrowia        |         |
| Numer pesel:      | Kujawsko-Pomorski Oddział Wojewódzki Narodowego Funduszu Zdrowia  |         |
|                   | Lubelski Oddział Wojewódzki Narodowego Funduszu Zdrowia           |         |
|                   | Lubuski Oddział Wojewódzki Narodowego Funduszu Zdrowia            |         |
| ane kontaktowe    | Łódzki Oddział Wojewódzki Narodowego Funduszu Zdrowia             |         |
|                   | Małopolski Oddział Wojewódzki Narodowego Funduszu Zdrowia         |         |
| E-mail:           | Mazowiecki Oddział Wojewódzki Narodowego Funduszu Zdrowia         |         |
| Nr telefonu kom.: | Opolski Oddział Wojewódzki Narodowego Funduszu Zdrowia            |         |
|                   | Podkarpacki Oddział Wojewódzki Narodowego Funduszu Zdrowia        |         |
| Miejscowość:      | Podlaski Oddział Wojewódzki Narodowego Funduszu Zdrowia           | .00     |
| Gmina:            | Pomorski Oddział Wojewódzki Narodowego Funduszu Zdrowia           |         |
| Ulica:            | Śląski Oddział Wojewódzki Narodowego Funduszu Zdrowia             | zkania: |
|                   | Świętokrzyski Oddział Wojewódzki Narodowego Funduszu Zdrowia      |         |
|                   | Warmińsko-Mazurski Oddział Wojewódzki Narodowego Funduszu Zdrowia |         |
| bezpieczyciel     | Wielkopolski Oddział Wojewódzki Narodowego Funduszu Zdrowia       |         |
|                   | Zachodnio-Pomorski Oddział Wojewódzki Narodowego Funduszu Zdrowia |         |
| Oddział NFZ:      | Dolnoślaski Oddział Wojewódzki Narodowego Funduszu Zdrowia        | -       |

zapisz

Ubezpieczyciel

## 3.2.2.1.5 Edycja ustawień

W zakładce *Ustawienia* znajduje się informacja o nadanej pacjentowi klasie (Pacjenci VIP), ustawieniach rezerwacji oraz ustawieniach powiadomień.

Pacjent może zmieniać ustawienia powiadomień w następujących zakresach:

- zmiana terminu rezerwacji
- autoryzacja rezerwacji w HIS (szpitalny system informatyczny np. AMMS, Infomedica)
- anulowanie rezerwacji
- termin wysyłania powiadomień o zbliżającej się rezerwacji

| Dane               | Ustawienia                                                                 |                                               |
|--------------------|----------------------------------------------------------------------------|-----------------------------------------------|
|                    | Pacj                                                                       | ienci VIP                                     |
| Jstawie            | nia rezerwacji                                                             |                                               |
| Maksyn             | nalna liczba aktywnych rezerwacji:                                         | dowolna                                       |
| Maksyn             | nalny okres rezerwacji:                                                    | dowolny                                       |
| Tryb po            | otwierdzenia rezerwacji:                                                   | Brak                                          |
| Ustawie            | nia powiadomień                                                            |                                               |
| Zmiana             | terminu rezerwacji 📃 SI                                                    | MS 🗹 email 🗹 Portal                           |
| Autory             | zacja rezerwacji w HIS 🛛 🚺 SI                                              | MS 🗹 email 🗹 Portal                           |
| Anulow             | vanie rezerwacji SI                                                        | MS 🗹 email 📃 Portal                           |
| Termin             | y wysyłania powiadomień                                                    |                                               |
| 2 d.               | S                                                                          | MS 🗹 email 🗹 Portal                           |
| Jsunięci           | e konta                                                                    |                                               |
|                    | usuń konte                                                                 | o z portalu mpi                               |
| Wybran<br>korzysta | ie tej opcji spowoduje usunięcie Two<br>anie z systemu nie będzie możliwe. | ojego konta z Portalu MPI. Po usunięciu konta |
|                    |                                                                            |                                               |

<u>Uwaga!</u> Liczba i rodzaj parametrów/ustawień dotyczących powiadomień, którymi może zarządzać pacjent zależy od przypisanej mu klasy (np. Pacjenci VIP).

# 3.2.2.1.6 Zatwierdzenie edycji

W celu zapisania wprowadzonych danych należy nacisnąć przycisk *zapisz*. System sprawdza poprawność wprowadzonych danych. W przypadku braku wymaganych informacji lub ich nieprawidłowości pola edycyjne oznaczane są na czerwono.

| Edytuj profil     |                                           |                           |
|-------------------|-------------------------------------------|---------------------------|
| Dane Ustawienia   |                                           |                           |
| Dane osobowe      |                                           |                           |
| Imię:             | Pacjent                                   |                           |
| Nazwisko:         | Pacjent                                   |                           |
| Numer pesel:      | 56122168669                               |                           |
| Dane kontaktowe   |                                           |                           |
| E-mail:           | pacjent@pacjent.pl                        |                           |
| Nr telefonu kom.: | +48 500 500 500                           |                           |
| Miejscowość:      | Gliwice                                   | Kod pocztowy: 44-100      |
| Gmina:            | 2466011 Gliwice                           |                           |
| Ulica:            | al. Wojciecha Korfantego                  | Nr domu: 2 Nr mieszkania: |
| Ubezpieczyciel    |                                           |                           |
| Oddział NFZ:      | Dolnośląski Oddział Wojewódzki Narodowego | Funduszu Zdrowia 🔻        |
|                   | zapisz                                    |                           |
|                   | 7                                         |                           |

Zapisz dane

## 3.2.2.2 Podopieczni

W systemie MPI użytkownik/pacjent (posiadający uprawnienie: Obsługa podopiecznych użytkownika w portalu pacjenta) może zostać opiekunem grupy wybranych pacjentów. Potwierdzony opiekun ma dostęp do wszystkich rezerwacji pacjenta - podopiecznego i może nimi zarządzać. Może także generować nowe rezerwacje. Rezerwacje wykonane przez opiekuna są identyczne jak te wykonane przez samego pacjenta/podopiecznego.

| 🔹 🛉 E-Pacjent 主 🛉                                                                                                    |                                                                                                    |                      | ротос        | ? X |
|----------------------------------------------------------------------------------------------------|----------------------------------------------------------------------------------------------------|----------------------|--------------|-----|
| Profil            edytuj profil             edytuj profil               edytuj profil             edytuj profil             edytuj profil | Nowa rezerwacja<br>Nedvoma pracy<br>POZ<br>Spegalstyka<br>Leisarze<br>Pielęgniańk                                                                                                    |                      |              |     |
| wiadomości dziennik                                                                                                    | Władomości           Nieprzeczytane władomości:           2012-07-05, 14:46:00 - SPI - przypormienie           2012-07-05, 14:46:00 - SPI - przypormienie           2012-07-05, 14:46:00 - SPI - przypormienie           2012-07-05, 14:46:00 - SPI - przypormienie           2012-07-05, 14:46:00 - SPI - przypormienie | pokaž wszystkie   od | lśwież listę |     |
|                                                                                                    | Moje rezerwacje<br>Rezerwacje do potwierdzenia                                                                                                    | pokaž                | wszystkie    | 0   |

Po wybraniu funkcji podopieczni otwiera się karta *Podopieczni* zawierająca tabelę z listą podopiecznych.

| Podopieczni         |                         |                                                           |             |                                    |     | zamknij kartę 🕫                                                                                                 |
|---------------------|-------------------------|-----------------------------------------------------------|-------------|------------------------------------|-----|----------------------------------------------------------------------------------------------------|
| Wy:<br>Pese<br>Nazv | szukaj<br>sł:<br>wisko: | <ul> <li>✓ potwierdzony</li> <li>✓ wnioskowany</li> </ul> | C<br>Szukaj |                                    | Nov | Medycyna pracy                                                                                                  |
|                     |                         |                                                           |             | +<br>nowy szczegóły 🗙 usuń rezerwa |     | Specjalistyka<br>Szczepienia                                                                                    |
| 1                   | Imię                    | Nazwisko                                                  | Pesel       | Data rejestracji                   |     | Lekarze                                                                                                    |
|                     | Katarzyna               | Nowak                                                     | 79021227288 | 2010-10-26, 13:41:58               |     | Dielegniarki                                                                                                    |
| 2                   | Anna                    | Kowalska                                                  | 02231103729 | 2011-04-05 14:53:59                |     | The second second second second second second second second second second second second second second second se |
| 2                   | Monika                  | Iwanowska                                                 | 57010466748 | 2011-09-07, 11:40:08               |     |                                                                                                    |
| 5                   | Mirosław                | Bartoszewicz                                              | 81010623575 | 2011-09-07, 11:40:08               | ~   |                                                                                                    |
| 1                   | Witold                  | Małecki                                                   | 95052303256 | 2012-02-27, 12:43:20               | ~   |                                                                                                    |
| 2                   | Cyryl                   | Mocny                                                     | 93060225652 | 2012-05-08, 14:43:03               | ~   |                                                                                                    |
| 3                   | Maria                   | Dumna                                                     | 52030436203 | 2012-05-08, 14:58:37               | ~   |                                                                                                    |
|                     |                         |                                                           |             |                                    |     |                                                                                                    |
|                     |                         |                                                           |             |                                    |     |                                                                                                    |
|                     |                         |                                                           |             |                                    |     |                                                                                                    |

#### Dodanie nowego podopiecznego

W systemie MPI użytkownik/pacjent (posiadający uprawnienie: Obsługa podopiecznych użytkownika w portalu pacjenta) może dokonać próby uczynienia wybranego pacjenta swoim podopiecznym. W celu dodania nowego podopiecznego należy użyć przycisku nowy co powoduje otwarcie okna Rejestracja nowego podopiecznego. Jeżeli nie znamy Danych kontaktowych oraz Ubezpieczyciela to możemy użyć przycisku Uzupełnij danymi opiekuna.

| 🖉 🕴 🛉 🖗 E-Pa                       | jent 🗊 🖗 🚛                                                 | pomoc ? X |
|------------------------------------|------------------------------------------------------------|-----------|
| Rejestracja nowego                 | podopiecznego                                              | wstecz 💌  |
| Dane osobowe                       |                                                            |           |
| Imię:<br>Nazwisko:<br>Numer pesel: |                                                            |           |
| Dane kontaktowe                    | Uzupehij danymi opiekuna                                   |           |
| E-mail:<br>Nr telefonu kom.:       |                                                            |           |
| Miejscowość:                       | Kod pocztowy:                                              |           |
| Gmina:<br>Ulica:                   | Nr domu: Nr mieskana:                                      |           |
| Ubezpieczyciel                     |                                                            |           |
| Oddział NFZ:                       | Dohośląski Oddzał Wojewódzki Narodowego Funduszu Zdrowia 🔻 |           |
|                                    | zapisz                                                     |           |

Jeżeli rejestrowany podopieczny jest użytkownikiem portalu pacjenta to musi się zgodzić na przypisanie go jako podopiecznego. W tym celu po zatwierdzeniu zostanie do podopiecznego wysłana wiadomość z prośbą o potwierdzenie rejestracji. Równocześnie opiekun wyraża zgodę na udostępnienie swoich danych osobowych (imię, nazwisko, PESEL) podopiecznemu.

|    | Udostępnienie danych osobowych 🛛 🗙                                                                                                    |
|----|----------------------------------------------------------------------------------------------------|
|    | Rejestrowany podopieczny jest użytkownikiem portalu pacjenta i<br>musi się zgodzić na przypisanie Go jako podopiecznego. Czy wysłać<br>do podopiecznego prośbę o potwierdzenie rejestracji?<br>wyrażam zgodę na prezentację podopiecznemu moich danych<br>osobowych (imię, nazwisko, PESEL) |
| dc | wyślij                                                                                                    |

Udostępnienie podopiecznemu danych osobowych opiekuna

| Wy   | szukaj    |                |             |                            | Ν     | owa rezerwacja |  |
|------|-----------|----------------|-------------|----------------------------|-------|----------------|--|
| Pese | 4:        | ✓ potwierdzony | Q           |                            | 3     | Medycyna pracy |  |
| Nazv | visko:    | Vinioskowany   | szukaj      |                            | 3     | POZ            |  |
|      |           |                |             |                            |       | Specjalistyka  |  |
|      |           |                |             | nowy szczegóły usuń rezerv | vacje | Szczepienia    |  |
|      | Imię      | Nazwisko       | Pesel       | Data rejestracji           |       |                |  |
| ;    | Katarzyna | Nowak          | 79021227288 | 2010-10-26, 13:41:58       |       | Lekarze        |  |
| 01   | Edyta     | Kowalska       | 35030272286 | 2011-04-06, 14:24:47       | ✓ 🗎   | 🎫 Pielęgniarki |  |
| 12   | Pokaz     | Pokaz          | 56122114134 | 2012-09-05, 10:20:41       | *     |                |  |
| 02   | Anna      | Kowalska       | 02231103729 | 2011-04-06, 14:53:59       | ~     |                |  |
| 22   | Monika    | Iwanowska      | 57010466748 | 2011-09-07, 11:40:08       | ~     |                |  |
| 25   | Mirosław  | Bartoszewicz   | 81010623575 | 2011-09-07, 11:40:08       | ~     |                |  |
| 51   | Witold    | Małecki        | 95052303256 | 2012-02-27, 12:43:20       | ~     |                |  |
| 32   | Cyryl     | Mocny          | 93060225652 | 2012-05-08, 14:43:03       | ~     |                |  |
| 33   | Maria     | Dumna          | 52030436203 | 2012-05-08, 14:58:37       | ~     |                |  |
|      |           |                |             |                            |       |                |  |
|      |           |                |             |                            |       |                |  |

Po wyrażeniu zgody na liście pojawia się nowy podopieczny ze statusem wnioskowany.

Wnioskowany podopieczny otrzymuje wiadomość z prośbą o autoryzację opiekuna.

| Wiadom                    | ości                                          |                                                       |                                     | zamknij kartę 🗴  |
|---------------------------|-----------------------------------------------|-------------------------------------------------------|-------------------------------------|------------------|
| Wysz                      | ukaj                                          |                                                       |                                     |                  |
| Temat:                    |                                               | Od:<br>Do:<br>Szukaj                                  |                                     |                  |
| Odebrane                  | Wysłane                                       |                                                       |                                     | + c Artui X Usuń |
|                           | szpital:                                      | SPI - przypomnienie                                   | <ul><li>2011-10-03, 14:40</li></ul> |                  |
| D.                        | szpital:                                      | SPI - przypomnienie                                   | <ul><li>2011-09-13, 12:40</li></ul> |                  |
|                           | szpital:                                      | SPI - przypomnienie                                   | <ul><li>2011-09-12, 12:40</li></ul> |                  |
| D                         | szpital:                                      | Szpitalny Portal Informacyjny v.1.4.1                 | 2011-09-09, 10:49                   |                  |
|                           | szpital:                                      | The new version of Hospital Information Portal        | 2011-04-21, 10:41                   |                  |
|                           | szpital:                                      | Autoryzacja opiekuna                                  | 2011-04-06, 14:26                   |                  |
| D.                        | sznital:                                      | Nowa wersia Szoitalneno Portalu Informacvineno        | 2010-11-25. 9:24                    |                  |
| Wysłano w<br>Aby zakace   | rniosek o objęcie Cię<br>eptować lub odrzucić | opieką.<br>wniosek uruchom opcję <b>opiekunowie</b> . |                                     |                  |
| Szpitalny Po<br>Wiadomość | rtal Informacyjny<br>została wygenerowana     | automatycznie.                                        |                                     |                  |
|                           |                                               |                                                       |                                     |                  |
|                           |                                               |                                                       |                                     |                  |
|                           |                                               |                                                       |                                     |                  |
|                           |                                               |                                                       |                                     |                  |
|                           |                                               |                                                       |                                     |                  |

Treść wiadomości Autoryzacja opiekuna

Na liście opiekunów pojawia się nowa pozycja ze statusem wnioskowany.

| Opieku<br>Wys<br>Pesel<br>Nazw | inowie<br>zukaj<br>t:<br>isko: | ♥ potwardzony<br>♥ wnioskowany<br>♥ odrzucony |       | potwerdź         | zanknj karte * |
|--------------------------------|--------------------------------|-----------------------------------------------|-------|------------------|----------------|
| Id                             | Imię                           | Nazwisko                                      | Pesel | Data rejestracji | 1 1            |
| 45                             |                                |                                               |       |                  | e              |
|                                |                                |                                               |       |                  | wnioskowany    |
|                                |                                |                                               |       |                  |                |

Podopieczny może zatwierdzić wnioskowanego opiekuna przyciskiem potwierdź.

| Opiek                      | unowie       |                                            |             |                                                  |                    | zamknij kartę                                 | × |
|----------------------------|--------------|--------------------------------------------|-------------|--------------------------------------------------|--------------------|-----------------------------------------------|---|
| <b>Wys</b><br>Pese<br>Nazw | szukaj<br>I: | potwierdzony     wnioskowany     odrzucony | Q<br>szukaj |                                                  |                    |                                               |   |
| Id                         | Imię         | Nazwisł                                    |             | Potwierdzenie opieki                             |                    | potwierdź usuń zabiokuj<br>Data rejestracji I |   |
| 45                         | Jan          | Kowalski                                   | 1           | Czy na pewno zatwierdzić wskazanego<br>opiekuna? | 10-10-05, 14:57:56 |                                               |   |
|                            |              |                                            |             | tak nie                                          |                    |                                               |   |

Potwierdzenie zatwierdzenia opiekuna

| Opieku<br>Wys:<br>Pesek<br>Nazw | nowie rukaj sko: | ▼ potwierdzony<br>▼ wnioskowany<br>▼ odrzucony<br>▼ odrzucony |             |                      | zamknji kartę *    |          |
|---------------------------------|------------------|---------------------------------------------------------------|-------------|----------------------|--------------------|----------|
|                                 |                  |                                                               |             | potwi                | erdž usuń Sabiokuj |          |
| Id                              | Imię             | Nazwisko                                                      | Pesel       | Data rejestracji     | 1 1                |          |
| 45                              | Jan              | Kowalski                                                      | 72070214890 | 2010-10-05, 14:57:56 | 1                  |          |
|                                 |                  |                                                               |             |                      | (m)                | otwierdz |
|                                 |                  |                                                               |             |                      |                    |          |

Opiekun potwierdzony

Podopieczny może nie wyrazić zgody na autoryzację wnioskowanego opiekuna oraz zablokować dalsze próby poprzez zablokowanie użytkownikowi możliwości wyznaczenia go jako podopiecznego.

Po zablokowaniu użytkownik nie może wyznaczyć pacjenta na podopiecznego.

| Dane osobowe         Imig:       Pacjent         Nazwisko:       Pacjent         Numer pesel:       56122168669         Dane kontaktowe       Humahal downel onlakuns         E-mail:       pacjenters         Nr telefonu kom::       +48 506         Podopieczny wcześniej odrzucił Cie jako opiekuna.            | wstecz 🛪 |
|----------------------------------------------------------------------------------------------------|----------|
| Imię:     Pacjent       Nazwisko:     Pacjent       Numer pesel:     56122168669       Dane kontaktowe     Hrunaká danumi oniakuna       E-mai:     pacjentos       Nr telefonu kom.:     +48 506 t       Podopieczny wcześniej odrzucił Cie jako opiekuna.       Podopieczny wcześniej odrzucił Cie jako opiekuna. |          |
| Nazwisko:     Pacjent       Numer pesel:     56122168669       Dane kontaktowe     Utunakti danumi oniakuna       E-mail:     pacjento:s       Nr telefonu kom:     +48 506 t       Podopieczny wcześniej odrzucił Ciej jako opiekuna.       Paiectracia Jaron podopieczny mie jest możliwa                         |          |
| Numer pesel:     56122168669       Dane kontaktowe     Utunaki downi oniakuno       E-mail:     pacjentos       Nr telefonu kom.:     +48 506 €       Podopieczny wcześniej odrzucił Clę jako opiekuna.       Podopieczny opiopieczna pie jest, możliwa                                                             |          |
| Dane kontaktowe     Hzunakii danumi onjakuna       E-mali:     pacjentë s       Nr telefonu kom.:     +48 506 i       Podopieczny wcześniej odrzucił Cie jako opjekuna.       Paljectracja Jeno podopiecznego nie jest możliwa                                                                                      |          |
| Dane kontaktowe     Hausehit danumi oniekuna       E-mail:     pacjent@s       Nr telefonu kom.:     +48 506 8       Podopieczny wcześniej odrzucił Cię jako opiekuna.       Rajectracja Jano podopiecznago pie jest możliwa                                                                                        |          |
| E-mail: pacjent@ s<br>Nr telefonu kom.: +48 506 & Podopieczny wcześniej odrzucił Cię jako opiekuna.<br>Rejectrzeta Teno podopiecznogo pie jest możliwa                                                                                                    |          |
| E-mail: pacient@s Nr telefonu kom.: +48 506 Podopieczny wcześniej odrzucił Cie jako opiekuna. Pedopieczny wcześniej odrzucił Cie jako opiekuna. Pedopieczny wcześniej odrzucił Cie jako opiekuna.                                                                                                    |          |
| Nr telefonu kom: +48 506 Podopieczny wcześniej odrzucić Cię jako opiekuna.                                                                                                    |          |
| Molocreacia Lodo podobloczbodo bia jocr mozilwa                                                                                                    |          |
| Mejscowość: Gliwice C repeated rejo podopietznego nej jest możniwa.                                                                                                    |          |
| Gmina: 2466011                                                                                                    |          |
| Ulica: ul. Gajowa                                                                                                    |          |
| ок                                                                                                    |          |
| Ubezpieczyciel                                                                                                    |          |
|                                                                                                    |          |
| Oddział NFZ: Śląski Oddział Wojewódzki Narodowego Funduszu Zdrowia *                                                                                                    |          |
|                                                                                                    |          |
| zapisz                                                                                                    |          |
|                                                                                                    |          |

# Odrzucenie podopiecznego

Edycja danych podopiecznego

|                     | 🛉 e-Pacjent 主 | 0                            |                  |                                    | pomoc                                                                 | ? ) |
|---------------------|---------------|------------------------------|------------------|------------------------------------|-----------------------------------------------------------------------|-----|
| odop                | ieczni        |                              |                  |                                    | zamknji karte                                                         | ę 💌 |
| Wys<br>Pese<br>Nazw | szukaj<br>M:  | ✓ potwierdzony ✓ wnioskowany | C<br>Q<br>szukaj |                                    | Nowa rezerwacja<br>Badania<br>Utwór z nową rezerwacją,<br>Specjastyka |     |
| d                   | Imię          | Nazwisko                     | Pesel            | + szczegóły us<br>Data rejestracji | suń rezerwade                                                         |     |
| 5                   | Katarzyna     | Nowak                        | 79021227288      | 2010-10-26, 13:41:58               | 🥟 📥 Pielęgniarki                                                      |     |
| .01                 | Edyta         | Kowalska                     | 35030272286      | 2011-04-06, 14:24:47               | ~                                                                     |     |
| 61                  | Witold        | Małecki                      | 95052303256      | 2012-02-27, 12:43:20               | 4                                                                     |     |
|                     |               |                              |                  |                                    |                                                                       |     |
|                     |               |                              |                  |                                    |                                                                       |     |
|                     |               |                              |                  |                                    |                                                                       |     |
|                     |               |                              |                  |                                    |                                                                       |     |
|                     |               |                              |                  |                                    |                                                                       |     |
|                     |               |                              |                  |                                    |                                                                       |     |
|                     |               |                              |                  |                                    |                                                                       |     |

Potwierdzony opiekun ma dostęp do danych o podopiecznym. Przegląd i edycja danych podopiecznego dostępne są po użyciu przycisku *szczegóły*, co powoduje otwarcie okna *Edycja danych podopiecznego*.

| Edycja danych podopie | cznego                                   |                           |
|-----------------------|------------------------------------------|---------------------------|
| Dane osobowe          |                                          |                           |
| Imię:                 | Pacjent                                  |                           |
| Nazwisko:             | Pacjent                                  |                           |
| Numer pesel:          | 56122168669                              |                           |
| Dane kontaktowe       |                                          |                           |
| E-mail:               | pacjent@pacjent.pl                       |                           |
| Nr telefonu kom.:     | +48 500 500 500                          | ]                         |
| Miejscowość:          | Gliwice                                  | Kod pocztowy: 44-100      |
| Gmina:                | 2466011 Gliwice                          |                           |
| Ulica:                | al. Wojciecha Korfantego                 | Nr domu: 2 Nr mieszkania: |
| Ubezpieczyciel        |                                          |                           |
| Oddział NFZ:          | Dolnośląski Oddział Wojewódzki Narodoweg | o Funduszu Zdrowia        |
|                       | zapisz                                   | _                         |

Okno Edycja danych podopiecznego

# Rezerwacje podopiecznego

Potwierdzony opiekun ma dostęp do wszystkich rezerwacji podopiecznego i może nimi zarządzać. Przegląd i edycja rezerwacji podopiecznego dostępne są po użyciu przycisku *rezerwacje*, co powoduje otwarcie okna *Rezerwacje*.

| ∲ <sup>®</sup> E-Pacjent 主 ∲ <sup>®</sup>                                                                                                    |                                         |                     | pomoc ?          |
|----------------------------------------------------------------------------------------------------|-----------------------------------------|---------------------|------------------|
| ezerwacje - Witold Małecki                                                                                                    |                                         |                     | zamknij kartę 🕫  |
| Wyszukaj         Wyszukiwanie zaawansowane           Identyfikator:         Od:         01-03-2012         III           Do:         IIII         IIIIIIIIIIIIIIIIIIIIIIIIIIIIIIIIIIII | × × • • • • • • • • • • • • • • • • • • | Q<br>scularj        |                  |
|                                                                                                    |                                         | szczegóły potwierdź | anuluj kalendarz |
| Termin                                                                                                    | Nazwa                                   | Miejsce udzielenia  | Personel         |
|                                                                                                    |                                         |                     |                  |
|                                                                                                    |                                         |                     |                  |
|                                                                                                    |                                         |                     |                  |
|                                                                                                    |                                         |                     |                  |
|                                                                                                    |                                         |                     |                  |
|                                                                                                    |                                         |                     |                  |
|                                                                                                    |                                         |                     |                  |
|                                                                                                    |                                         |                     |                  |

| <b>∳</b> <sup>®</sup> E-Pacjent <b>⊡ ∳</b> <sup>®</sup> |       |       | pomoc 👔                                    |
|---------------------------------------------------------|-------|-------|--------------------------------------------|
| ezerwacje - Witold Małecki                              |       |       | zamkniji kartę 🕷                           |
| Wyszukaj Wyszukiwanie zaawansowane                      |       | ۵     |                                            |
| Nazwa:<br>Miejsce udzielenia:                           |       | Q     |                                            |
| Personel:                                               | 0     | JEUNO |                                            |
|                                                         |       |       | szczegóły zmień potwierdź anuluj kalendarz |
| Termin                                                  | Nazwa | 1     | Miejsce udzielenia   Personel              |
|                                                         |       |       |                                            |
|                                                         |       |       |                                            |
|                                                         |       |       |                                            |
|                                                         |       |       |                                            |
|                                                         |       |       |                                            |
|                                                         |       |       |                                            |
|                                                         |       |       |                                            |

W oknie udostępniono dodatkowo wyszukiwanie zaawansowane.

Zarządzanie rezerwacjami podopiecznego jest identyczne jak zarządzanie rezerwacjami przez samego pacjenta i zostało opisane w <u>Rezerwacja terminu udzielenia usługi</u> [52<sup>°</sup>] oraz <u>Moje rezerwacje</u> [70<sup>°</sup>].

Nowa rezerwacja dla podopiecznego

| odon                | ieczni                 |                          |                 |                      | zamko           | i karte 🕱 |
|---------------------|------------------------|--------------------------|-----------------|----------------------|-----------------|-----------|
| Wy:<br>Pese<br>Nazv | szukaj<br>ak<br>viško: | ✓ potwerda<br>✓ wnioskow | ony Q<br>scukaj | nowy sccepty         | Nowa rezerwacja | wację.    |
| l  <br>c            | Imię                   | Nazwisko                 | Pesel           | Data rejestracji     | Pielęgniarki    |           |
| 01                  | Katarzyna<br>Edyta     | Nowak                    | 35030272286     | 2010-10-26, 13:41:58 |                 |           |
| 61                  | Witold                 | Małecki                  | 95052303256     | 2012-02-27, 12:43:20 | 1               |           |
|                     |                        |                          |                 |                      |                 |           |
|                     |                        |                          |                 |                      |                 |           |
|                     |                        |                          |                 |                      |                 |           |
|                     |                        |                          |                 |                      |                 |           |
|                     |                        |                          |                 |                      |                 |           |
|                     |                        |                          |                 |                      |                 |           |

Opiekun dla wskazanego podopiecznego może dokonać nowej rezerwacji poprzez użycie jednego z funkcji znajdujących się w panelu funkcyjnym *Nowa* ... znajdującym się po prawe stronie karty *Podopieczni*.

Do rezerwacji terminu udzielenia usługi służą następujące funkcje:

| Nowa     | a rezerwacja  |
|----------|---------------|
| *        | Badania       |
| *        | Specjalistyka |
| *        | POZ           |
| <b>*</b> | Lekarze       |
| <b>*</b> | Pielęgniarki  |

Wyznaczanie przez opiekuna nowych rezerwacji dla podopiecznego jest identyczne jak wyznaczanie nowych rezerwacji przez samego podopiecznego i zostało opisane w Rezerwacja terminu udzielenia usługi 52.

# Usunięcie podopiecznego

Opiekun może usunąć podopiecznego znajdującego się na liście przy użyciu przycisku *usuń*. System wyświetli odpowiedni komunikat.

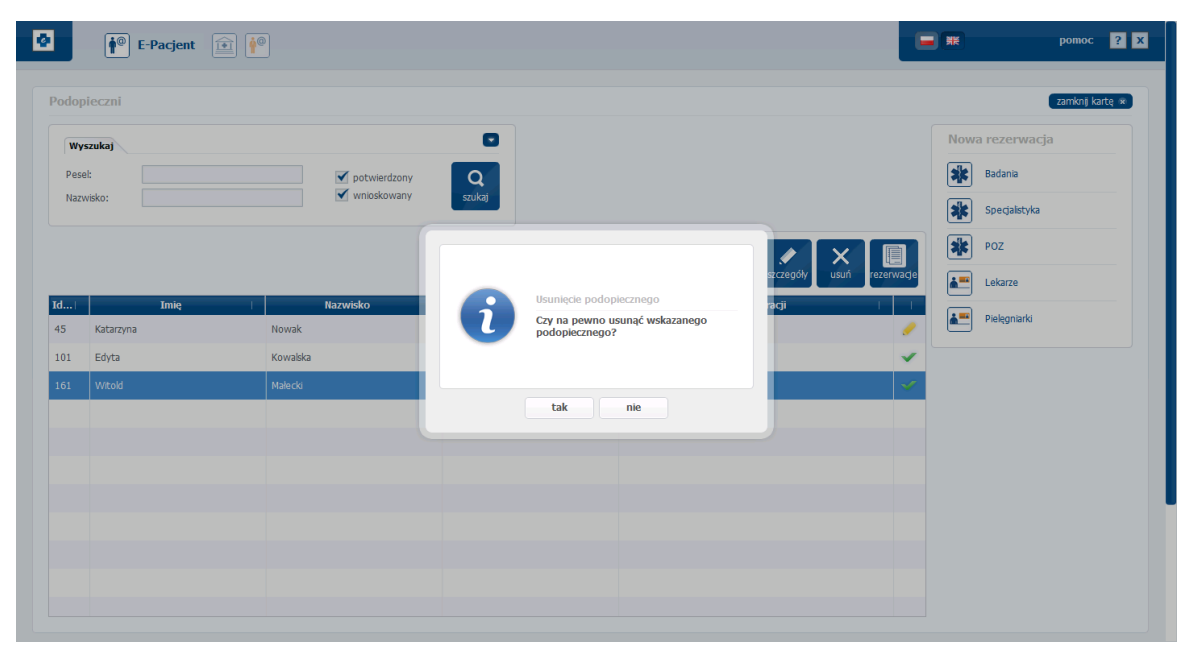

Administrator może bezwarunkowo wyznaczyć pacjentowi jego opiekuna, jak również przydzielić użytkownikowi podopiecznego. Aby wyznaczony użytkownik mógł pełnić funkcję opiekuna musi on mieć odpowiednie uprawnienia (uprawnienie: Obsługa podopiecznych użytkownika w portalu pacjenta).

# 3.2.2.3 Opiekunowie

Po wybraniu funkcji opiekunowie otwiera się karta o tej samej nazwie, zawierająca tabelę z listą opiekunów pacjenta.

| E-Pacjent                                                                                                    |                                                                                                    |                 | ротос         | ? × |
|----------------------------------------------------------------------------------------------------|----------------------------------------------------------------------------------------------------|-----------------|---------------|-----|
| Profil            edytuj profil         edytuj profil         edytuj         edytuj         edyt         edytuj | Nowa rezerwacja<br>Nedycyna pracy     Image: Constraint of the second second |                 |               |     |
| wiadomości                                                                                                    | Wiadomości                                                                                                    | pokaż wszystkie | odśwież listę | 0   |

## Lista opiekunów pacjenta

| •                              | <sup>©</sup> E-Pacjent |                                            |             |                      | pomoc ? X              |
|--------------------------------|------------------------|--------------------------------------------|-------------|----------------------|------------------------|
| Opiekunov                      | vie                    |                                            |             |                      | zamknji kartę 💌        |
| Wyszuka<br>Pesel:<br>Nazwisko: |                        | potwierdzony     wnioskowany     odrzucony |             |                      | <b>1</b>               |
|                                |                        |                                            |             |                      | potwierdź usuń Solokuj |
| Id                             | Imię I                 | Nazwisko                                   | Pesel       | Data rejestraç       | ji I I                 |
| 45 Jan                         |                        | Kowalski                                   | 72070214890 | 2010-10-05, 14:57:56 | × .                    |
|                                |                        |                                            |             |                      | potwierdzony           |

Opiekunowie mogą być w dwóch stanach: potwierdzony i wnioskowany. Potwierdzony opiekun ma dostęp do wszystkich rezerwacji pacjenta - podopiecznego i może nimi zarządzać. Może także generować nowe rezerwacje. Rezerwacje wykonane przez opiekuna są identyczne jak te wykonane przez samego pacjenta. W systemie SPI użytkownik/pacjent (posiadający uprawnienie: Obsługa podopiecznych użytkownika w portalu pacjenta) może dokonać próby uczynienia wybranego pacjenta swoim podopiecznym. Proces ten został opisany w punkcie <u>Podopieczni</u>[42].

W wyniku takiej próby pacjent ten otrzymuje wiadomość z informacją o próbie objęcia opieką i ewentualną autoryzacja opiekuna (przycisk *potwierdź*). System wyświetli komunikat: *Czy na pewno zatwierdzić wskazanego opiekuna?* 

Podopieczny może nie wyrazić zgody na autoryzację wnioskowanego opiekuna (przycisk *zablokuj*) oraz zablokować dalsze próby poprzez zablokowanie użytkownikowi możliwości wyznaczenia go jako podopiecznego. Po zablokowaniu użytkownik nie może wyznaczyć pacjenta na podopiecznego.

| Rejestracja nowego po | odopiecznego                                                | wstecz 🗴 |
|-----------------------|-------------------------------------------------------------|----------|
| Dane osobowe          |                                                             |          |
| Imię:                 | Pacjent                                                     |          |
| Nazwisko:             | Pacjent                                                     |          |
| Numer pesel:          | 56122168669                                                 |          |
| Dana kantaktawa       |                                                             |          |
| Dane kontaktowe       |                                                             |          |
| E-mail:               | pacjent@s                                                   |          |
| Nr telefonu kom.:     | +48 506 E Podopieczny wcześniej odrzucił Cię jako opiekuna. |          |
| Miejscowość:          | Gliwice Rejestracja Tego podopiecznego nie jest możliwa.    |          |
| Gmina:                | 2466011                                                     |          |
| Ulica:                | ul. Gajowa                                                  |          |
|                       | ОК                                                          |          |
| Ubezpieczyciel        |                                                             |          |
| Oddział NFZ:          | Śląski Oddział Wojewódzki Narodowego Funduszu Zdrowia 💌     |          |
|                       |                                                             |          |
|                       |                                                             |          |
|                       | zapisz                                                      |          |
|                       |                                                             |          |

Odrzucenie podopiecznego

# Usunięcie opiekuna

Pacjent może usunąć opiekuna przyciskiem usuń. System wyświetli komunikat: Czy na pewno usunąć wskazanego opiekuna?

Administrator może bezwarunkowo wyznaczyć pacjentowi jego opiekuna, jak również przydzielić użytkownikowi podopiecznego. Aby wyznaczony użytkownik mógł pełnić funkcję opiekuna musi on mieć odpowiednie uprawnienia (uprawnienie: Obsługa podopiecznych użytkownika w portalu pacjenta).

# 3.2.3 Rezerwacja terminu udzielenia usługi

Funkcje w grupie *nowa rezerwacja* służą do rezerwacji terminu udzielenia wybranej usługi określonego rodzaju. Oto one:

Medycyna pracy - przegląd i wyszukiwanie usług medycznych typu Medycyna pracy (rodzaju usługi) dostępnych w Jednostce Ochrony Zdrowia, rezerwacja terminu udzielenia takiego typu usługi

*POZ* - przegląd i wyszukiwanie usług medycznych typu *Podstawowa Opieka Zdrowotna* - *POZ* (rodzaju usługi) dostępnych w Jednostce Ochrony Zdrowia, rezerwacja terminu udzielenia takiego typu usługi realizowanej przez personel z wybranej grupy zawodowej (np. Lekarze, pielęgniarki)

\*

Specjalistyka - przegląd i wyszukiwanie usług medycznych typu Specjalistyka dostępnych w Jednostce Ochrony Zdrowia, rezerwacja terminu udzielenia takiego typu usługi

\*

Szczepienia - przegląd i wyszukiwanie usług medycznych typu Szczepienia w Jednostce Ochrony Zdrowia, rezerwacja terminu udzielenia takiego typu usługi lub do rezerwacji usługi

Lekarze - przegląd i wyszukiwanie lekarza wykonującego usługi dostępne w Jednostce Ochrony Zdrowia, rezerwacja terminu udzielenia usługi realizowanej przez wybranego lekarza

*Pielęgniarki* - przegląd i wyszukiwanie pielęgniarki wykonującej usługi dostępne w Jednostce Ochrony Zdrowia, rezerwacja terminu udzielenia usługi realizowanej przez wybraną pielęgniarkę

Uwaga! W menu liczba funkcji do rezerwacji usług może się zmieniać w zależności od

tego ile rodzajów usług udostępniono do rezerwacji. Funkcja *lekarze* będzie niedostępna w przypadku gdy nie udostępniono żadnej usługi z dopuszczalnym wyborem personelu lub nie udostępniono żadnego lekarza do rezerwacji.

| lowa rezerwacja |              |               |             |
|-----------------|--------------|---------------|-------------|
| Medycyna pracy  | POZ          | Specjalistyka | Szczepienia |
| Lekarze         | Pieleaniarki |               |             |

# 3.2.3.1 Nowa rezerwacja - usługi

Proces realizacji nowej rezerwacji poprzez wybór usługi bezpośrednio z rejestru usług określonego rodzaju realizowanych w danej jednostce opisano w kolejnych rozdziałach.

| E-Pacjent                                                                       |                                                                                                    | po 🗱 po                 | moc <mark>?</mark> X |
|---------------------------------------------------------------------------------|----------------------------------------------------------------------------------------------------|-------------------------|----------------------|
| Profil   edytuj profi  edytuj profi  podopieczni   opiekunowie  moje rezerwacje | Nowa rezerwacja                                                                                                    |                         |                      |
| moje wyniki      wiadomości      dziennk                                        | Wiadomości<br>Nieprzeczytane wiadomości:<br>2012-07-05, 14:48:00 - SPI - przypormienie<br>2012-07-05, 14:47:00 - SPI - przypormienie                                                     | pokaż wszystkie odśwież | listę 💌              |
|                                                                                 | 2012-07-05, 14-45:00 - SPI - przypormienie<br>2012-07-05, 14-45:00 - SPI - przypormienie<br>2012-07-05, 14-44:00 - SPI - przypormienie<br>Moje rezerwacje<br>Rezerwacje do potwierdzenia | pokaż wszys             | stkie <              |

3.2.3.1.1 Wywołanie okna usługi

Po wybraniu w opcji *nowa rezerwacja,* np. funkcji Medycyna pracy zostaje otwarta karta do realizacji procesu rezerwacji terminu udzielenia wybranej usługi. Po otwarciu karty wybrana jest zakładka Wybór jednostki i usługi. Jednocześnie w panelu

| <b>ybór jednostki i usługi</b> 📄 Informacje 📄 Rezerwacja 📄 Po | twierdzenie |                                                             | zamknij kar |  |
|---------------------------------------------------------------|-------------|-------------------------------------------------------------|-------------|--|
| Medycyna pracy                                                | « wstecz    | « wstecz dalej »                                            |             |  |
| Nybierz miejsce realizacji usługi medycznej                   |             | Wybierz usługę medyczną                                     |             |  |
| Wyszukaj jednostkę:                                           |             | Wyszukaj:                                                   |             |  |
| Oddział chirurgiczny                                          |             | Badania kierowców ( badania do prawa jazdy)                 |             |  |
| Poradnia medycyny pracy                                       |             | Badania kontrolne                                           |             |  |
|                                                               |             | Badania okresowe                                            |             |  |
|                                                               |             | Badania sanitarno-epidemiologiczne z wpisem do książeczki z | :drowia     |  |
|                                                               |             | Badania wstępne                                             |             |  |
|                                                               |             | Badania wysokościowe                                        |             |  |
|                                                               |             | badanie słuchu                                              |             |  |

Proces rezerwacji przebiega następująco:

- wybór jednostki i usługi
- wyświetlenie informacji o usłudze i miejscu realizacji
- rezerwacja terminu realizacji wybranej usługi
- potwierdzenie rezerwacji usługi

Po ustaleniu wymaganych w danym kroku parametrów uaktywnia się przycisk *dalej,* którego naciśnięcie powoduje przejście do następnego kroku, po czym otwiera się następna zakładka. Użycie przycisku *wstecz,* spowoduje cofnięcie do poprzedniego kroku. Rozpoczęty proces realizacji rezerwacji usługi można przerwać poprzez zamknięcie karty przy użyciu przycisku z *Zam knij kartę.* 

Na zakładce Wybór jednostki i usługi system prezentuje:

stronami przy użyciu przycisku 🗢 Zamień listy.

- po lewej listę wszystkich jednostek realizujących usługi medyczne (lista jednostek jest ograniczona do jednostek, dla których zdefiniowana jest aktualna dostępność do realizacji jakiejkolwiek usługi
- po prawej listę realizowanych w jednostce ochrony zdrowia usług medycznych.

Lista usług jest ograniczona do usług, dla których zdefiniowana jest aktualna dostępność w jakimkolwiek miejscu udzielania usług. Obie listy można zamieniać

| edycyna pracy                                                     | « wstecz | dalej »                                     |  |
|-------------------------------------------------------------------|----------|---------------------------------------------|--|
| ybierz usługę medyczną                                            |          | Wybierz miejsce realizacji usługi medycznej |  |
| Wyszukaj:                                                         |          | Wyszukaj jednostkę:                         |  |
| Badania kierowców ( badania do prawa jazdy)                       |          | Oddział chirurgiczny                        |  |
| Badania kontrolne                                                 |          | Poradnia medycyny pracy                     |  |
| Badania okresowe                                                  |          |                                             |  |
| Badania sanitarno-epidemiologiczne z wpisem do książeczki zdrowia |          |                                             |  |
| Badania wstępne                                                   |          |                                             |  |
| Badania wysokościowe                                              |          |                                             |  |
| badanie słuchu                                                    |          |                                             |  |
|                                                                   |          |                                             |  |
|                                                                   |          |                                             |  |

#### 3.2.3.1.2 Wybór jednostki

System wyświetla listę wszystkich jednostek realizujących usługi medyczne lub jednostki realizujące wybraną usługę medyczną. W celu wybrania miejsca realizacji usługi medycznej należy zaznaczyć odpowiednie pole wyboru odpowiadające wybranej pozycji. Aby wyszukać daną jednostkę realizującą usługi medyczne należy skorzystać z filtra wpisując w pole *Wyszukaj jednostkę* nazwę szukanej jednostki. Po wybraniu jednostki medycznej, lista usług medycznych zostanie zawężona do takich usług, które są realizowane w wybranej jednostce.

| Wybór jednostki i usługi 📏 Informacje 📏 Rezerwacja 📎 Potwierdzenie |                         | zamknj kartę 🛪 |
|--------------------------------------------------------------------|-------------------------|----------------|
| Medycyna pracy                                                     | « wstecz dalej »        |                |
| Wybierz miejsce realizacji usługi medycznej                        | Wybierz usługę medyczną |                |
| Wyszukaj jednostkę:                                                | Wyszukaj:               |                |
| Oddział chirurgiczny                                               | Badania wysokościowe    | <b>⊻</b>       |
| Poradnia medycyny pracy                                            | ↔                       |                |
|                                                                    |                         |                |
|                                                                    |                         |                |

<u>Uwaga!</u> Po wybraniu usługi medycznej (po lewej) lista jednostek (po prawej) zostaje zawężona do tych jednostek, w których realizowana jest dana usługa.

| Wybór jednostki i usługi 🔪 Informacje 📎 Rezerwacja 📎 Potwierdzenie |                                                   |                 |  |  |
|--------------------------------------------------------------------|---------------------------------------------------|-----------------|--|--|
| Medycyna pracy                                                     | « wstecz dalej »                                  |                 |  |  |
| Wybierz miejsce realizacji usługi medycznej                        | Wybierz usługę medyczną                           |                 |  |  |
| Wyszukaj jednostką:                                                | Wyszukaj:                                         |                 |  |  |
| Poradnia medycyny pracy                                            | Badania kierowców ( badania do prawa jazdy)       |                 |  |  |
|                                                                    | Badania kontrolne                                 |                 |  |  |
|                                                                    | Badania okresowe                                  |                 |  |  |
|                                                                    | Badania sanitarno-epidemiologiczne z wpisem do ks | ążeczki zdrowia |  |  |
|                                                                    | Badania wstępne                                   |                 |  |  |
|                                                                    | Badania wysokościowe                              |                 |  |  |
|                                                                    | badanie słuchu                                    |                 |  |  |
|                                                                    |                                                   |                 |  |  |
|                                                                    |                                                   |                 |  |  |
|                                                                    |                                                   |                 |  |  |
|                                                                    |                                                   |                 |  |  |

## 3.2.3.1.3 Wybór usługi

System wyświetla listę wszystkich usług medycznych lub listę dostępnych usług w wybranej jednostce. W celu wybrania usługi medycznej należy zaznaczyć odpowiednie pole wyboru odpowiadające wybranej pozycji. Aby wyszukać daną usługę medyczną należy skorzystać z filtra wpisując w pole *Wyszukaj* nazwę szukanej usługi. Po wybraniu usługi, lista jednostek medycznych zostanie zawężona do tych jednostek, które realizują wybraną usługę.

| edycyna pracy                                                     | « wstecz     | « wstecz dalej »                            |  |  |
|-------------------------------------------------------------------|--------------|---------------------------------------------|--|--|
| ybierz usługę medyczną                                            |              | Wybierz miejsce realizacji usługi medycznej |  |  |
| /yszukaj:                                                         |              | Wyszukaj jednostkę:                         |  |  |
| Badania kierowców ( badania do prawa jazdy)                       |              | Oddział chirurgiczny                        |  |  |
| Badania kontrolne                                                 |              | Poradnia medycyny pracy                     |  |  |
| Badania okresowe                                                  |              |                                             |  |  |
| Badania sanitarno-epidemiologiczne z wpisem do książeczki zdrowia |              |                                             |  |  |
| Badania wstępne                                                   |              |                                             |  |  |
| Badania wysokościowe                                              | $\checkmark$ |                                             |  |  |
| badanie słuchu                                                    |              |                                             |  |  |

# <u>Uwaga!</u> Po wybraniu usługi medycznej (po lewej) lista jednostek (po prawej) zostaje zawężona do tych jednostek, w których realizowana jest dana usługa.

| edycyna pracy                                                     | « wstecz | dalej »                                     |   |
|-------------------------------------------------------------------|----------|---------------------------------------------|---|
| ybierz usługę medyczną                                            |          | Wybierz miejsce realizacji usługi medycznej |   |
| Vyszukaj:                                                         |          | Wyszukaj jednostkę:                         |   |
| Badania kierowców ( badania do prawa jazdy)                       |          | Poradnia medycyny pracy                     | 2 |
| Badania kontrolne                                                 | <b>N</b> |                                             |   |
| Badania okresowe                                                  |          |                                             |   |
| Badania sanitarno-epidemiologiczne z wpisem do książeczki zdrowia |          |                                             |   |
| Badania wstępne                                                   |          |                                             |   |
| Badania wysokościowe                                              |          |                                             |   |
| hadapia shubu                                                     |          |                                             |   |

#### 3.2.3.1.4 Wybór jednostki i usługi

Na zakładce *Wybór jednostki i usługi* w pierwszym kroku możliwe jest wybranie jednostki medycznej, w której realizowane będzie świadczenie oraz usługi jaka będzie zrealizowana. Usługę i jednostkę medyczną można wybrać na dwa sposoby:

- wybrać miejsce realizacji usługi, następnie wybrać usługę
- wybrać usługę jaka ma być realizowana, następnie wybrać miejsce realizacji.

W pierwszym przypadku po zaznaczeniu na liście po lewej wybranego miejsca realizacji usługi na liście po prawej pozostają usługi realizowane w wybranej lokalizacji.

Na liście po lewej zaznaczamy usługę, dla której chcemy dokonać rezerwacji. powoduje to uaktywnienie przycisku *dalej*.

| Wybór jednostki i usługi 📎 Informacje 📎 Rezerwacja 📎 Potwierdzenie |                  |                                                              | zamknij kartę 💌 |
|--------------------------------------------------------------------|------------------|--------------------------------------------------------------|-----------------|
| Medycyna pracy                                                     | « wstecz dalej » |                                                              |                 |
| Wybierz miejsce realizacji usługi medycznej                        | Wybier           | z usługę medyczną                                            |                 |
| Wyszukaj jednostkę:                                                | Wyszuk           | iaj:                                                         |                 |
| Poradnia medycyny pracy                                            | Badani           | ia kierowców ( badania do prawa jazdy)                       |                 |
|                                                                    | Badan            | ia kontrolne                                                 | <b>√</b>        |
|                                                                    | Badani           | ia okresowe                                                  |                 |
|                                                                    | Badani           | ia sanitarno-epidemiologiczne z wpisem do książeczki zdrowia |                 |
|                                                                    | Badan            | ia wstępne                                                   |                 |
|                                                                    | Badani           | ia wysokościowe                                              |                 |
|                                                                    | badani           | ie słuchu                                                    |                 |
|                                                                    |                  |                                                              |                 |
|                                                                    |                  |                                                              |                 |
|                                                                    |                  |                                                              |                 |
|                                                                    |                  |                                                              |                 |

Przy wyborze drugiej jednostki okazuje się, że ponieważ w wybranej jednostce jest realizowana tylko jedna usługa zostaje ona zaznaczona i uaktywnia się przycisk *dalej*, którego naciśnięcie zatwierdza wybór i w drugim kroku uaktywnia zakładkę *Informacje*.

| Wybór jednostki i usługi $ ightarrow$ Informacje $ ightarrow$ Rezerwacja $ ightarrow$ Potwierdzenie |               |                         | zamknij kartę 💌 |
|----------------------------------------------------------------------------------------------------|---------------|-------------------------|-----------------|
| Medycyna pracy                                                                                      | « wstecz dalę | j »                     |                 |
| Wybierz miejsce realizacji usługi medycznej                                                         |               | Wybierz usługę medyczną |                 |
| Wyszukaj jednostkę:                                                                                 |               | Wyszukaj:               |                 |
| Oddział chirurgiczny                                                                                | <b>✓</b>      | Badania wysokościowe    |                 |
| Poradna medycyny pracy                                                                              | ⇔             |                         |                 |
|                                                                                                    |               |                         |                 |

#### 3.2.3.1.5 Wybór usługi i jednostki

W pierwszym kroku można także najpierw wybrać usługę jaka ma być realizowana, następnie wybrać miejsce realizacji. W takim przypadku po zaznaczeniu na liście po lewej wybranej usługi na liście po prawej pozostają jednostki realizujące wybraną usługę.

| Wybór jednostki i usługi 📏 Informacje 📎 Rezerwacja 📎 Potwierdzenie |              |                                             | zamknij kartę 🛪 |
|--------------------------------------------------------------------|--------------|---------------------------------------------|-----------------|
| Medycyna pracy                                                     | « wstecz     | dalej »                                     |                 |
| Wybierz usługę medyczną                                            |              | Wybierz miejsce realizacji usługi medycznej |                 |
| Wyszukaj:                                                          |              | Wyszukaj jednostkę:                         |                 |
| Badania kierowców ( badania do prawa jazdy)                        |              | Poradnia medycyny pracy                     |                 |
| Badania kontrolne                                                  | $\checkmark$ |                                             |                 |
| Badania okresowe                                                   |              |                                             |                 |
| Badania sanitarno-epidemiologiczne z wpisem do książeczki zdrowia  |              |                                             |                 |
| Badania wstępne                                                    |              |                                             |                 |
| Badania wysokościowe                                               |              |                                             |                 |
| badanie słuchu                                                     |              |                                             |                 |
|                                                                    |              |                                             |                 |
|                                                                    |              |                                             |                 |
|                                                                    |              |                                             |                 |

Jednostki realizujące wybraną usługę

Ponieważ wybrana usługa jest realizowana tylko w jednej jednostce zostaje ona zaznaczona i uaktywnia się przycisk *dalej*, którego naciśnięcie zatwierdza wybór i w drugim kroku uaktywnia zakładkę *Informacje*.

# 3.2.3.1.6 Informacje

Uaktywniana w drugim kroku zakładka *Informacje* zawiera szczegółowe dane o wybranej usłudze medycznej i miejscu jej realizacji.

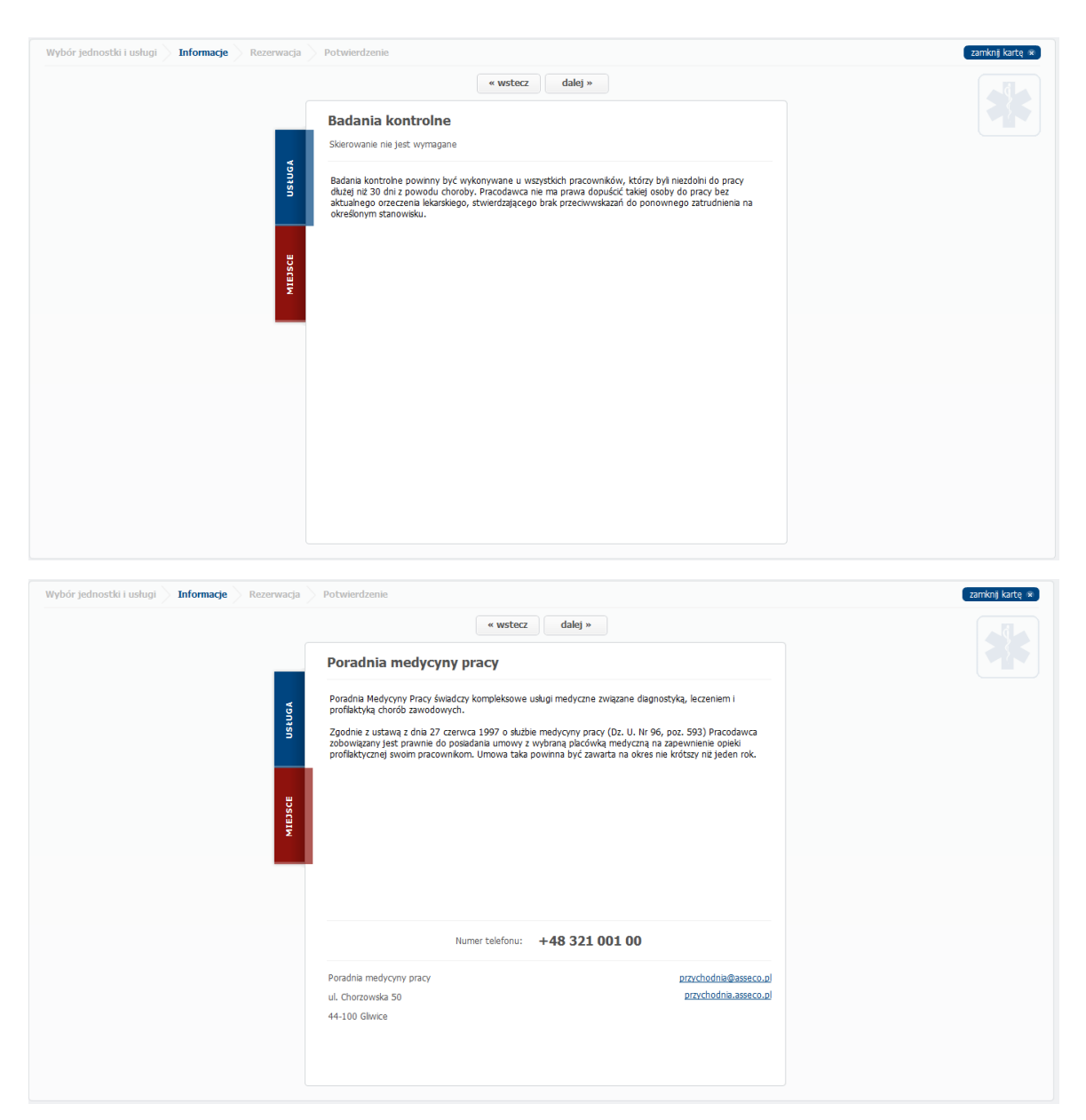

Aby powrócić do wyboru jednostki medycznej lub usługi należy kliknąć przycisk *wstecz*. Spowoduje to przejście do zakładki <u>Wybór usługi i jednostki</u> (57) Aby przejść do trzeciego kroku, w którym następuje otwarcie zakładki <u>Rezerwacja</u> (59) należy kliknąć przycisk *dalej*.

#### 3.2.3.1.7 Rezerwacja

Uaktywniana w trzecim kroku zakładka *Rezerwacja* pozwala na wybranie planowanego terminu udzielenia usługi medycznej, w danej jednostce medycznej.

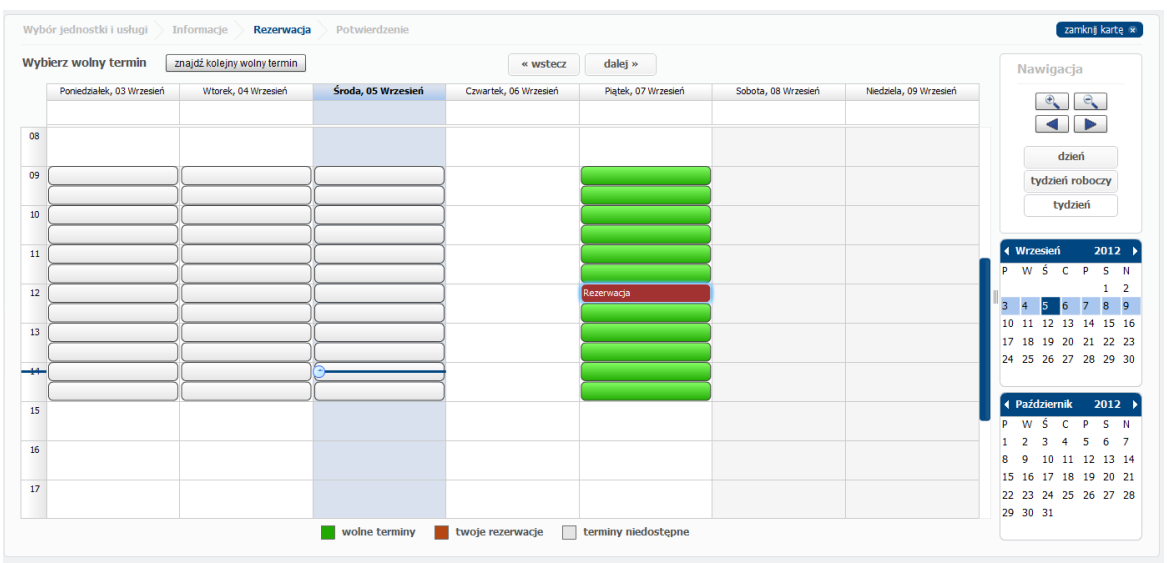

Kontrolka kalendarza na zakładce Rezerwacja

Kontrolka kalendarza pozwala na wskazanie planowanego terminu udzielenia usługi medycznej. Centralną część ekranu zajmuje sekcja kalendarza do wskazania szczegółowego terminu.

Po prawej znajdują się sekcje:

- Nawigacja po kalendarzu
- Kalendarze umożliwiające wybór przybliżonego terminu

Nad kalendarzem znajduje się przycisk funkcyjny *znajdź pierwszy wolny termin*, którego użycie spowoduje wskazanie i wybranie pierwszego wolnego terminu.

Sposób obsługi kontrolki kalendarza z wykorzystaniem klawiszy opisano poniżej.

| Lewa strzałka            | poprzedni dzień (nie przechodzi na następny miesiąc) |             |        |            |    |          |  |
|--------------------------|------------------------------------------------------|-------------|--------|------------|----|----------|--|
| Prawa strzałka           | następny dzień (nie przechodzi na następny miesiąc)  |             |        |            |    |          |  |
| Strzałka w górę          | poprzedni<br>miesiąc)                                | tydzień     | (nie   | przechodzi | na | następny |  |
| Strzałka w dół           | następny<br>miesiąc)                                 | tydzień     | (nie   | przechodzi | na | następny |  |
| Page Up                  | poprzedni miesiąc                                    |             |        |            |    |          |  |
| Page Down                | następny miesiąc                                     |             |        |            |    |          |  |
| Home                     | pierwszy dzień miesiąca                              |             |        |            |    |          |  |
| End                      | ostatni dzień miesiąca                               |             |        |            |    |          |  |
| Klawisz +                | następny r                                           | ok          |        |            |    |          |  |
| Klawisz <b>–</b>         | poprzedni i                                          | rok         |        |            |    |          |  |
| Control+Strzałka w dół   | otwarcie k                                           | ontrolki ka | lendar | za         |    |          |  |
| Control+Strzałka do góry | zamknięcie                                           | kontrolki   | kalend | larza      |    |          |  |

Escape

Enter

wycofanie się z operacji wybranie daty i zamknięcie kontrolki kalendarza

#### Wybór terminu

| 4 P                                                                  | 1aj                             |                                 |                               | 2                             | 011                              | •                        |
|----------------------------------------------------------------------|---------------------------------|---------------------------------|-------------------------------|-------------------------------|----------------------------------|--------------------------|
| Р                                                                    | w                               | Ś                               | С                             | Р                             | s                                | N                        |
|                                                                      |                                 |                                 |                               |                               |                                  | 1                        |
| 2                                                                    | 3                               | 4                               | 5                             | 6                             | 7                                | 8                        |
| 9                                                                    | 10                              | 11                              | 12                            | 13                            | 14                               | 15                       |
| 16                                                                   | 17                              | 18                              | 19                            | 20                            | 21                               | 22                       |
| 23                                                                   | 24                              | 25                              | 26                            | 27                            | 28                               | 29                       |
| 30                                                                   | 31                              |                                 |                               |                               |                                  |                          |
|                                                                      |                                 |                                 |                               |                               |                                  |                          |
| 40                                                                   | zer                             | wie                             | c .                           | 2                             | 011                              |                          |
| ( C                                                                  | zer                             | wie                             | с                             | 2                             | 011                              |                          |
| • с<br>Р                                                             | zer<br>W                        | wie<br>Ś                        | c<br>C                        | 2<br>P                        | 011<br>S                         | N N                      |
| ₹ C                                                                  | zer<br>W                        | wie<br>Ś<br>1                   | с<br>С<br>2                   | 2<br>P<br>3                   | 011<br>S<br>4                    | N<br>5                   |
| <ul> <li>• C</li> <li>• P</li> <li>6</li> </ul>                      | W                               | wie<br>Ś<br>1<br>8              | с<br>С<br>2<br>9              | 2<br>P<br>3<br>10             | 011<br>S<br>4<br>11              | N<br>5<br>12             |
| <ul> <li>P</li> <li>6</li> <li>13</li> </ul>                         | W<br>7<br>14                    | wie<br>Ś<br>1<br>8<br>15        | c<br>C<br>2<br>9<br>16        | 2<br>P<br>3<br>10<br>17       | 011<br>S<br>4<br>11<br>18        | N<br>5<br>12<br>19       |
| <ul> <li>P</li> <li>6</li> <li>13</li> <li>20</li> </ul>             | <b>W</b><br>7<br>14<br>21       | wie<br>ś<br>1<br>8<br>15<br>22  | C<br>2<br>9<br>16<br>23       | 2<br>P<br>3<br>10<br>17<br>24 | 011<br>S<br>4<br>11<br>18<br>25  | N<br>5<br>12<br>19<br>26 |
| <ul> <li>P</li> <li>6</li> <li>13</li> <li>20</li> <li>27</li> </ul> | 7<br>14<br>21<br>28             | wie<br>Ś<br>1<br>15<br>22<br>29 | c<br>2<br>9<br>16<br>23<br>30 | 2<br>P<br>3<br>10<br>17<br>24 | 0111<br>5<br>4<br>11<br>18<br>25 | N<br>5<br>12<br>19<br>26 |
| P 6 13 20 27                                                         | <b>W</b><br>7<br>14<br>21<br>28 | wie<br>Ś<br>1<br>15<br>22<br>29 | c<br>2<br>9<br>16<br>23<br>30 | 2<br>P<br>3<br>10<br>17<br>24 | 0111<br>8<br>4<br>11<br>18<br>25 | N<br>5<br>12<br>19<br>26 |

#### Wybór terminu

tygodnia względem obecnie wyświetlanego.

Aby wybrać tydzień dla którego wyświetlone zostaną wolne terminy należy kliknąć w dowolny dzień znajdujący się w interesującym nas zakresie dat.

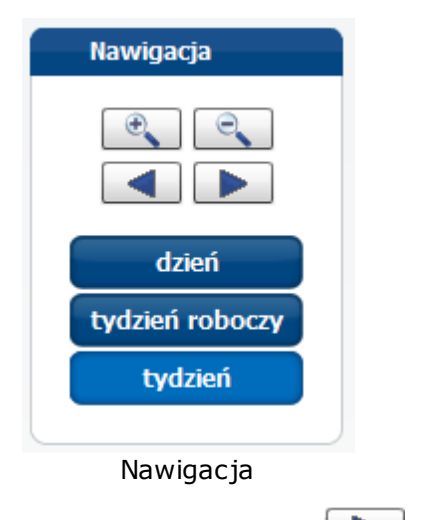

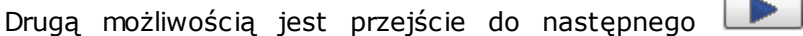

lub poprzedniego

Przyciski *dzień, tydzień roboczy* i *tydzień* pozwalają na zmianę zakresu czasowego znajdującego się w sekcji kalendarza do wskazania szczegółowego terminu.

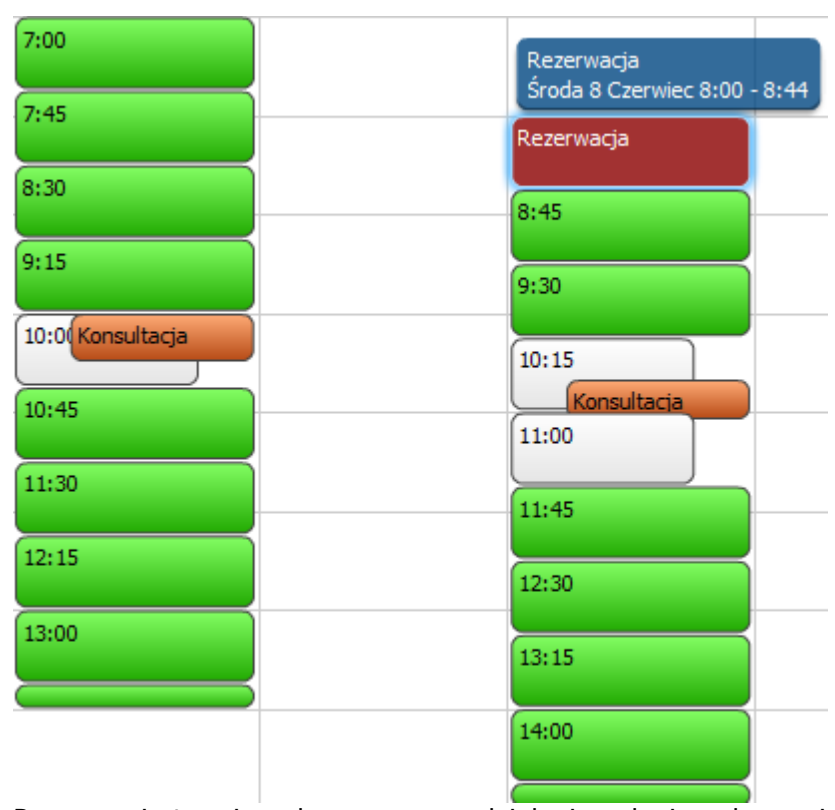

Rezerwacja terminu planowanego udzielenia usługi medycznej

Gdy na kontrolce kalendarza, znajduje się odpowiedni zakres dat, możemy wskazać dokładny termin planowanego udzielenia usługi medycznej. Kontrolka kalendarza zawiera pola określające możliwe terminy rezerwacji usługi medycznej, dla danej jednostki.

Znaczenie kolorów

terminy niedostępne, kolor szary

wolne terminy usług medycznych, kolor zielony (intensywność koloru zielonego zależy od ilości wolnych miejsc dla tej usługi - im jaśniejsze tym miejsc wolnych jest więcej)

twoje rezerwacje, kolor pomarańczowy (zaplanowane przez pacjenta, inne usługi medyczne)

obecna rezerwacja, kolor czerwony

Możliwe jest jedynie wskazanie do rezerwacji pola oznaczonego kolorem zielonym, czyli wolnego terminu rezerwacji. Aby zmienić wybór jednostki medycznej lub usługi należy kliknąć przycisk wstecz przechodząc do ekranu <u>Informacje</u><sup>57</sup> i drugi raz wstecz przechodząc do ekranu <u>Wybór jednostki i usługi</u><sup>56</sup>. Aby przejść do następnego kroku, w którym następuje otwarcie karty: <u>Potwierdzenie</u><sup>62</sup> należy kliknąć przycisk dalej.

## 3.2.3.1.8 Skierowanie

W przypadku badania, które wymaga skierowania pojawia się zakładka o tej samej nazwie.

| Wybór jednostki i usługi > Informacje > Rezerwacja | Skierowanie Kwestionariusz Potwierdzenie                                                                                                    | zamknji kartę 🕷 |
|----------------------------------------------------|----------------------------------------------------------------------------------------------------|-----------------|
|                                                    | « wstecz dalej »                                                                                                    |                 |
|                                                    | Sklerowanie z dnia:           03-09-2012         13:00                                                                                                    |                 |
|                                                    | Instytucja kierująca:     Instytucja kierująca:     Instytucja ki |                 |
|                                                    | Lekarz:       1047385     Aleksander       Sakowski       Rozpoznanie:       Kod                                                                                                    |                 |

Na zakładce znajdują się dane skierowania: data skierowania, dane instytucji kierującej, dane lekarza i dane o rozpoznaniu.

# 3.2.3.1.9 Kwestionariusz

W niektórych przypadkach pojawia się zakładka o nazwie Kwestionariusz.

| Wybór jednostki i usługi $>$ Informacje $>$ Rezerwacja | Sklerowanie Kwestionariusz Potwierdzenie                                                                                                    | zamknij kartę 💌 |
|--------------------------------------------------------|----------------------------------------------------------------------------------------------------|-----------------|
|                                                        | « wstecz dalej »                                                                                                    |                 |
|                                                        | 1. Prosimy o podanie dodatkowych informacji istotnych dla realizacji usługi<br>wstępna ocena stanu zdrowia wskazuje na wycieńczenie organizmu oraz lekką anemię |                 |
|                                                        |                                                                                                    |                 |

Na zakładce znajdują się pole do wprowadzenia dodatkowych informacji związanych z realizacją usługi.

#### 3.2.3.1.10 Potwierdzenie

W ostatnim kroku zakładka *Potwierdzenie* prezentuje dane na temat planowanej rezerwacji usługi medycznej i pozwala na jej zatwierdzenie.

| Wybór jednostki i usługi 🔪 Informacje 📎 Rezerwacja 🔪 Potwie | erdzenie          |                                          | zamknji kartę 💌 |
|-------------------------------------------------------------|-------------------|------------------------------------------|-----------------|
|                                                             | « wste            | z potwierdź drukuj                       |                 |
|                                                             | Nazwisko, imiona: | Kowalski Jan                             |                 |
|                                                             | Pesel:            | 72070214890                              |                 |
|                                                             | Adres:            | ul. Chorzowska 50<br>44-100 Gliwice      |                 |
|                                                             | Miejsce:          | Poradnia medycyny pracy                  |                 |
|                                                             | Adres:            | ul. Chorzowska 50<br>44-100 Gliwice      |                 |
|                                                             | Telefon:          | +48 321 001 00                           |                 |
|                                                             | Adres e-mail:     | przychodnia@asseco.pl                    |                 |
|                                                             | Nazwa:            | Badania kontrolne                        |                 |
|                                                             |                   |                                          |                 |
|                                                             |                   |                                          |                 |
|                                                             | Piątek -          | 07 Wrzesień 2012 - 12:00                 |                 |
|                                                             | Wyślj potwi       | erdzenie rezerwacji na swój adres e-mail |                 |
|                                                             |                   |                                          |                 |

Dane na temat planowanej rezerwacji

Aby zmienić wybór jednostki medycznej lub usługi lub terminu należy kliknąć przycisk *wstecz* co pozwoli na przejście do poprzednich zakładek. Aby zatwierdzić dane należy kliknąć przycisk *potwierdź* co spowoduje zmianę stanu rezerwacji na potwierdzona i uaktywnienie przycisku *drukuj*.

| Wybór jednostki i usługi $ ightarrow$ Informacje $ ightarrow$ Rezerwacja $ ightarrow$ Potw | ierdzenie         |                                        | zamknij kartę 🕷 |
|--------------------------------------------------------------------------------------------|-------------------|----------------------------------------|-----------------|
|                                                                                            | « wstecz          | : potwierdź drukuj                     |                 |
|                                                                                            | Nazwisko, imiona: | Kowalski Jan                           |                 |
|                                                                                            | Pesel:            | 72070214890                            |                 |
|                                                                                            | Adres:            | ul. Chorzowska 50<br>44-100 Gliwice    |                 |
|                                                                                            | Miejsce:          | Poradnia medycyny pracy                |                 |
|                                                                                            | Adres:            | ul. Chorzowska 50<br>44-100 Gliwice    |                 |
|                                                                                            | Telefon:          | +48 321 001 00                         |                 |
|                                                                                            | Adres e-mail:     | przychodnia@asseco.pl                  |                 |
|                                                                                            | Nazwa:            | Badania kontrolne                      |                 |
|                                                                                            | Piątek - 0        | 7 Wrzesień 2012 - 12:00                |                 |
|                                                                                            | Wyślj potwier     | dzenie rezerwacji na swój adres e-mail |                 |

<u>Uwaga!</u> Jeżeli system pracuje w trybie potwierdzeń sms, po kliknięciu przycisku *potwierdź* system poprosi o podanie kodu potwierdzenia otrzymanego w wiadomości sms.

| i | Aby potwierdzić rezerwacje<br>pomocą wiadomości SMS. | 90122108009<br>ę wprowadź kod wysłany za |
|---|------------------------------------------------------|------------------------------------------|
|   | ОК                                                   |                                          |

Informacja o konieczności podania kodu potwierdzenia

Po podaniu prawidłowego kodu potwierdzenia stan rezerwacji zmienia się na potwierdzona i uaktywnia przycisk *drukuj*.

# Wydruk potwierdzenia

Aby wydrukować potwierdzenie rezerwacji należy kliknąć przycisk drukuj.

| Informacje o pacjenci   | ie                                |
|-------------------------|-----------------------------------|
| Imię:                   | Jan                               |
| Nazwisko:               | Kowalski                          |
| Numer pesel:            | 72070214890                       |
| Ulica:                  | ul. Chorzowska 50                 |
| Miejscowość:            | 44-100 Gliwice                    |
| Kod terytorialny:       | 1801032                           |
| Miejsce realizacji usłu | gi                                |
| Miejsce:                | Poradnia medycyny pracy           |
| Ulica:                  | ul. Chorzowska 50                 |
| Miejscowość:            | 44-100 Gliwice                    |
| Telefon:                | +48 321 001 00                    |
| Adres e-mail:           | przychodnia@asseco.pl             |
| Rodzaj usługi medycz    | nej                               |
| Nazwa:                  | Badania kontrolne                 |
| Rezerwacja              |                                   |
| Termin:                 | Piątek - 07 Wrzesień 2012 - 12:00 |
| Stan rezerwacji:        | Potwierdzona                      |

Potwierdzenie zawiera następujące informacje na temat planowanej rezerwacji: informacje o pacjencie, o miejscu realizacji usługi medycznej, o rodzaju usługi medycznej, o planowanym terminie realizacji oraz jej stanie. U dołu wydruku znajduje kod kreskowy i numer rezerwacji (801).

Po zakończeniu procesu rezerwacji usługi zarezerwowana usługa pojawia się jako nowa pozycja w tabeli rezerwacji na karcie *Moje rezerwacje* uruchamianej funkcją

moje rezerwacje.

# 3.2.3.2 Nowa rezerwacja - inny rodzaj usługi

Jeśli w systemie MPI zdefiniowano i udostępniono, przykładowo, co najmniej jedną usługę rodzaju *szczepienia*, to w grupie funkcyjnej *nowa rezerwacja* pojawi się nowa pozycja *szczepienia* (przegląd i wyszukiwanie usług rodzaju szczepienia dostępnych w Jednostce Ochrony Zdrowia, rezerwacja terminu udzielenia usługi rodzaju szczepienia).

|                                                                                                    |                                                                |                                    |   |         |        |                                |             |                       |             |     |   |         |      |   |     |   |     |   |     | zamknij | kartę 🛪 |
|----------------------------------------------------------------------------------------------------|----------------------------------------------------------------|------------------------------------|---|---------|--------|--------------------------------|-------------|-----------------------|-------------|-----|---|---------|------|---|-----|---|-----|---|-----|---------|---------|
|                                                                                                    | Sierpień 2                                                     | 012                                |   |         |        |                                |             |                       |             |     | W | rzesień | 2012 |   |     |   |     |   |     |         |         |
|                                                                                                    | W31                                                            | W32                                |   | V       | V33    |                                | W34         |                       |             | W35 |   | W36     |      |   | W37 |   | W38 |   | W39 |         | V       |
| 🗱 Szczepienie przeciwko grypie                                                                                                    |                                                                |                                    |   | _       |        |                                |             |                       |             |     |   |         |      |   |     |   |     |   |     |         |         |
| Gabinet zabiegowy                                                                                                    |                                                                |                                    |   |         | 1      |                                |             |                       |             |     |   |         |      | 1 |     | 1 |     |   |     |         |         |
|                                                                                                    |                                                                |                                    |   |         |        |                                |             |                       |             |     |   |         |      |   |     |   |     |   |     |         |         |
|                                                                                                    |                                                                | de cables                          |   |         |        |                                |             |                       |             |     |   |         |      |   |     |   |     |   |     |         |         |
| wybierz usługę                                                                                                    | T Je                                                           | usuń                               | X | orzerwa |        | <ul> <li>potwier</li> </ul>    | dź          |                       |             |     |   |         |      |   |     |   |     | • | •   |         |         |
|                                                                                                    |                                                                |                                    |   |         |        |                                |             |                       | -           |     |   |         |      |   |     |   |     |   |     |         |         |
| finicja dostępności                                                                                                    |                                                                |                                    |   | Do      | ostępn | ość                            |             |                       |             |     |   |         |      |   |     |   |     |   |     |         |         |
|                                                                                                    |                                                                |                                    |   |         |        |                                |             |                       |             |     |   |         |      |   |     |   |     |   |     |         |         |
| Od: 30-07-2012                                                                                                    | : 30-07-201                                                    | 3 🔳                                |   | c       | Dd: 1  | 0-08-2012                      | 0           | 18:00                 | *           |     |   |         |      |   |     |   |     |   |     |         |         |
| Od: 30-07-2012 📖 Do                                                                                                    | : 30-07-201                                                    | 3 📰<br>in.                         |   | 0       | Dd: 1  | 0-08-2012<br>0-08-2012         |             | 18:00<br>.4:00        | *           |     |   |         |      |   |     |   |     |   |     |         |         |
| Od: 30-07-2012 📰 Do<br>zas trwania realizacji:<br>aks. liczba równoległych rezerwacji:                                                                                                    | 30-07-201<br>30 mi                                             | 3 📰                                |   | 0       | Dd: 1  | 0-08-2012<br>0-08-2012         | 0<br>1      | 4:00                  | *<br>*      |     |   |         |      |   |     |   |     |   |     |         |         |
| Od: 30-07-2012 III Do<br>zas trwania realizacji:<br>aks. liczba równoległych rezerwacji:<br>in. czas pomiędzy rezerwacją a realizacj                                                                                 | : 30-07-201<br>30 mi<br>3<br>a: 1 goo                          | 3 📖<br>in.<br>Iz.                  |   | 0       | Dd: 1  | 0-08-2012<br>0-08-2012<br>nowa | 0<br>1<br>u | 18:00<br>4:00<br>suń  | *<br>*<br>* |     |   |         |      |   |     |   |     |   |     |         |         |
| Od: 30-07-2012 III Do<br>zas trwania realizacji:<br>aks. liczba równoległych rezerwacji:<br>in. czas pomiędzy rezerwacją a realizacj<br>inimalny czas pomiędzy rezerwacjami:                                         | : 30-07-201<br>30 mi<br>3<br>a: 1 goo<br>dowo                  | 3 📰<br>in.<br>Iz.                  |   | 0       | Dd: 1  | 0-08-2012<br>0-08-2012<br>nowa |             | 18:00<br>.4:00<br>suń | *<br>*      |     |   |         |      |   |     |   |     |   |     |         |         |
| Od: [30-07-2012] I Do<br>cas trwana reakzacji:<br>aks. kczba równoległych rezerwacjt<br>ni. czas pomiędzy rezerwacja a reakzacj<br>nimahy czas pomiędzy rezerwacjami:<br>aksymahy okres czasu, w którym moźr         | : 30-07-201<br>30 mi<br>3<br>a: 1 goo<br>dowo                  | 3 IIII<br>in.<br>Iz.<br>Iny        |   | 0       | Dd: 1  | 0-08-2012<br>0-08-2012<br>nowa |             | 18:00<br>.4:00<br>suń | * *<br>*    |     |   |         |      |   |     |   |     |   |     |         |         |
| Od: 30-07-2012<br>aks. liczba realizacji<br>aks. liczba równoległych rezerwacji:<br>in. czas pomiędzy rezerwacjani:<br>aksymałny okres czasu, w którym moźr<br>Wymagaj potwierdzenia rezerwacji w                    | : 30-07-201<br>30 mi<br>3<br>3<br>4: 1 goo<br>dowo<br>rokresie | 3 iiii<br>in.<br>Iz.<br>Iny        |   | C       | Dd: 1  | 0-08-2012<br>0-08-2012<br>nowa |             | 18:00<br>4:00<br>suń  | *           |     |   |         |      |   |     |   |     |   |     |         |         |
| Od: 30-07-2012 m Do<br>Zzas trvania realizacji:<br>taks. Iczba równoległych rezerwacji:<br>4n. czas pomiędzy rezerwacją a realizacj<br>4nimalny czas pomiędzy rezerwacjami:<br>taksymalny okres czasu, w którym możr | : 30-07-201<br>30 mi<br>3<br>a: 1 goo<br>dowo                  | 3 IIII<br>in.<br>iz.<br>iny<br>iny |   | 0       | Dd: 1  | 0-08-2012<br>0-08-2012<br>nowa |             | 18:00<br>.4:00<br>suń | *<br>*      |     |   |         |      |   |     |   |     |   |     |         |         |

Jeśli została udostępniona tylko jedna usługa rodzaju szczepienia i może być ona tylko w jednej jednostce, to w procesie realizacji nowej rezerwacji pominięty zostaje pierwszy krok wyboru jednostki i usługi. Proces rezerwacji przebiega analogicznie jak opisano w punktach <u>Rezerwacja</u> <sup>[59]</sup> i <u>Potwierdzenie</u> <sup>[62]</sup>.

| F-Pacjent 主 🛉 🖗          |                                                                                                    | pomoc ? X                           |
|--------------------------|----------------------------------------------------------------------------------------------------|-------------------------------------|
| Profil edvtul profil     | Nowa rezerwacja                                                                                                    | 0                                   |
| podopieczni              | Medycyma pracy POZ Specjalstyka                                                                                                    |                                     |
| ••••         opiekunowie |                                                                                                    |                                     |
| moje rezervacje          | Lekarze Pielęgnarki<br>Wiadomości                                                                                                    | pokaż wszystkie 🛛 odśwież listę 💽 💌 |
| wiadomości               | Nieprzeczytane wiadomości:<br>2012-07-05, 14:48:00 - SPI - przypomnienie                                                               |                                     |
| dziennik                 | 2012-07-05, 14:47:00 - SPI - przypomnienie<br>2012-07-05, 14:46:00 - SPI - przypomnienie<br>2012-07-05, 14:45:00 - SPI - przypomnienie |                                     |
|                          | 2012-07-05, 14:44:00 - SPI - przypomnienie<br>Moje rezerwacje                                                                          | pokaż wszystkie                     |
|                          | Najbližsze rezerwacje:<br>2012-09-07, 12:00 - Badana kontrolne                                                                         |                                     |
|                          | Rezerwacje do potwierdzenia                                                                                                    | ٥                                   |

#### 3.2.3.3 Nowa rezerwacja - lekarze

Proces realizacji nowej rezerwacji na usługę wykonywaną przez wybranego lekarza opisano w kolejnych rozdziałach.

| 🔮 🖡 E-Pacjent 🗊 🖗                                               |                                                                                                    | pomoc ? X                       |
|-----------------------------------------------------------------|----------------------------------------------------------------------------------------------------|---------------------------------|
| Profil                                                          | Nowa rezerwacja                                                                                                    | ٥                               |
| edytug profil     edytug profil     podopieczni     epiekunowie | Medycyna pracy     POZ     Specjalstyka     Szczepienia                                                                                |                                 |
| moje rezerwacje                                                 | Lekarze Lekarze Piełgonarki                                                                                                    |                                 |
| wiedomości                                                      | Wiadomości<br>Nieprzezytane wiadomości:<br>2012-07-05. 14-48:00 - 591 - orzoormienie                                                   | pokaż wszystkie odśwież listę 💽 |
| dziennik                                                        | 2012-07-05, 14:47:00 - SPI - przypormienie<br>2012-07-05, 14:46:00 - SPI - przypormienie<br>2012-07-05, 14:45:00 - SPI - przypormienie |                                 |
|                                                                 | 2012-07-05, 14:44:00 - SPI - przypomnienie<br>Moje rezerwacje                                                                          | pokaż wszystkie                 |
|                                                                 | Najbliższe rezerwacje:<br>2012-09-07, 12:00 - Badania kontrolne                                                                        |                                 |
|                                                                 | Rezerwacje do potwierdzenia                                                                                                    |                                 |

3.2.3.3.1 Wywołanie okna personel

Po wybraniu w menu *Nowa rezerwacja* opcji *lekarze* zostaje otwarta karta do realizacji procesu rezerwacji terminu udzielenia usługi wykonywanej przez wybranego lekarza. Po otwarciu karty wybrana jest zakładka *Wybór personelu*. Jednocześnie w panelu informacyjnym *Otwarte karty* pojawia się ikona karty *Lekarze*.

| Nybór personelu Vybór jednostki i usługi Informacje Rezerwacja Potwierdzenie |                    |                                                                          |  |  |  |  |  |
|------------------------------------------------------------------------------|--------------------|--------------------------------------------------------------------------|--|--|--|--|--|
| Lekarze                                                                      | « wstecz dalej »   |                                                                          |  |  |  |  |  |
|                                                                              |                    |                                                                          |  |  |  |  |  |
|                                                                              | Wyszukaj:          |                                                                          |  |  |  |  |  |
|                                                                              | Jan Kowal<br>NPWZ: | Lekarze                                                                  |  |  |  |  |  |
|                                                                              | Paweł Mackiewicz   | <b>Lekarze</b><br>Lekarz - choroby wewnętrzne<br>Lekarz - medycyna pracy |  |  |  |  |  |
|                                                                              | Alicja Nowak       | Lekarze<br>Lekarz - medycyna rodzinna                                    |  |  |  |  |  |
|                                                                              | Adam Tatar         | Lekarze                                                                  |  |  |  |  |  |

W pierwszym kroku na zakładce *Wybór personelu* w oknie *Wybierz personel* system prezentuje listę pracowników (personelu) realizujących usługi medyczne w jednostce ochrony zdrowia. Lista personelu jest ograniczona do pracowników, dla których zdefiniowana jest aktualna dostępność w jakimkolwiek miejscu udzielania usług.

#### 3.2.3.3.2 Wybór personelu

W pierwszym kroku na zakładce *Wybór personelu* w oknie *Wybierz personel* system prezentuje listę pracowników (personelu) realizujących usługi medyczne w jednostce ochrony zdrowia. Lista personelu jest ograniczona do pracowników, dla których zdefiniowana jest aktualna dostępność w jakimkolwiek miejscu udzielania usług. W celu wybrania lekarza, który ma wykonać usługę medyczną należy zaznaczyć odpowiednie

pole wyboru 🗹 odpowiadające wybranej pozycji.

| rsonelu $>$ Wybór jednostki i usługi $>$ Informacje $>$ Rezerwacja $>$ | Potwierdzenie                                                          |   |  |  |  |
|------------------------------------------------------------------------|------------------------------------------------------------------------|---|--|--|--|
| 2                                                                      | « wstecz dalej »                                                       |   |  |  |  |
| Wybierz personel                                                       |                                                                        |   |  |  |  |
| VYSCING).<br>Jan Kowal<br>NPWZ:                                        | Lekarze                                                                | - |  |  |  |
| Paweł Mackiew                                                          | vicz Lekarze<br>Lekarz - choroby wewnętrzne<br>Lekarz - medycyna pracy |   |  |  |  |
| Alicja Nowak<br>NPWZ:                                                  | Lekarze<br>Lekarz - medycyna rodzinna                                  |   |  |  |  |
| Adam Tatar                                                             | Lekarze                                                                |   |  |  |  |

Zakładka Wybór personelu

Po wybraniu lekarza uaktywnia się przycisk *dalej*, którego naciśnięcie zatwierdza wybór i w drugim kroku uaktywnia zakładkę *Wybór jednostki i usługi*.

3.2.3.3.3 Wybór jednostki i usługi świadczonej przez wybranego pracownika

Wybór usługi, której realizację chcemy zarezerwować przebiega analogicznie jak w punkcie Wybór\_jednostki\_ i\_usługi [56] przy czym na listach jednostek i usług wyświetlane są tyko te świadczone przez wybranego pracownika. W przypadku gdy wybrany lekarz ma udostępnionych kilka usług należy zaznaczyć jedną z nich (Badania kierowców). Ponieważ usługa może być realizowana tylko w jednej lokalizacji (Poradnia medycyny pracy) pominięty zostaje wybór lokalizacji.

| Wybór personelu 📎 Wybór jednostki i usługi 🔪 Informacje 📎 Rezerwacja 📎 Potwierdzenie | zamknji kartę 🛪 |
|--------------------------------------------------------------------------------------|-----------------|
| « wstecz dalej »                                                                     |                 |
| Wybierz usługę medyczną                                                              |                 |
| Wyszukaj:                                                                            |                 |
| Bađania kierowców ( badania do prawa jazdy)                                          |                 |
| Badania sanitarno-epidemiologiczne z wpisem do książeczki zdrowia                    |                 |
|                                                                                      |                 |
|                                                                                      |                 |
|                                                                                      |                 |
|                                                                                      |                 |
|                                                                                      |                 |
|                                                                                      |                 |

Wybór usługi

3.2.3.3.4 Informacje o wybranym personelu i usłudze

W przypadku funkcji *Nowa rezerwacja - lekarze*, w trzecim kroku zakładka *Informacje* oprócz danych o lekarzu, który ma wykonać usługę, zawiera informacje o miejscu realizacji oraz samej usłudze.

| Wybór personelu $>$ Wybór jednostki i usługi $>$ Inform | acje 🖉 Rezerwacja 🖉 Potwierdzenie                                                                                                    | zamknij kartę 🛪 |
|---------------------------------------------------------|----------------------------------------------------------------------------------------------------|-----------------|
|                                                         | « wstecz dalej »                                                                                                    |                 |
| _                                                       | Paweł Mackiewicz                                                                                                    |                 |
| IGA                                                     | Lekarz z wieloletnim stażem.                                                                                                    |                 |
| nten                                                    | Lekarze<br>Lekarz z wiebletnim stażem.                                                                                                    |                 |
|                                                         | Specjahości:                                                                                                    |                 |
| MIEJSC                                                  | Lekarz - choroby wewnętrzne<br>Lekarz z wieloletnim stażem.                                                                                                    |                 |
|                                                         | Lekarz - medycyna pracy                                                                                                    |                 |
| LEKARZ                                                  |                                                                                                    |                 |
| _                                                       |                                                                                                    |                 |
|                                                         |                                                                                                    |                 |
|                                                         |                                                                                                    |                 |
|                                                         |                                                                                                    |                 |
|                                                         |                                                                                                    |                 |
| Wybór personelu Vybór jednostki i usługi <b>Informa</b> | acje Rezerwacja Potwierdzenie                                                                                                    | zamknij kartę 🗴 |
|                                                         | « wstecz dalej »                                                                                                    |                 |
|                                                         | Poradnia medycyny pracy                                                                                                    |                 |
| ۴ D D A                                                 | Poradnia Medycyny Pracy świadczy kompleksowe usługi medyczne związane diagnostyką, leczeniem i<br>profilaktyką chorób zawodowych.                                                                                                    |                 |
| S                                                       | Zgodnie z ustawą z dnia 27 czerwca 1997 o służbie medycymy pracy (Dz. U. Nr 96, poz. 593) Pracodawca<br>zobowiązany jest prawnie do posiadnai umowy z wybraną płacówka medyczna na zapewnienie opieki<br>profilaktycznej swoim pracownikom. Umowa taka powinna być zawarta na okres nie krótszy niż jeden rok. |                 |
|                                                         |                                                                                                    |                 |
| MIEJSC                                                  |                                                                                                    |                 |
| -                                                       |                                                                                                    |                 |
| CARZ                                                    |                                                                                                    |                 |
| 9                                                       | Numer telefonu: +48 321 001 00                                                                                                    |                 |
|                                                         | Poradnia medycyny pracy przychodna@assecco.pl                                                                                                    |                 |
|                                                         | ul. Chorzowska 50 przychodnia.asseco.pr<br>44-100 Glwice                                                                                                    |                 |
|                                                         |                                                                                                    |                 |
|                                                         |                                                                                                    |                 |

| Wybór personelu 📏 Wybór jednostki i usługi 📏 Informac | je Rezerwacja Potwierdzenie «wstecz dalej »                                  | (zamknj kartę *) |
|-------------------------------------------------------|------------------------------------------------------------------------------|------------------|
| Ustuca                                                | Badania kierowców ( badania do prawa jazdy)<br>Skierowanie nie jest wymagane |                  |
| MEDSCE                                                |                                                                              |                  |
| TROAT                                                 |                                                                              |                  |
|                                                       |                                                                              |                  |

# 3.2.3.3.5 Rezerwacja terminu

Rezerwacja terminu realizacji usługi przebiega analogicznie jak opisano w <u>Rezerwacja</u> [59]

| ierz wolny termin         | znajdź kolejny wolny termin |                    | « wstecz              | dalej »                 |                     |                        | Nawigacja                              |
|---------------------------|-----------------------------|--------------------|-----------------------|-------------------------|---------------------|------------------------|----------------------------------------|
| Poniedziałek, 03 Wrzesień | Wtorek, 04 Wrzesień         | Środa, 05 Wrzesień | Czwartek, 06 Wrzesień | Piątek, 07 Wrzesień     | Sobota, 08 Wrzesień | Niedziela, 09 Wrzesień | •                                      |
| 08:00                     | 08:00                       | 08:00              | 08:00                 | 08:00                   |                     |                        |                                        |
| 09:00                     | 09:00                       | 09:00              | 09:00                 | 09:00                   |                     |                        | dzień<br>tydzień roboczy               |
| 10:00                     | 10:00                       | 10:00              | 10:00                 | 10:00                   |                     |                        | tydzień                                |
| 11:00                     | 11:00                       | 11:00              | 11:00                 | 11:00                   |                     |                        | ∢ Wrzesień 201:<br>P. W. Ś. C. P. S.   |
| 12:00                     | 12:00                       | 12:00              | 12:00                 | 12:00 Badania kontrolne |                     |                        | 1<br>3 4 5 5 7 8                       |
| 13:00                     | 13:00                       | 13:00              | 13:00                 | 13:00                   |                     |                        | 10 11 12 13 14 15<br>17 18 19 20 21 22 |
| 14:00                     | 14:00                       | 14:00              | 14:00                 | 14:00<br>Rezerwacja     |                     |                        | 24 25 26 27 28 29                      |
| 15:00                     | 15:00                       | 15:00              | 15:00                 | 15:00                   |                     |                        | A Październik 201     P W Ś C P S      |
|                           |                             |                    |                       |                         |                     |                        | 1 2 3 4 5 6<br>8 9 10 11 12 13         |
|                           |                             |                    |                       |                         |                     |                        | 15 16 17 18 19 20<br>22 23 24 25 26 27 |

Rezerwacja terminu realizacji usługi

## 3.2.3.3.6 Potwierdzenie rezerwacji

W przypadku funkcji *Nowa rezerwacja - lekarze*, w ostatnim kroku na zakładce *Potwierdzenie* oprócz informacji o pacjencie, danych o jednostce medycznej, usłudze i terminie jej realizacji znajdują się dane o pracowniku, który ma wykonać usługę. Potwierdzenie rezerwacja przebiega analogicznie jak opisano w <u>Potwierdzenie</u> [62].

| Wybór personelu $>$ Wybór jednostki i usługi $>$ Informacje $>$ | Rezerwacja <b>Potwierdzenie</b> |                                                | zamknij kartę 😨 |
|-----------------------------------------------------------------|---------------------------------|------------------------------------------------|-----------------|
|                                                                 | « wstecz                        | potwierdź drukuj                               |                 |
|                                                                 | Nazwisko, imiona:               | Kowalski Jan                                   |                 |
|                                                                 | Pesel:                          | 72070214890                                    |                 |
|                                                                 | Adres:                          | ul. Chorzowska 50<br>44-100 Gliwice            |                 |
|                                                                 | Miejsce:                        | Poradnia medycyny pracy                        |                 |
|                                                                 | Adres:                          | ul. Chorzowska 50<br>44-100 Gliwice            |                 |
|                                                                 | Telefon:                        | +48 321 001 00                                 |                 |
|                                                                 | Adres e-mail:                   | przychodnia@asseco.pl                          |                 |
|                                                                 | Nazwa:                          | Badania kierowców ( badania do<br>prawa jazdy) |                 |
|                                                                 | Lekarz:                         | Paweł Mackiewicz                               |                 |
|                                                                 | Grupa zawodowa:                 | Lekarze                                        |                 |
|                                                                 |                                 |                                                |                 |
|                                                                 | Piątek - 07 W                   | rzesień 2012 - 14:00                           |                 |
|                                                                 | Wyślij potwierdzenie            | rezerwacji na swój adres e-mail                |                 |
|                                                                 |                                 |                                                |                 |

Potwierdzenie rezerwacji usługi

# 3.2.4 Moje rezerwacje

Opcja *Moje rezerwacje* (przegląd i edycja zarezerwowanych przez pacjenta usług, zmiana terminu udzielenia usługi, anulowanie rezerwacji) została opisana w kolejnych punktach.

| 🙆 🛉 E-Pacjent 主 🛉 👘                                                                                                    |                                                                                                    | pomoc ? X                       |
|----------------------------------------------------------------------------------------------------|----------------------------------------------------------------------------------------------------|---------------------------------|
| Profil            edytuj profil         edytuj profil         podopieczni         egytuj         opiekunowie         moja rezervage         moja rezervage | Nowa rezerwacja<br>Image: Nowa rezerwacja       Image: Nowa rezerwacja       Image: Nowa rezerwacja< |                                 |
| moje wyniki Przejugosj, znień temini ranuuj swoje rez                                                                                                    | Wiadomości                                                                                                    | pokaż wszystkie odśwież listę 💽 |
| wadomości<br>dziennik                                                                                                    | Nieprzeczytane wiadomości:<br>2012-07-05, 14-48:00 - SPI - przypormienie<br>2012-07-05, 14-47:00 - SPI - przypormienie<br>2012-07-05, 14-45:00 - SPI - przypormienie<br>2012-07-05, 14-45:00 - SPI - przypormienie<br>2012-07-05, 14-44:00 - SPI - przypormienie                                                                                                    |                                 |
|                                                                                                    | Moje rezerwacje<br>Najbliższe rezerwacje:<br>2012-09-07, 12:00 - Badania kontrohe<br>2012-09-07, 14:00 - Badania korowców ( badania do prawa jazdy)                                                                                                    | pokaż wszystkie                 |
|                                                                                                    | Rezerwacje do potwierdzenia                                                                                                    | ٥                               |
| otzv                                                                                                    | arte karty:                                                                                                    |                                 |

# 3.2.4.1 Wywołanie okna moje rezerwacje

W celu edycji swojego profilu przez pacjenta należy w menu wybrać funkcję *moje rezerwacje*. Powoduje to otwarcie karty o tej samej nazwie, umożliwiającej przegląd i edycja zarezerwowanych usług - zmianę terminu udzielenia usługi, potwierdzenie lub anulowanie rezerwacji.

| Moje rezerwacje                                                                                                    |                                             |                                    | zamknij kartę 🗴   |
|----------------------------------------------------------------------------------------------------|---------------------------------------------|------------------------------------|-------------------|
| Wyszukaj     Wyszukiwanie zaawansowane       Identyfikator:     0d:     06-09-2012     Imiliaria       Do:     Imiliaria     Imiliaria |                                             | C Q Scular                         |                   |
|                                                                                                    |                                             | srczegóły Zmień<br>termin potwiero | ź anuky kalendarz |
| Termin                                                                                                    | Nazwa                                       | Miejsce udzielenia                 | Lekarz            |
| 2012-09-07, 12:00                                                                                                    | Badania kontrolne                           | Poradnia medycyny pracy            | 4                 |
| 2012-09-07, 14:00                                                                                                    | Badania kierowców ( badania do prawa jazdy) | Poradnia medycyny pracy            | Mackiewicz 🕘      |
|                                                                                                    |                                             |                                    |                   |
|                                                                                                    |                                             |                                    |                   |
|                                                                                                    |                                             |                                    |                   |
|                                                                                                    |                                             |                                    |                   |
|                                                                                                    |                                             |                                    |                   |
|                                                                                                    |                                             |                                    |                   |
|                                                                                                    |                                             |                                    |                   |
|                                                                                                    |                                             |                                    |                   |
|                                                                                                    |                                             |                                    |                   |

#### 3.2.4.2 Wyszukiwanie rezerwacji

System udostępnia filtry do wyszukiwania rezerwacji zgodnie z ustawionymi kryteriami wyszukiwania.

| Moje rezerwacje                                                                                                    |                                             |                              | zamknij kartę 💌                                                                                                    |
|----------------------------------------------------------------------------------------------------|---------------------------------------------|------------------------------|----------------------------------------------------------------------------------------------------|
| Wyszukaj         Wyszukiwanie zaawansowane           Identyfikator:         Od:         01-06-2012         Image: Compare the second second s | ××××××××                                    | Strukaj                      |                                                                                                    |
|                                                                                                    |                                             |                              | ž anuluj kalendarz                                                                                                    |
| Termin                                                                                                    | Nazwa i                                     | Miejsce udzielenia           | Lekarz                                                                                                    |
| 2012-06-13, 9:15                                                                                                    | Badaria wysokościowe                        |                              | ő                                                                                                    |
| 2012-00-22, 10:00                                                                                                    |                                             |                              |                                                                                                    |
| 2012-07-06, 9:00                                                                                                    | Bacaria wstępne                             | Porauna medycyny pracy       | , in the second second s |
| 2012-07-06, 10:30                                                                                                    | Porada specjalistyczna                      | Poradnia chorob wewnętrznych |                                                                                                    |
| 2012-07-06, 12:30                                                                                                    | Porada specjalistyczna                      | Poradnia dermatologiczna     |                                                                                                    |
| 2012-07-06, 14:00                                                                                                    | Badania okresowe                            | Poradnia medycyny pracy      | ٩                                                                                                    |
| 2012-07-20, 11:00                                                                                                    | Porada specjalistyczna                      | Poradnia dermatologiczna     | ٢                                                                                                    |
| 2012-08-03, 9:30                                                                                                    | Szczepienie przeciwko grypie                | Gabinet zabiegowy            | ٢                                                                                                    |
| 2012-08-27, 8:00                                                                                                    | Szczepienie przeciwko grypie                | Gabinet zabiegowy            | ٩                                                                                                    |
| 2012-09-07, 12:00                                                                                                    | Badania kontrolne                           | Poradnia medycyny pracy      | ٩                                                                                                    |
| 2012-09-07, 14:00                                                                                                    | Badania kierowców ( badania do prawa jazdy) | Poradnia medycyny pracy      | Mackiewicz                                                                                                    |

Dodatkowo udostępniono wyszukiwanie zaawansowane.

| Moje rezerwacje<br>Wyszukaj Wyszukiwa<br>Nazwa:<br>Miejsce udzielenia:<br>Lekarz: | anie zaawansowane<br>Poradnia medycyny pracy | 0                                           | •<br>Quitaj                             | zamknij k     | arte 🗴 |
|-----------------------------------------------------------------------------------|----------------------------------------------|---------------------------------------------|-----------------------------------------|---------------|--------|
|                                                                                   | Termin                                       | Hazwa                                       | برید<br>پردیدویؤن<br>Hiejsce udzielenia | ź anuluj kale | endarz |
| 2012-07-06, 9:00                                                                  |                                              | Badania wstępne                             | Poradnia medycyny pracy                 |               | ٩      |
| 2012-07-06, 14:00                                                                 |                                              | Badania okresowe                            | Poradnia medycyny pracy                 |               | 9      |
| 2012-09-07, 12:00                                                                 |                                              | Badania kontrolne                           | Poradnia medycyny pracy                 |               | 0      |
| 2012-09-07, 14:00                                                                 |                                              | Badania kierowców ( badania do prawa jazdy) | Poradnia medycymy pracy                 | Mackiewicz    | 4      |
|                                                                                   |                                              |                                             |                                         |               |        |
|                                                                                   |                                              |                                             |                                         |               |        |

W celu wyszukania rezerwacji znajdujących się w określonych stanach należy oznaczyć jeden lub więcej znaczników stanów opisanych w tabeli.

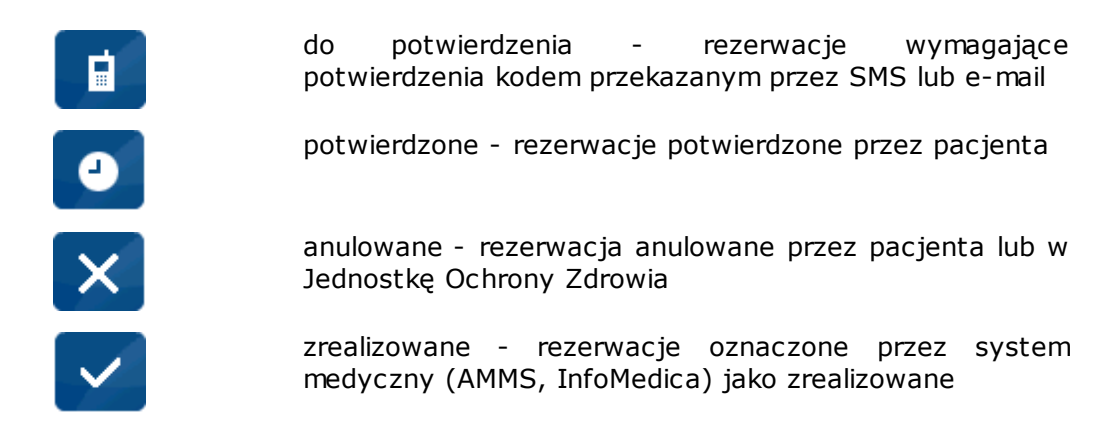

Jeżeli nie użytkownik nie zaznaczy stanu, system zaprezentuje rezerwacje znajdujące się w dowolnym stanie. W celu wyszukania rezerwacji spełniających kryteria wyszukiwania należy nacisnąć przycisk *szukaj*. Można również określić zakres dat *Od* - *Do*, w obrębie którego będą wyszukiwane rezerwacje.
#### 3.2.4.3 Przegląd rezerwacji w tabeli

System prezentuje w tabeli rezerwacje spełniające podane kryteria wyszukiwania

| Termin            | Nazwa                        | Miejsce udzielenia    | Personel      | 1       |
|-------------------|------------------------------|-----------------------|---------------|---------|
| 2011-06-08, 8:00  | Porada wysokospecjalistyczna | Gabinet Endoskopii    |               | ×       |
| 2011-06-08, 8:00  | Porada wysokospecjalistyczna | Gabinet Endoskopii    |               | 0       |
| 2011-06-08, 8:00  | Porada wysokospecjalistyczna | Gabinet Endoskopii    |               | ×       |
| 2011-06-08, 10:40 | Konsultacja Lekarska         | Gabinet Endoskopii    | Lekarski Adam | 0       |
| 2011-06-08, 11:30 | Konsultacja Lekarska         | Gabinet Lekarski      | Lekarski Adam | 0       |
| 2011-06-10, 11:00 | szczepienia ochronne         | Gabinet Lekarski      |               | 0       |
| 2011-06-10, 12:00 | Porada Kardiologa            | Gabinet Lekarski      |               | potwier |
| 2011-06-13, 11:00 | szczepienia ochronne         | Gabinet Lekarski      |               | 0       |
| 2011-06-17, 11:15 | szczepienia ochronne         | Gabinet Lekarski      |               | ×       |
| 2011-06-17, 13:00 | pobranie krwi                | Wywiad - Krwiodawstwo |               |         |
|                   |                              |                       |               |         |

#### Tabela rezerwacji

W kolumnach tabeli system prezentuje informacje o rezerwacjach:

- Termin planowany termin udzielenia usługi
- Nazwa nazwa zarezerwowanej usługi
- Miejsce udzielenia nazwa miejsca udzielenia planowanej usługi (poradnia/oddział)
- Personel dane personelu (pracownika jednostki medycznej), który został wybrany do realizacji usługi
- Stan rezerwacji oznaczenie stanu rezerwacji:

*potwierdzone* - rezerwacja wymaga potwierdzenia kodem przekazanym przez SMS lub e-mail

*do potwierdzenia* - rezerwacja wymaga potwierdzenia kodem przekazanym przez SMS lub e-mail

*zrealizowane* - rezerwacje oznaczone przez system medyczny (AMMS, InfoMedica) jako zrealizowane

🐣 anulowane - rezerwacja anulowana

#### 3.2.4.3.1 Sortowanie w tabeli

Aby posortować wiersze tabeli wg wartości w wybranej kolumnie należy kliknąć prawy

koniec nagłówka kolumny <sup>1</sup>. Strzałka **s** pokazuje kierunek sortowania (rosnąco/ malejąco). Aby zmienić kierunek sortowania należy kliknąć ponownie prawy koniec nagłówka kolumny.

| Termin 🛛 1 🔻      | Nazwa                        | Miejsce udzielenia | Personel      | 1 |
|-------------------|------------------------------|--------------------|---------------|---|
| 2011-06-06, 10:00 | Konsultacja Lekarska         | Gabinet Lekarski   | Lekarski Adam | × |
| 2011-06-08, 8:00  | Porada wysokospecjalistyczna | Gabinet Endoskopii |               | x |
| 2011-06-08, 8:00  | Porada wysokospecjalistyczna | Gabinet Endoskopii |               | x |
| 2011-06-08, 8:00  | Porada wysokospecjalistyczna | Gabinet Endoskopii |               | ٥ |
| 2011-06-08, 8:00  | Porada wysokospecjalistyczna | Gabinet Endoskopii |               | x |
| 2011-06-08, 10:40 | Konsultacja Lekarska         | Gabinet Endoskopii | Lekarski Adam | 0 |
| 2011-06-08, 11:30 | Konsultacja Lekarska         | Gabinet Lekarski   | Lekarski Adam | ٥ |
| 2011-06-10, 11:00 | szczepienia ochronne         | Gabinet Lekarski   |               | ٥ |
| 2011-06-10, 12:00 | Porada Kardiologa            | Gabinet Lekarski   |               | 0 |
| 2011-06-13, 11:00 | szczepienia ochronne         | Gabinet Lekarski   |               | ٩ |
| 2011-06-17, 11:15 | szczepienia ochronne         | Gabinet Lekarski   |               | x |

Sortowanie w tabeli

#### 3.2.4.3.2 Zmiana kolejności kolumn

Aby zmienić kolejność kolumn w tabeli należy uchwycić wskazaną kolumnę naciskając lewy przycisk myszki, przesunąć na wybrane miejsce trzymając lewy przycisk myszki. Następnie należy upuścić kolumnę na wybranym miejscu zwalniając lewy przycisk myszki.

| Termin 🛛 1 🔺      | Nazwa                        | Personel  1 🔺 | Miejsce udzielenia | 1 |  |
|-------------------|------------------------------|---------------|--------------------|---|--|
| 2011-06-06, 10:00 | Konsultacja Lekarska         | Lekarski Adam | Gabinet Lekarski   | x |  |
| 2011-06-08, 8:00  | Porada wysokospecjalistyczna |               | Gabinet Endoskopii | x |  |
| 2011-06-08, 8:00  | Porada wysokospecjalistyczna |               | Gabinet Endoskopii | x |  |
| 2011-06-08, 8:00  | Porada wysokospecjalistyczna |               | Gabinet Endoskopii | ٩ |  |
| 2011-06-08, 8:00  | Porada wysokospecjalistyczna |               | Gabinet Endoskopii | x |  |
| 2011-06-08, 10:40 | Konsultacja Lekarska         | Lekarski Adam | Gabinet Endoskopii | ٩ |  |
| 2011-06-08, 11:30 | Konsultacja Lekarska         | Lekarski Adam | Gabinet Lekarski   | 9 |  |
| 2011-06-10, 11:00 | szczepienia ochronne         |               | Gabinet Lekarski   | 9 |  |
| 2011-06-10, 12:00 | Porada Kardiologa            |               | Gabinet Lekarski   | 9 |  |
| 2011-06-13, 11:00 | szczepienia ochronne         |               | Gabinet Lekarski   | ٩ |  |
| 2011-06-17, 11:15 | szczepienia ochronne         |               | Gabinet Lekarski   | x |  |

Zmiana kolejności kolumn

#### 3.2.4.3.3 Zmiana szerokości kolumn

Aby zmienić szerokość kolumn należy ustawić wskaźnik myszki na złączeniu kolumn (pojawi się znacznik 🂬) i trzymając lewy przycisk myszki zmień szerokość kolumn.

| Termin 🛛 1 🔺      | Nazwa                        | Miejsce udzielenia 🛛 🕴 | Personel      | 1 |
|-------------------|------------------------------|------------------------|---------------|---|
| 2011-06-06, 10:00 | Konsultacja Lekarska         | Gabinet Lekarski       | Lekarski Adam | × |
| 2011-06-08, 8:00  | Porada wysokospecjalistyczna | Gabinet Endoskopii     |               | × |
| 2011-06-08, 8:00  | Porada wysokospecjalistyczna | Gabinet Endoskopii     |               | × |
| 2011-06-08, 8:00  | Porada wysokospecjalistyczna | Gabinet Endoskopii     |               | ٩ |
| 2011-06-08, 8:00  | Porada wysokospecjalistyczna | Gabinet Endoskopii     |               | × |
| 2011-06-08, 10:40 | Konsultacja Lekarska         | Gabinet Endoskopii     | Lekarski Adam | ٩ |
| 2011-06-08, 11:30 | Konsultacja Lekarska         | Gabinet Lekarski       | Lekarski Adam | ٩ |
| 2011-06-10, 11:00 | szczepienia ochronne         | Gabinet Lekarski       |               | ٩ |
| 2011-06-10, 12:00 | Porada Kardiologa            | Gabinet Lekarski       |               | ٥ |
| 2011-06-13, 11:00 | szczepienia ochronne         | Gabinet Lekarski       |               | ٩ |
| 2011-06-17, 11:15 | szczepienia ochronne         | Gabinet Lekarski       |               | X |

Zmiana szerokości kolumn

#### 3.2.4.4 Przegląd rezerwacji w kalendarzu

| Moje rezerwacje                                                                                                    |                                             |                                       | zamknji kartę 🛪     |
|----------------------------------------------------------------------------------------------------|---------------------------------------------|---------------------------------------|---------------------|
| Wyszukaj         Wyszukiwanie zaawansowane           Identyfikator:         Od:         01-05-2012         Image: Compared to the second to the second to t | ×⊻∎⊻❹∶×∵✓                                   | C C C C C C C C C C C C C C C C C C C |                     |
|                                                                                                    |                                             | szczegóły Zmień<br>termin potwierdź   | anuluj kalendarz    |
| Termin                                                                                                    | Nazwa i                                     | Miejsce udzielenia                    | Lekarz              |
| 2012-07-06 9:00                                                                                                    | Badania wysokościowe                        |                                       |                     |
| 2012-07-06, 10:30                                                                                                    | Porada specjalistyczna                      | Poradnia chorób wewnętrznych          | 0                   |
| 2012-07-06, 12:30                                                                                                    | Porada specjalstyczna                       | Poradnia dermatologiczna              | 0                   |
| 2012-07-06, 14:00                                                                                                    | Badania okresowe                            | Poradnia medycyny pracy               | ٩                   |
| 2012-07-20, 11:00                                                                                                    | Porada specjalistyczna                      | Poradnia dermatologiczna              | 0                   |
| 2012-08-03, 9:30                                                                                                    | Szczepienie przeciwko grypie                | Gabinet zabiegowy                     | ٩                   |
| 2012-08-27, 8:00                                                                                                    | Szczepienie przeciwko grypie                | Gabinet zabiegowy                     | ٩                   |
| 2012-09-07, 12:00                                                                                                    | Badania kontrolne                           | Poradnia medycyny pracy               | ٩                   |
| 2012-09-07, 14:00                                                                                                    | Badania kierowców ( badania do prawa jazdy) | Poradnia medycyny pracy               | Mackiewicz<br>Paweł |

Aby uruchomić przegląd rezerwacji w kalendarzu należy nacisnąć przycisk kalendarza.

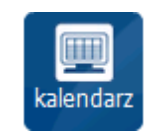

#### 3.2.4.4.1 Przegląd rezerwacji w układzie tygodniowym

W układzie tygodniowym terminarza zastosowano następujące oznaczenia.

| Т |  |
|---|--|
| R |  |
|   |  |

Wywołanie widoku tygodniowego.

Wy

... . . . . . . . .

Wywołanie widoku tygodnia roboczego (poniedziałekpiątek)

Poprzedni tydzień

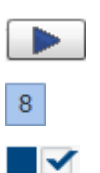

Kolejny tydzień

Wskazanie daty w kalendarzu

Oznaczenie wybranych pozycji listy usług

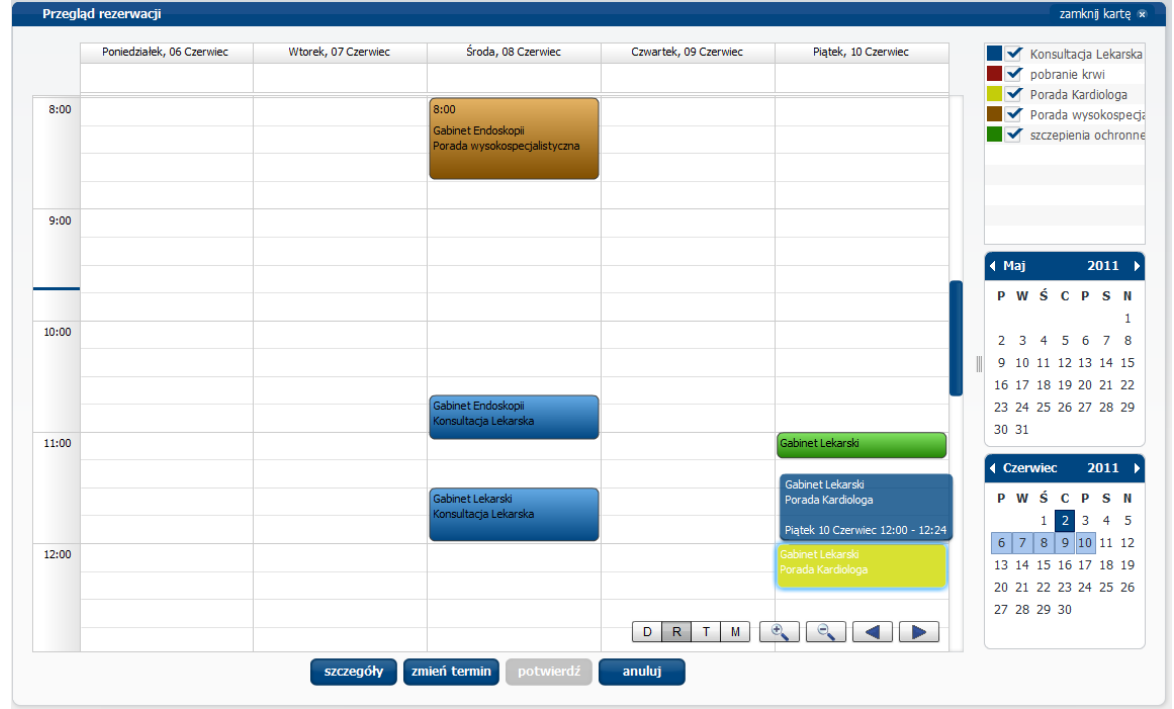

Przegląd rezerwacji w układzie tygodnia roboczego

3.2.4.4.2 Przegląd rezerwacji w układzie miesięcznym

W układzie miesięcznym terminarza zastosowano następujące oznaczenia.

| М | Wywołanie widoku miesiąca                |
|---|------------------------------------------|
|   | Poprzedni miesiąc                        |
|   | Kolejny miesiąc                          |
| 8 | Wskazanie dnia                           |
|   | Oznaczenie wybranych pozycji listy usług |

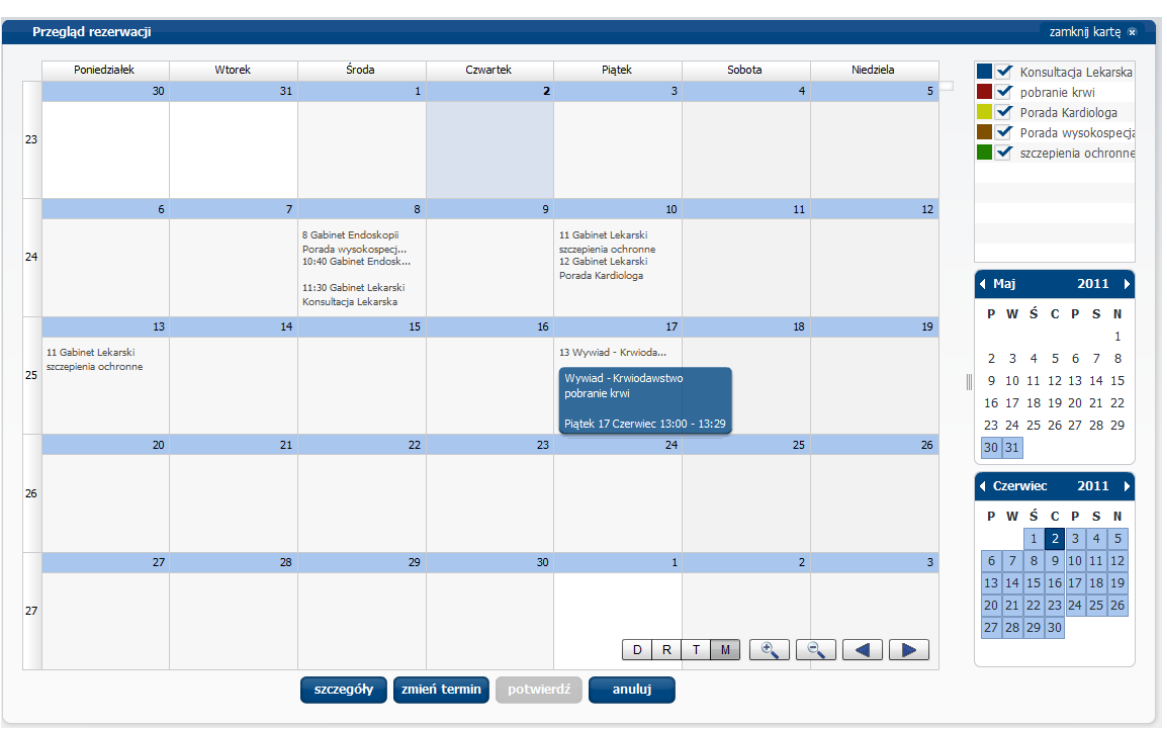

Przegląd rezerwacji w układzie miesięcznym

3.2.4.4.3 Przegląd rezerwacji w układzie dziennym

W układzie dziennym terminarza zastosowano następujące oznaczenia

| D | Wywołanie widoku dnia                    |
|---|------------------------------------------|
|   | Poprzedni miesiąc                        |
|   | Kolejny miesiąc                          |
| 8 | Wskazanie dnia                           |
|   | Oznaczenie wybranych pozycji listy usług |

| Przegl | ąd rezerwacji                                                                                                    |             |                             |                     | zan                 | ıknij k                        | artę 🕫                     |
|--------|----------------------------------------------------------------------------------------------------|-------------|-----------------------------|---------------------|---------------------|--------------------------------|----------------------------|
|        | Środa, 08 Czerwiec                                                                                                    |             | ✓<br>✓<br>✓                 | Kon<br>pob          | isulta<br>oranie    | cja Le<br>krwi                 | karska                     |
| 8:00   | 8:00<br>Gabinet Endoskopii<br>Porada wysokospecjalistyczna                                                             |             | ▼<br>▼                      | Por                 | ada v<br>zepier     | vysoka<br>nia ocl              | iga<br>ispecja<br>ironne   |
| 9:00   |                                                                                                    | •           | Maj                         | é                   | 6                   | 201                            | 1                          |
| 10:00  | Gabinet Endoskopi<br>Konsultaga Lekarska<br>Śróda 8 Czerwiec 10:40 - 11:04<br>Gabinet Endoskopi<br>Konsultaga Lekarska | III 2       | 2 3<br>9 10<br>6 17<br>3 24 | 4<br>11<br>18<br>25 | 5<br>12<br>19<br>26 | 6 7<br>13 14<br>20 2:<br>27 28 | 1<br>8<br>15<br>22<br>8 29 |
| 11:00  | Gabinet Lekarski<br>Konsultacja Lekarska                                                                               |             | Czei<br>P W                 | wie<br>Ś            | с<br>С<br>2         | <b>201</b><br>P S<br>3 4       | 1 )<br>N<br>5              |
| 12:00  |                                                                                                    | 1<br>2<br>2 | 5 7<br>3 14<br>0 21<br>7 28 | 8<br>15<br>22<br>29 | 9<br>16<br>23<br>30 | 10 1:<br>17 18<br>24 2:        | 12<br>19<br>26             |
|        | szczegóły zmień termin potwierdź anuluj                                                                                |             |                             |                     |                     |                                |                            |

Przegląd rezerwacji w układzie dziennym

#### 3.2.4.5 Szczegóły rezerwacji

Po wskazaniu w tabeli wybranej rezerwacji, uaktywnia się przycisk funkcyjny *szczegóły.* 

| 🛉 E-Pacjent 主 🛉                                                                                                    |                       | -                                  | pomoc ?                    |
|----------------------------------------------------------------------------------------------------|-----------------------|------------------------------------|----------------------------|
| oje rezerwacje                                                                                                    |                       |                                    | zamknij kartę 🛪            |
| Wyszukaj         Wyszukiwanie zaawansowane           Identyfikator:         Od:         15-03-2           Do:         Do:         Do: |                       | Q<br>sukaj                         |                            |
|                                                                                                    |                       | scalegoly zi                       | potwierdź anuluj kalendarz |
| Termin<br>012-03-15, 12:30                                                                                                    | RTG klatki piersiowet | Miejsce udzielenia  Pracowania RTG | Personel                   |
| 012-03-21, 11:00                                                                                                    | Porada specjalstyczna | Poradnia chorób wewnętrznych       |                            |
|                                                                                                    |                       |                                    |                            |
|                                                                                                    |                       |                                    |                            |
|                                                                                                    |                       |                                    |                            |
|                                                                                                    |                       |                                    |                            |

Wybranie przycisku *szczegóły* powoduje otwarcie okna ze szczegółowymi danymi na temat planowanej rezerwacji usługi medycznej.

| je rezerwacje                      | Szczegóły rezerwa | acji                                  | X zamknji karte i                          |
|------------------------------------|-------------------|---------------------------------------|--------------------------------------------|
|                                    | Nazwisko, imiona: | Kowalski Jan                          |                                            |
| Wyszukaj Wyszukiwanie zaawansowane | Pesel:            | 72070214890                           |                                            |
| dentyfikator: 0d: 15-03-2012       | Adres:            | 44-100 Gliwice,<br>ul. Chorzowska 50  |                                            |
|                                    | Miejsce:          | Pracowania RTG                        |                                            |
|                                    | Adres:            | 44-100 Gliwice,<br>ul. Chorzowska 50  |                                            |
|                                    | Telefon:          | +48 321 001 00                        | szczegóły zmień potwierdź anuluj kalendarz |
|                                    | Adres e-mail:     | szpital@asseco.pl                     |                                            |
| Termin                             | B Nazwa:          | RTG klatki piersiowei                 | ejsce udzielenia                           |
| 2-03-15, 12:30                     | Skierowanie:      | Skierowanie należy dostarczyć w ciągu |                                            |
| -                                  | Cz                | wartek - 15 Marzec 2012 - 12:30       |                                            |
|                                    | 581               |                                       |                                            |
|                                    |                   |                                       |                                            |
|                                    |                   |                                       |                                            |

Szczegóły rezerwacji - Podsumowanie

### Szczegóły rezerwacji - Usługa

| 🙆 🛉 🖗 E-Pacjent 主                                                 |                      | pomoc ? X                                             |
|-------------------------------------------------------------------|----------------------|-------------------------------------------------------|
| Moje rezerwacje Wyszukaj Wyszukiwanie zaawansowane Or: 15/03/2012 | Szczegóły rezerwacji | zarrikoj kartę *                                      |
| Identyfkator: Do: 15-03-2012                                      |                      | srcegół Parkinia<br>istoria potwiedzi anuku kalendarz |
| 2012-03-15, 12:30                                                 |                      |                                                       |
|                                                                   |                      |                                                       |
|                                                                   | OK drukuj            |                                                       |

| je rezerwacje                                                                      | Szczegóły rezerwacji                                  | ×                                      | zamknij kartę 🗴                             |
|------------------------------------------------------------------------------------|-------------------------------------------------------|----------------------------------------|---------------------------------------------|
| Wyszuka) Wyszukiwanie zaawansowane<br>dentyfikator: Od: 15-03-201<br>Do: 15-03-201 | Pracowania RTG                                        |                                        |                                             |
| Termin<br>12-03-15, 12:30                                                          | MIDSCE                                                |                                        | etcegov <u>termin</u> potwerz anuu kaencarz |
|                                                                                    | Numer telefonu:                                       | +48 321 001 00                         |                                             |
|                                                                                    | Pracowania RTG<br>ul. Chorzowska 50<br>44-100 Gliwice | szoital@asseco.pl<br>szoital.asseco.pl |                                             |
|                                                                                    |                                                       |                                        |                                             |

# Szczegóły rezerwacji - Miejsce

#### 3.2.4.6 Zmiana terminu rezerwacji

Po wybraniu w tabeli rezerwacji, której termin będzie zmieniony, uaktywniają się przyciski funkcyjne: *szczegóły, zmień termin, potwierdź* i *anuluj* do przeglądu i edycji parametrów rezerwacji.

| F-Pacjent 主 🛉                                  |                                                          |                                                                        | pomoc ?                    |
|------------------------------------------------|----------------------------------------------------------|------------------------------------------------------------------------|----------------------------|
| oje rezerwacje                                 |                                                          |                                                                        | zamknij kartę 🗴            |
| Wyszukaj Wyszukiwanie zaawansowane             |                                                          | 0                                                                      |                            |
| Identyfikator: Od: 15-03<br>Do:                |                                                          | Q<br>szukaj                                                            |                            |
|                                                |                                                          | szczegoły<br>szczegoły                                                 | potwierdź anuluj kalendarz |
|                                                |                                                          |                                                                        |                            |
| Termin                                         | Nazwa                                                    | Miejsce udzielenia                                                     | Personel                   |
| Termin<br>112-03-15, 12:30                     | RTG klatki piersiowej                                    | Miejsce udzielenia  Pracowania RTG                                     | Personel                   |
| Termin<br>12-03-15, 12:30<br>12-03-21, 11:00   | I Hazwa RTG klatki piersowej Porada specjaletyczna       | Hiejsce udzielenia     Pracowania RTG     Poradnia chorób wewnętrznych | Personel                   |
| Termin<br>12-03-15, 12:30<br>12-03-21, 11:00   | I Hazwa RTG kätöl piersiowej Porada spegalstyczna        | Miejsce udzielenia     Pracowania RTG     Poradnia chorób wewnętrznych | Personel                   |
| Termin<br>112-03-15, 12:30<br>12-03-21, 11:00  | Hazwa     RTG klatki piersowej     Porada specjalstyczna | Hiejsce udzielenia     Pracowania RTG     Poradnia chorób wewnętrznych | Personel                   |
| Termin<br>112-03-15, 12:30<br>112-03-21, 11:00 | I III III III III III III III III III                    | Miejsce udzielenia     Pracowania RTG     Poradnia chorób wewnętrznych | I Personel I I             |
| Termin<br>112-03-15, 12:30<br>112-03-21, 11:00 | I Iazwa RTG katki persowej Porada specjaletyczna         | Hicjsce udzielenia     Pracowania RTG     Poradnia chorób wewnętzznych | Personel                   |

W celu zmiany terminu wybranej rezerwacji należy użyć przycisku *zmień termin.* Spowoduje to otwarcie karty *Nowa rezerwacja* z wybraną zakładką *Rezerwacja*.

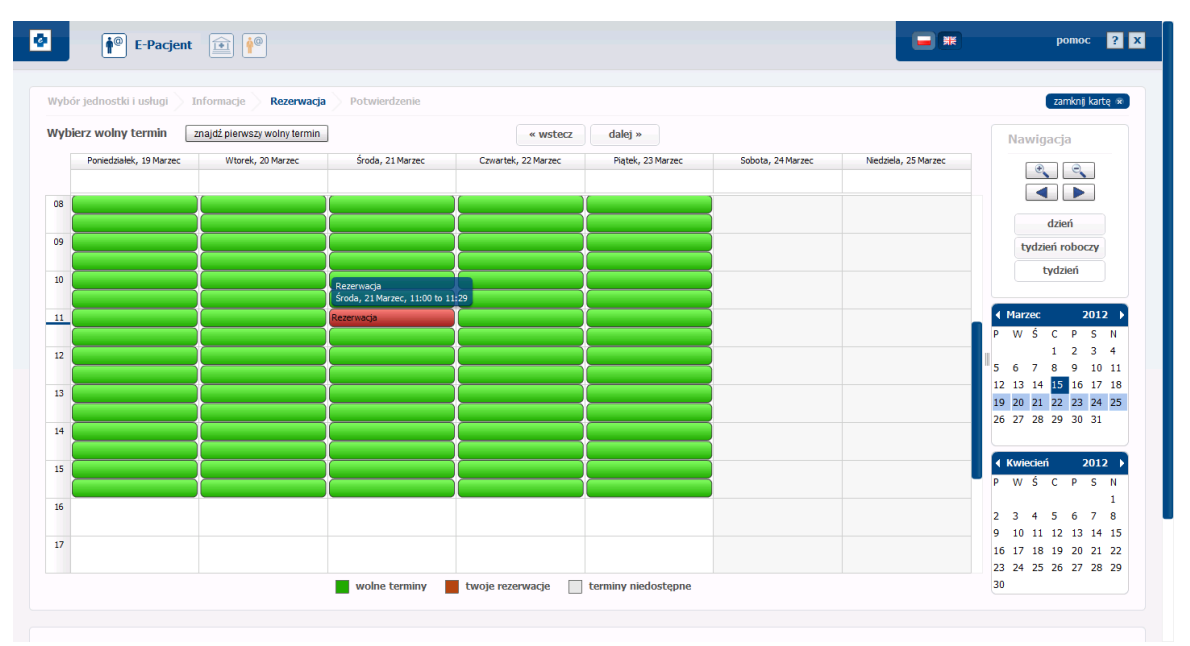

Opis sposobu zmiany planowanego terminu udzielenia usługi medycznej został zawarty w punkcie <u>Rezerwacja</u> [59].

#### 3.2.4.7 Anulowanie rezerwacji

Po wybraniu w tabeli konkretnej rezerwacji uaktywniają się przyciski funkcyjne: *szczegóły, zmień termin, potwierdź* i *anuluj* do przeglądu i edycji parametrów rezerwacji.

| <b>∲</b> <sup>®</sup> E-Pacjent <b>i i i</b>                                |                               |                                    | pomoc ?               |
|-----------------------------------------------------------------------------|-------------------------------|------------------------------------|-----------------------|
| oje rezerwacje                                                              |                               |                                    | zamknij kartę 🕷       |
| Wyszukaj Wyszukiwanie zaawansowane<br>Identyfkator: 0d: 15-03-2012<br>Do: 0 | ■× ■∎⊻❹ × ∽                   | Q<br>scukaj                        |                       |
|                                                                             |                               | scategody Zmień<br>termin potwic   | ardž anuluj kalendarz |
| Termin<br>012-03-15, 12:30                                                  | I Nazwa RTG klatki piersiowei | Miejsce udzielenia  Pracowania RTG | Personel              |
| 012-03-21, 11:00                                                            | Porada specjalstyczna         | Poradna chorób wewnętrznych        | 0                     |
|                                                                             |                               |                                    |                       |
|                                                                             |                               |                                    |                       |
|                                                                             |                               |                                    |                       |

W celu anulowania wybranej rezerwacji należy użyć przycisku *anuluj*. Po zapytaniu systemu należy potwierdzić decyzję o anulowaniu rezerwacji usługi medycznej.

| 💁 🛉 E-Pacjent 🗊 🛉                                                                            |                                       |                                            | HX NX                                                        | pomoc ? X                                |
|----------------------------------------------------------------------------------------------|---------------------------------------|--------------------------------------------|--------------------------------------------------------------|------------------------------------------|
| Moje rezerwacje<br>Wyszukaj Wyszukiwanie zaawansowane<br>Identyfikator: 0d: 15-03-2<br>Do: 0 |                                       |                                            |                                                              | zamionį kartę 💌                          |
| Termin<br>2012-03-15, 12:30<br>2012-03-21, 12:30                                             | l<br>RTG klatki pers<br>Porada spegak | Czy na pewno chcesz anulować<br>rezerwację | Krzegoły Synthemia<br>Krzegoły Miejsce udzielenia<br>trznych | Anuluj<br>kalendarz<br>Personel    <br>0 |
|                                                                                              |                                       | tak nie                                    |                                                              |                                          |
|                                                                                              |                                       |                                            |                                                              |                                          |

Po potwierdzeniu zmieniany jest status rezerwacji na 🔀 anulowane.

### 3.2.5 Moje wyniki

Opcja *Moje wyniki* umożliwia pacjentowi wyszukanie (po dacie) oraz przegląd wyników pomiarów pacjenta wykonanych w szpitalu i zarejestrowanych w HIS.

| E-Pacjent                                                                    |                                                                                                    | pomoc ? X                       |
|------------------------------------------------------------------------------|----------------------------------------------------------------------------------------------------|---------------------------------|
| Profil  edytuj profil  oddapiczni  construction                              | Nowa rezerwacja                                                                                                    | Ø                               |
| Operative     moje rezerwacje     moje wynki     wyświeti swoje wynki badań. | Lekarze Piełgoniarki<br>Wiadomości                                                                                                    | pokaż wszystkie odśwież listę 💽 |
| wadomości dziennik                                                           | Nieprzeczytane wiadomości:<br>2012-07-05, 14-48:00 - SPI - przypormienie<br>2012-07-05, 14-47:00 - SPI - przypormienie<br>2012-07-05, 14-48:00 - SPI - przypormienie<br>2012-07-05, 14-48:00 - SPI - przypormienie<br>2012-07-05, 14-44:00 - SPI - przypormienie |                                 |
|                                                                              | Moje rezerwacje<br>Najbliższe rezerwacje:<br>2012-09-07, 12:00 - Badania kontrolne<br>2012-09-07, 13:00 - Porada kardologiczna<br>2012-09-07, 14:00 - Badania kierowców ( badania do prawa jazdy)<br>Rezerwacje do potwierdzenia                                 | pokaż wszystkie                 |

ezy potwierdzić decyzję o anulowaniu rezerwacji usługi medycznej.

Po wybraniu z menu funkcji w moje wyniki, otwiera się karta Moje wyniki. Jednocześnie w panelu informacyjnym Otwarte karty pojawia się ikona karty Moje wyniki.

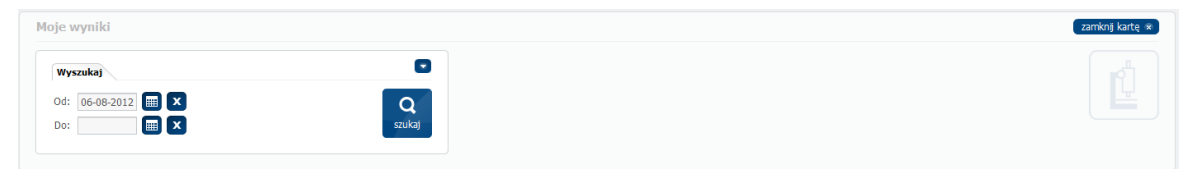

Dostęp do wyników badań pacjentów wymaga integracji systemu MPI ze szpitalnym systemem informacyjnym HIS. Jeżeli występuje brak takiej integracji to system generuje odpowiedni komunikat i wyniki badań są niedostępne.

| Moje wyniki              |                                              | zamknj kartę 🛪         |
|--------------------------|----------------------------------------------|------------------------|
| Wyszukaj                 |                                              |                        |
| 0d: 06-08-2012 III ×     |                                              |                        |
|                          |                                              |                        |
|                          |                                              |                        |
| Otwarte karty:<br>(한) 11 | •                                            | wyloguj się            |
|                          | Brak uruchomionej usługi integracji z<br>HIS |                        |
| Zah<br>Uzy               |                                              | a aplkacji:<br>1.26417 |
|                          | ОК                                           |                        |
|                          |                                              |                        |

#### 3.2.6 Wiadomości

System MPI umożliwia pacjentowi (zarejestrowanemu jako użytkownik portalu) odbieranie i wysyłanie wiadomości na portalu. Wiadomości odbierane mogą być generowane automatycznie przez system (szpital) lub mogą pochodzić od administratora systemu.

System MPI generuje automatycznie powiadomienia dla pacjenta o takich zdarzeniach jak:

- autoryzacja rezerwacji w HIS
- zmiana terminu rezerwacji
- anulowanie rezerwacji

Pacjent w swoim profilu może określać, które z tych powiadomień i jakim sposobem (email, Portal) mają do niego trafiać - patrz punkt <u>Edycja ustawień</u> <sup>39</sup>. Możliwe jest również generowanie automatycznych przypomnień dla pacjenta o zbliżającym się terminie realizacji usługi.

Pacjent w swoim profilu może określać jakim sposobem (email, Portal) i w jakich terminach mają do niego trafiać przypomnienia (np. 1 dzień przed terminem rezerwacji: email+Portal, 12 godzin przed terminem rezerwacji: Portal, 6 godzin przed terminem rezerwacji: email) - patrz punkt Edycja ustawień [39].

<u>Uwaga!</u> Liczba i rodzaj parametrów/ustawień dotyczących powiadomień, którymi może zarządzać pacjent zależy od przypisanej mu klasy (np. Autoryzowani pacjenci MPI). Wiadomości wysyłane przez użytkownika adresowane są do administratora systemu.

| E-Pacjent 🗊 🖗 🚧                                                 |                                                                            | pomoc                         | ? X |
|-----------------------------------------------------------------|----------------------------------------------------------------------------|-------------------------------|-----|
| Profil                                                          | Nowa rezerwacja                                                            |                               |     |
| edytuj profi                                                    | Image: Medycyna pracy         POZ         Spedalstyla         Stricepienia |                               |     |
| opiekunowie                                                     |                                                                            |                               |     |
| moje rezerwacje                                                 | Lekarze Pielęgniarki                                                       |                               |     |
| moje wyniki                                                     | Wiadomości                                                                 | pokaż wszystkie odśwież listę |     |
| wbłamości                                                       | Nieprzeczytane wiadomości:                                                 |                               |     |
| Wildoniosci                                                     | 2012-07-05, 14:48:00 - SPI - przypomnienie                                 |                               |     |
| dziennik Przejrzyj powiadomienia i wiadomości oraz napisz nową. | 2012-07-05, 14:47:00 - SPI - przypomnienie                                 |                               |     |
|                                                                 | 2012-07-05, 14:46:00 - SPI - przypomnienie                                 |                               |     |
|                                                                 | 2012-07-05, 14:45:00 - SPI - przypomnienie                                 |                               |     |
|                                                                 | 2012-07-05, 14:44:00 - SPI - przypomnienie                                 |                               |     |
|                                                                 | Moje rezerwacje                                                            | pokaż wszystkie               | ٠   |
|                                                                 | Najbliższe rezerwacje:                                                     |                               |     |
|                                                                 | 2012-09-07, 12:00 - Badania kontrolne                                      |                               |     |
|                                                                 | 2012-09-07, 13:00 - Porada kardiologiczna                                  |                               |     |
|                                                                 | 2012-09-07, 14:00 - Badania kierowców ( badania do prawa jazdy)            |                               |     |
|                                                                 | Rezerwacje do potwierdzenia                                                |                               | ۵   |
|                                                                 |                                                                            |                               |     |

Po wybraniu z menu funkcji wiadomości, otwiera się karta Wiadomości zawierająca tabelę z listą odebranych wiadomości (zakładka *Odebrane*) i wysłanych wiadomości (zakładka *Wysłane*). Jednocześnie w panelu informacyjnym *Otwarte karty* pojawia się ikona karty *Wiadomości*.

| adomości       |                      |                                     | zamknij kartę 🕷            |
|----------------|----------------------|-------------------------------------|----------------------------|
| Wyszukaj       |                      |                                     |                            |
| Temat:         | Od: Q<br>Do: Szukaj  |                                     |                            |
| ebrane Wysłane |                      |                                     | nowa odpowiedz edytuj usuń |
| nul:           | SPI - przypomnienie  | <ul><li>2012-02-27, 14:40</li></ul> |                            |
| nul:           | SPI - przypomnienie  | 2012-02-27, 14:40                   |                            |
| i nul:         | SPI - przypomnienie  | 2012-02-27, 14:40                   |                            |
| ) null:        | SPI - przypomnienie  | 2012-02-27, 14:40                   |                            |
| ) null:        | SPI - przypomnienie  | 2012-01-27, 8:40                    |                            |
| ) nul:         | SPI - przypomnienie  | 2012-01-26, 8:40                    |                            |
| ) nul:         | SPI - zmiana terminu | 2012-01-25, 16:30                   |                            |

Poniżej tabeli z listą wiadomości znajduje się obszar, w którym jest wyświetlona treść zaznaczonej wiadomości. Wielkość tego obszaru można zmieniać chwytając i przesuwając myszką symbol == , który przy przesuwaniu ma dodatkowo strzałki 年.

System udostępnia filtr do wyszukiwania wiadomości zgodnie z ustawionymi kryteriami wyszukiwania: *Temat* i data *od do*.

Jeżeli na wysłaną (przez pacjenta) wiadomość przyszła odpowiedź/odpowiedzi to znajdują się one poniżej i są przesunięte w prawo.

| Nowa wiadomość | Nowa | wiadomość |
|----------------|------|-----------|
|----------------|------|-----------|

| adomości           |        | 1           | O Nowa wiadomość pomoc 2                                    | zamknij karte |
|--------------------|--------|-------------|-------------------------------------------------------------|---------------|
| Wyszukaj<br>Temat: |        | Od:         | Temat: prosba o informację                                  |               |
|                    |        | Do:         |                                                             |               |
| brane Wystane      |        |             | proszę o uaktualnienie godzin pracy poradni kardiologicznej | edytuj usur   |
|                    | pokaz: | prośba o ir |                                                             | 2012-09-06, 1 |
| ۱<br>د             | pokaz: | Doctor Jar  |                                                             | 2012-04-16, 7 |
| )                  | pokaz: | Outpatien   |                                                             | 2012-04-16, 7 |
| 1                  | pokaz: | Calendar e  |                                                             | 2012-04-16, 7 |
| 1                  | pokaz: | zmiana adr  |                                                             | 2012-03-06, 1 |
| 1                  | pokaz: | przypomi    |                                                             | 2012-03-05, 1 |
| 1                  | pokaz: | fdasfsdaf   |                                                             | 2011-11-14. 8 |

Wiadomość wysyłamy przyciskiem wyślij. Wysłana wiadomość pojawia się w tabeli zakładki Wysłane.

| Wiadomości           |                                       |                                         | (zamknji kartej 😿 )        |
|----------------------|---------------------------------------|-----------------------------------------|----------------------------|
| Wyszukaj             |                                       | 0                                       |                            |
| Temat:               | Od:<br>Do:                            | E C C C C C C C C C C C C C C C C C C C |                            |
| Odebrane Wysła       | ane                                   |                                         | nowa odpowiedz edytuj usuń |
| •                    | pokaz:                                | prośba o informację                     | 2012-09-06, 12:            |
|                      | pokaz:                                | Doctor Jan - next meeting               | 2012-04-16, 7:49           |
|                      | pokaz:                                | Outpatient clinic                       | 2012-04-16, 7:49           |
| D.                   | pokaz:                                | Calendar entry                          | 2012-04-16, 7:48           |
| D                    | pokaz:                                | zmiana adresu                           | 2012-03-06, 14:2           |
| Þ 🗀                  | pokaz:                                | przypomnienie                           | 2012-03-05, 15::           |
| n                    | nokaz:                                | fdasfsdaf                               | 2011-11-14. 8:2!           |
| proszę o uaktualnier | ile goddin pracy poradni kardiologicz | nej                                     |                            |

| Wyszukaj (dycjo)       Image: Constraint of the constraint of the constraint of | zamknj karte » |
|----------------------------------------------------------------------------------------------------|----------------|
| Wyszukaj       Edycja       Image: Cdycja       Image: Cdycja       <                                                                                                    |                |
| Odebrane       Wysłane         Od J.Kowalski:       prośba o nformację         od J.Kowalski:       cśnienie         od J.Kowalski:       Doctor Jan - next meeting         0 J.Kowalski:       Doctor Jan - next meeting                                                                                                    |                |
| Odebrane         Wysłane           od J.Kowalski:         proślia o informację         2 2012-09-06, 12:37           od K.Nowalk:         cisnienie         2 2012-04-25, 9:17         2012-04-25           od J.Kowalski:         Doctor Jan - next meeting         2 2012-04-16, 7:49         2011-11-28                                                                                                    |                |
| od J.Kovalsk:         profiba o informade         2 2012-09-06, 12:37           D         od K.Novalk:         csnienie         2 2012-04-25, 9:17         2012-04-25                                                                                                    |                |
| od K.Nowak:         dsnienie         © 2012-04-25, 9:17         2012-04-25           od J.Kowałski:         Doctor Jan - next meeting         © 2012-04-16, 7:49         2011-11-28                                                                                                    |                |
| od J.Kowalsk:         Doctor Jan - next meeting         Ø 2012-04-16, 7:49         2011-11-28                                                                                                    | , 9:16         |
|                                                                                                    | , 16:00        |
| od J.Kowalski:         Outpatient clinic         Ø 2012-04-16, 7:49         2011-11-30                                                                                                    | , 8:30         |
| Od J.Kowalski:         Calendar entry         O 2012-04-16, 7:48         2011-11-25                                                                                                    | , 12:00        |
| od J.Kowalski:         zmiana adresu         O 2012-03-06, 14:26         2012-03-06                                                                                                    | , 14:25        |
| ▶ od 1.Kowalski: nrzvnomnienie 6 2012-03-05. 15:12                                                                                                    |                |

Wiadomość ta trafia do skrzynki odbiorczej administratora.

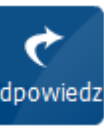

Administrator przyciskiem odpowiedz otwiera formatkę *Odpowiedz* na zakładce *Edycja* i wysyła ją przyciskiem *wyślij* do pacjenta-adresata pytania.

| Wiadomo     | ści                                    |                 |                                                                                                    |            | zamknij kartę 🕫 |
|-------------|----------------------------------------|-----------------|----------------------------------------------------------------------------------------------------|------------|-----------------|
| Wyszuk      | aj Edycja                              | 1               | Odpowiedz                                                                                                    | pomoc ? X  |                 |
| +<br>nowy   | odpowiedz                              | dziennik        | Temat: Odp: prośba o informację Odbizene J.Kowalski;                                                                                  |            |                 |
| Odebrane    | Wysłane                                |                 | oublicty.                                                                                                    |            |                 |
| •           | od J.Kowalski:                         | prośba o inforr | wiadomość do wszystkich                                                                                                    |            |                 |
| D           | od K.Nowak:                            | cisnienie       | Tryb: 🗹 E-Pacjent 🔄 E-mail SMS                                                                                                    |            |                 |
| D           | od J.Kowalski:                         | Doctor Jan -    |                                                                                                    |            |                 |
| D           | od J.Kowalski:                         | Outpatient d    | juž to zrobilem                                                                                                    |            |                 |
| D           | od J.Kowalski:                         | Calendar enti   | aziékalié                                                                                                    |            |                 |
| D           | od J.Kowalski:                         | zmiana adres    |                                                                                                    |            |                 |
| ▶ 🗀         | od 1.Kowalski:                         |                 |                                                                                                    |            |                 |
| proszę o ua | ktualnienie godzin pracy poradni kardi | ologicznej      |                                                                                                    |            |                 |
|             |                                        |                 |                                                                                                    |            |                 |
|             |                                        |                 | Arial     •     12     •     B     I     II     II     II     III     III     IIII     IIIII     IIIIIIIIIIIIIIIIIIIIIIIIIIIIIIIIIIII | Dodaj link |                 |
|             |                                        |                 | wyślij anuluj                                                                                                    |            |                 |

### 3.2.7 Dziennik

System MPI udostępnia pacjentowi (zarejestrowanemu jako użytkownik portalu) funkcjonalność *Dziennika*. W dzienniku przechowywane są informacje o aktywności pacjenta takie jak np. wysłane przez pacjenta wiadomości z wynikami pomiarów, badań laboratoryjnych czy innymi informacjami o stanie zdrowia. Wiadomości te przekazywane są do HIS (szpitalnego systemu informacyjnemu), w przypadku zrealizowanej integracji systemu MPI z HIS, oraz do administratora.

| E-Pacjent                                                                                 |                                                                                                    | pomoc ? X                       |
|-------------------------------------------------------------------------------------------|----------------------------------------------------------------------------------------------------|---------------------------------|
| Profil                                                                                    | Nowa rezerwacja<br>Image: Nowa rezerwacja       Image: Nowa rezerwacja       Image: Nowa rezerwacja< | ٥                               |
| maje wynki     wadomości     dziennk     Utwórz i przejrzyj swoje władomości w dzierniku. | Wiadomości           Nieprzeczytane wiadomości:           2012-07-05, 14:47:00 - SPI - przypormienie           2012-07-05, 14:46:00 - SPI - przypormienie           2012-07-05, 14:48:00 - SPI - przypormienie           2012-07-05, 14:48:00 - SPI - przypormienie           2012-07-05, 14:48:00 - SPI - przypormienie           2012-07-05, 14:48:00 - SPI - przypormienie                                                                                                    | pokaż wszystkie odśwież listę 💽 |
|                                                                                           | Moje rezerwacje<br>Hajbliższe rezerwacje:<br>2012-09-07, 12:00 - Badana kontrolne<br>2012-09-07, 13:00 - Porada kardologiczna<br>2012-09-07, 14:00 - Badana kierowców ( badana do prawa jazdy)<br>Rezerwacje do potwierdzenia                                                                                                    | pokaż wszystkie 💽               |

Po wybraniu funkcji *dziennik* otwiera się karta *Dziennik* zawierająca kalendarz z informacjami o aktywności pacjenta. Jednocześnie w panelu informacyjnym *Otwarte* 

karty pojawia się ikona karty Dziennik 🛄

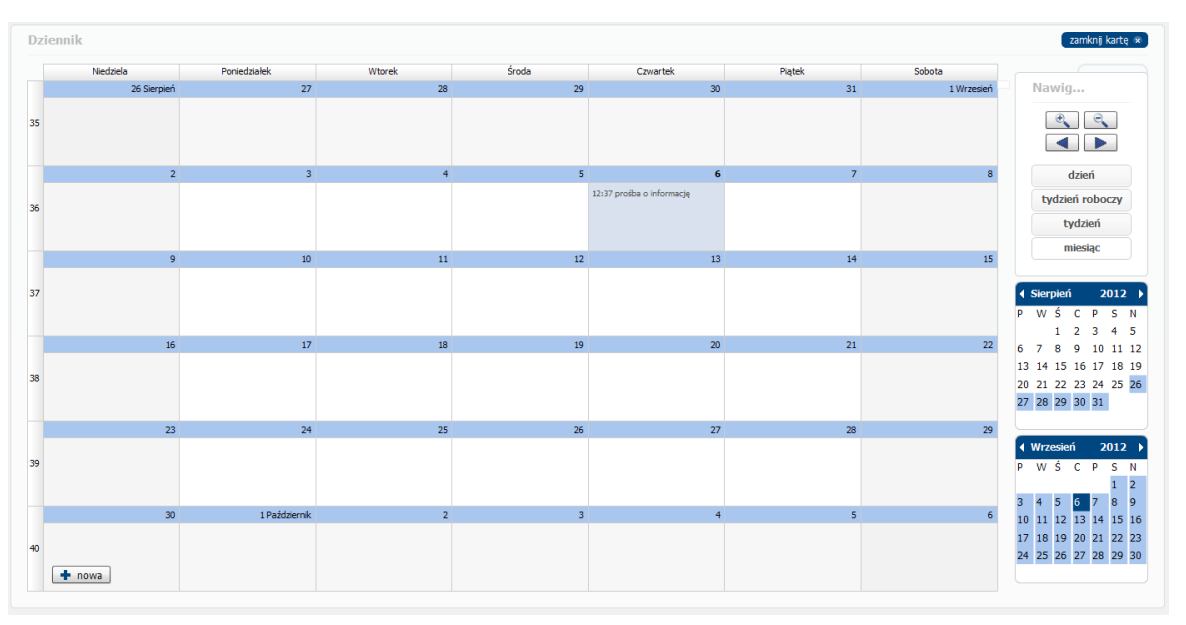

Po prawej stronie karty znajdują się sekcje:

- Nawigacja po kalendarzu
- Kalendarze umożliwiające wybór przybliżonego terminu

Sposób nawigacji po kalendarzu został opisany w punkcie <u>Rezerwacja</u> 59<sup>3</sup>.

|      | Poniedziałek, 30 Maj | Wtorek, 31 Maj | Środa, 01 Czerwiec   | Czwartek, 02 Czerwiec                             | Piątek, 03 Czerwiec | Nawigacja           |
|------|----------------------|----------------|----------------------|---------------------------------------------------|---------------------|---------------------|
|      |                      |                |                      |                                                   |                     |                     |
|      |                      |                |                      |                                                   |                     |                     |
|      |                      |                |                      | krwiodawstwo<br>Czwartek 2 Czerwiec 10:09 - 10:39 |                     |                     |
| ):00 |                      |                |                      | 10:09                                             |                     | dzień               |
| _    |                      |                |                      | () wiedawstwo                                     |                     | tydzień roboczy     |
|      |                      |                |                      |                                                   |                     | tydzień             |
|      |                      |                |                      |                                                   |                     | miesiac             |
| 1:00 |                      |                |                      |                                                   |                     | incode              |
|      |                      |                |                      |                                                   |                     | 4 Mai 2011          |
|      |                      |                |                      |                                                   |                     | • Maj 2011          |
|      |                      |                |                      |                                                   |                     | PWŚCPSI             |
|      |                      |                |                      |                                                   |                     | 224567              |
| 2:00 |                      |                |                      |                                                   |                     | 9 10 11 12 13 14 1  |
|      |                      |                |                      |                                                   |                     | 16 17 18 19 20 21 2 |
|      |                      |                |                      |                                                   |                     | 23 24 25 26 27 28 2 |
|      |                      |                |                      |                                                   |                     | 30 31               |
| 2.00 |                      |                |                      |                                                   |                     | 4 Czerwiec 2011     |
|      |                      |                |                      |                                                   |                     |                     |
|      |                      |                |                      |                                                   |                     |                     |
|      |                      |                |                      |                                                   |                     | 6 7 8 9 10 11 1     |
|      |                      |                | 13:51                |                                                   |                     | 13 14 15 16 17 18 1 |
| 1:00 |                      |                | szczepie 13:57       |                                                   |                     | 20 21 22 23 24 25 2 |
| _    |                      |                | szczepienia ochronne |                                                   |                     | 27 28 29 30         |

Karta Dziennik w układzie tygodnia roboczego

Naciśnięcie znajdującego się w prawym dolnym rogu przycisku + nowa powoduje otwarcie okna Nowa wiadomość.

| Dzi | iennik      |               |                                                                                        |       | zamknij kartę 🛞                                                                                                    |
|-----|-------------|---------------|----------------------------------------------------------------------------------------|-------|----------------------------------------------------------------------------------------------------|
|     | Niedziela   | Poniedziałek  | omoc 👔                                                                                 | ×     |                                                                                                    |
|     | 26 Sierpień | 27            |                                                                                        | esień | Nawig                                                                                                    |
| 35  |             |               | Temat: wyniki pomiarów ciśnienia tetniczego<br>Informacja z dnia: 13:04 🐳 06-09-2012 🔳 |       |                                                                                                    |
|     | 2           | 3             |                                                                                        | 8     | dzień                                                                                                    |
| 36  |             |               | 140/90 mmHg                                                                            |       | tydzień roboczy<br>tydzień                                                                                                    |
|     | 9           | 10            |                                                                                        | 15    | miesiąc                                                                                                    |
| 37  |             |               |                                                                                        |       | ✓ Sierpień 2012 ▶ P W Ś C P S N 1 2 3 4 5                                                                                                    |
|     | 16          | 17            |                                                                                        | 22    | 6 7 8 9 10 11 12                                                                                                    |
| 38  |             |               |                                                                                        |       | 13         14         15         16         17         18         19           20         21         22         23         24         25         26           27         28         29         30         31 |
|     | 23          | 24            |                                                                                        | 29    |                                                                                                    |
| 39  |             |               | Artal V 12 V B I U E E E E I http:// Dodaj i                                           | nk    | ♦ Wrzesień 2012 ►           P         W Ś         C         P         N           1         2                                                                                                    |
|     | 30          | 1 Październik | wyślij anuluj                                                                          | 6     | 3 4 5 <mark>6 </mark> 7 8 9<br>10 11 12 13 14 15 16                                                                                                    |
| 40  | 🕈 nowa      |               |                                                                                        |       | 17         18         19         20         21         22         23           24         25         26         27         28         29         30                                                          |

Dziennik Nowa wiadomość

|   | Niedziela, 02 Wrzesień | Poniedziałek, 03 Wrzesień | Wtorek, 04 Wrzesień | Środa, 05 Wrzesień | Czwartek, 06 Wrzesień                                   | Piątek, 07 Wrzesień            | Sobota, 08 Wrzesień |                       |
|---|------------------------|---------------------------|---------------------|--------------------|---------------------------------------------------------|--------------------------------|---------------------|-----------------------|
|   |                        |                           |                     |                    |                                                         |                                |                     | Nawig                 |
|   |                        |                           |                     |                    |                                                         |                                |                     |                       |
|   |                        |                           |                     |                    |                                                         |                                |                     |                       |
|   |                        |                           |                     |                    |                                                         |                                |                     | dzień                 |
|   |                        |                           |                     |                    |                                                         |                                |                     | tended and the second |
|   |                        |                           |                     |                    |                                                         |                                |                     | tydzien roboczy       |
|   |                        |                           |                     |                    |                                                         |                                |                     | tydzień               |
|   |                        |                           |                     |                    |                                                         |                                |                     | miesiąc               |
|   |                        |                           |                     |                    |                                                         |                                |                     |                       |
|   |                        |                           |                     |                    |                                                         |                                |                     | Sierpień 2012         |
| 2 |                        |                           |                     |                    |                                                         |                                |                     | PWŚCPS                |
|   |                        |                           |                     |                    | wyniki pomiarów ciśnieni<br>prośbal Czwartek 6 Wrzesień | a tetniczego<br>13:04 to 13:34 |                     | 1 2 3 4               |
| 3 |                        |                           |                     |                    | wyniki pomiarów                                         | 1010 100 1010 1                |                     | 6 7 8 9 10 11         |
|   |                        |                           |                     |                    |                                                         |                                |                     | 13 14 15 16 1/ 18     |
|   |                        |                           |                     |                    |                                                         |                                |                     | 27 28 29 30 31        |
| • |                        |                           |                     |                    |                                                         |                                |                     |                       |
|   |                        |                           |                     |                    |                                                         |                                |                     | 4 Warming 2012        |
| 5 |                        |                           |                     |                    |                                                         |                                |                     | D W Ś C D S           |
|   |                        |                           |                     |                    |                                                         |                                |                     | 1                     |
| 5 |                        |                           |                     |                    |                                                         |                                |                     | 3 4 5 6 7 8           |
|   |                        |                           |                     |                    |                                                         |                                |                     | 10 11 12 13 14 15     |
|   |                        |                           |                     |                    |                                                         |                                |                     | 17 18 19 20 21 22     |
| 1 |                        |                           |                     |                    |                                                         |                                |                     | 24 25 26 27 28 29     |

Po wysłaniu przyciskiem wyślij wiadomość zostaje umieszczona jako nowy wpis w dzienniku.

Nowy wpis w dzienniku

Wiadomość z wynikiem pomiaru trafia do skrzynki nadawczej pacjenta.

| Wiadomości     |        |                           | zamknij kartę 🜸            |
|----------------|--------|---------------------------|----------------------------|
| Wyszukaj       |        |                           |                            |
| Temat:         |        | Do:                       |                            |
| Odebrane Wysła | ane    |                           | nowa odpowiedz edytuj usuń |
|                |        |                           | 2012-09-06, 13:            |
| ► 🚞            | pokaz: | prośba o informację       | 2012-09-06, 12:            |
| D.             | pokaz: | Doctor Jan - next meeting | 2012-04-16, 7:49           |
| D.             | pokaz: | Outpatient clinic         | 2012-04-16, 7:49           |
| D              | pokaz: | Calendar entry            | 2012-04-16, 7:48           |
| D.             | pokaz: | zmiana adresu             | 2012-03-06, 14:2           |
| > 🗀            | nokaz: | przypomnienie             | 2012-03-05, 15:1           |
| 140/90 mmHg    |        |                           |                            |

Wynik pomiaru w skrzynce nadawczej pacjenta

| Wyszuk<br>Pacjent:<br>Temat: | caj Edycja     | Od:  Od:  Od:  Od:  Od:  Od:  Od:  Od: | Q<br>szukaj                                                     |                   |  |
|------------------------------|----------------|----------------------------------------|-----------------------------------------------------------------|-------------------|--|
| debrane                      | Wysłane        |                                        |                                                                 |                   |  |
|                              | od J.Kowalski: | wyniki pomiarów ciśnienia tetniczego   | <ul> <li>2012-09-06, 13:10</li> <li>2012 00 05 12:27</li> </ul> | 2012-09-06, 13:04 |  |
| D                            | od K Nowak:    | cisniania                              | 0 2012-09-00, 12:37                                             | 2012-04-25 0-16   |  |
| D.                           | od 1.Kowalski: | Doctor Ian - next meeting              | 2012-04-16. 7:49                                                | 2012-04-25, 5:10  |  |
| D                            | od J.Kowalski: | Outpatient clinic                      | 2012-04-16, 7:49                                                | 2011-11-30, 8:30  |  |
|                              | od J.Kowalski: | Calendar entry                         | 2012-04-16, 7:48                                                | 2011-11-29, 12:00 |  |
| n                            | od 1.Kowalski: | zmiana adresu                          | 0 2012-03-06, 14:26                                             | 2012-03-06. 14:25 |  |
| 40/90 mml                    | Hg             |                                        |                                                                 |                   |  |

Wiadomość z wynikiem pomiaru trafia do HIS oraz do skrzynki odbiorczej administratora.

Wynik pomiaru w skrzynce odbiorczej administratora

### 3.2.8 Potwierdzenie rezerwacji

Jeżeli system pracuje w trybie potwierdzeń sms, możliwe jest potwierdzenie rezerwacji przy użyciu kodu otrzymanego przez SMS. Jeżeli nie podamy od razu kodu potwierdzenia to rezerwacja będzie w stanie do potwierdzenia. Do potwierdzania

rezerwacji kodem otrzymanym przez SMS służy funkcja *potwierdzenie rezerwacji.* 

SMS potwierdzający rezerwację zawiera:

- numer rezerwacji
- kod potwierdzenia

Jeżeli nie podamy od razu kodu potwierdzenia to rezerwacja będzie w stanie do potwierdzenia. Do potwierdzania rezerwacji kodem otrzymanym przez SMS służy

funkcja

potwierdzenie rezerwacji.

## Medyczny Portal Informacyjny

## Dokumentacja użytkowa dla pacjenta

wersja 2.5.0

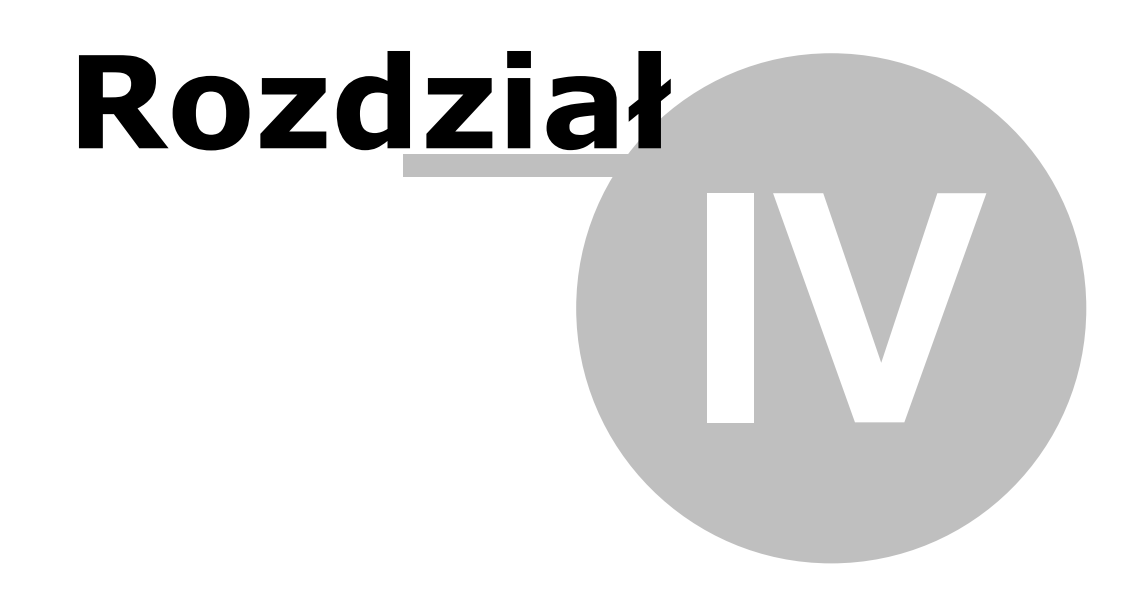

Załączniki

## 4 Załączniki

W załącznikach znajdują się informacje uzupełniające związane z systemem MPI.

### 4.1 Szablon regulaminu korzystania z MPI

### DOKUMENT JEST SZABLONEM REGULAMINU WYKORZYSTYWANYM DO CELÓW PREZENTACYJNYCH

### Regulamin korzystania ze Medycznego Portalu Informacyjnego

## § 1

- 1. Regulamin określa warunki korzystania ze Medycznego Portalu Informacyjnego udostępnianego przez **Szpital Demonstracyjny**.
- Medyczny Portal Informacyjny jest środowiskiem komunikacji służącym do wymiany informacji pomiędzy Użytkownikami a Szpitalem Demonstracyjnym.

## § 2

### Postanowienia ogólne

- 1. Ze Medycznego Portalu Informacyjnego mogą korzystać tylko Użytkownicy którzy dokonali rejestracji.
- Każdy Użytkownik Medycznego Portalu Informacyjnego zobowiązany jest do zapoznania się i przestrzegania postanowień niniejszego Regulaminu.
- 3. Użytkowanie Medycznego Portalu Informacyjnego oznacza całkowitą zgodę na przestrzeganie postanowień niniejszego Regulaminu.
- Za kompletność i rzetelność danych oraz informacji przekazywanych na strony Medycznego Portalu Informacyjnego odpowiada Użytkownik, który te treści zamieścił.
- 5. Szpital Demonstracyjny nie ponosi odpowiedzialności za dane, które zostały błędnie wprowadzane przez Użytkownika, a w szczególności za szkody wyrządzone osobom trzecim w związku z korzystaniem przez nich z udostępnionych informacji.

# § 3

## Rejestracja Użytkownika

1. Korzystanie ze Medycznego Portalu Informacyjnego następuje po:

- 1. wypełnieniu formularza rejestracyjnego,
- 2. potwierdzeniu rejestracji użytkownika,
- 3. autoryzacji użytkownika przez pracownika **Szpitala Demonstracyjnego**.

### § 4

### Wyrejestrowanie / zawieszenie konta

- 1. **Szpital Demonstracyjny** może zablokować konto Użytkownika do Medycznego Portalu Informacyjnego ze skutkiem natychmiastowym w następujących przypadkach:
  - 1. nieprawidłowego korzystania z Portalu,
  - 2. otrzymania informacji o niemożności dalszego wykorzystania Medycznego Portalu Informacyjnego przez Użytkownika,
  - 3. na wniosek Użytkownika.
- 2. Odblokowanie zablokowanego konta następuje na wniosek Użytkownika.
- Szpital Demonstracyjny zastrzega sobie prawo do zawieszenia kont Użytkownika, którego działania będą niezgodne z niniejszym Regulaminem.

## § 5

### Zasady bezpieczeństwa

- 1. Użytkownik ma obowiązek ochrony parametrów konta przed osobami trzecimi.
- Użytkownik odpowiada za niewłaściwe posługiwanie się kontem w Medycznym Portalu Informacyjnym, w tym za udostępnienie loginu i hasła osobom trzecim.
- 3. Użytkownik jest obowiązany niezwłocznie informować **Szpital Demonstracyjny** o każdym przypadku:
  - 1. nieprawidłowego lub nietypowego działania Medycznego Portalu Informacyjnego,
  - 2. utraty loginu i hasła,
  - 3. nieprawidłowego lub nietypowego działania innych Użytkowników lub podmiotów trzecich, dotyczących Medycznego Portalu Informacyjnego lub zawartych w nim danych,
  - 4. nieautoryzowanego korzystania ze Medycznego Portalu

Informacyjnego,

- 5. wykorzystywania danych zawartych w Medycznym Portalu Informacyjnym przez osoby nieuprawnione lub do celów innych niż określone w niniejszym Regulaminie,
- 6. potrzebie wyłączenia dostępu do Medycznego Portalu Informacyjnego.
- Zabronione jest umieszczanie treści niezgodnych z obowiązującym prawem, a w szczególności informacji i materiałów mogących naruszyć przepisy ustawy o prawie autorskim i prawach pokrewnych.
- 5. Szpital Demonstracyjny nie ponosi odpowiedzialności za modyfikację, utratę, jak i za ujawnienie danych wprowadzonych przez Użytkownika do Medycznego Portalu Informacyjnego z przyczyn leżących po stronie Użytkownika, a w szczególności wskutek utraty lub niewłaściwego zabezpieczenia loginu lub hasła.

## § 6

### Funkcjonowanie Medycznego Portalu Informacyjnego

- 1. Szpital Demonstracyjny nie ponosi odpowiedzialności za brak możliwości dostępu do Medycznego Portalu informacyjnego wynikający z przyczyn naturalnych lub od niego niezależnych.
- Szpital Demonstracyjny zastrzega sobie prawo przerw w pracy Medycznego Portalu Informacyjnego niezbędnych do jego konserwacji lub aktualizacji.

## § 7

### Przepisy końcowe

- Niniejszy Regulamin obowiązuje od dnia opublikowania na stronie Medycznego Portalu Informacyjnego i stanowi integralną część zawieranej z Użytkownikiem umowy.
- Fundusz zastrzega sobie prawo do wprowadzania zmian w treści niniejszego Regulaminu w każdym czasie. Zmiany obowiązują od dnia opublikowania na stronach Medycznego Portalu Informacyjnego.
- 3. Zastosowanie mają przepisy:
  - Ustawa z dnia 9 sierpnia 1997 r. o ochronie danych osobowych (Dz. U. z 2002, Nr 101, poz. 926 i Nr 153, poz. 1271 oraz z 2004 r. Nr 25, poz. 219 i Nr 33, poz. 285),
  - 2. Ustawa z 27 lipca 2001 r. o ochronie baz danych (Dz. U. Nr 128, poz. 1402),

- 3. Ustawa z 18 września 2001 r. o podpisie elektronicznym (Dz. U. Nr 130, poz. 1450, ze zm.),
- 4. Ustawa z dnia 4 lutego 1994 r. o prawie autorskim i prawach pokrewnych (tekst jednolity: Dz. U. z 2006 Nr .90, poz. 631, ze zm.).
- 5. Rozporządzenie Ministra Spraw Wewnętrznych i Administracji z dnia 29 kwietnia 2004 r. w sprawie dokumentacji przetwarzania danych osobowych oraz warunków technicznych i organizacyjnych, jakim powinny odpowiadać urządzenia i systemy informatyczne służące do przetwarzania danych osobowych (Dz. U. Nr 100, poz. 1024).